# StandsSIM Forest Managment Approaches (FMA) Prescriptions and more

Forest Models Course Forest Models and Simulators to Support Sustainable Forest Management in a Global Change Context

2019-2020

## Summary

**Tree species in Portugal** sIMfLOR platform and its forest simulators StandsSIM.md structure StandsSIM.md inputs FMA & Prescription concepts Running StandsSIM.md in sIMfLOR Generating and importing inputs **Running StandsSIM** The outputs Exercises

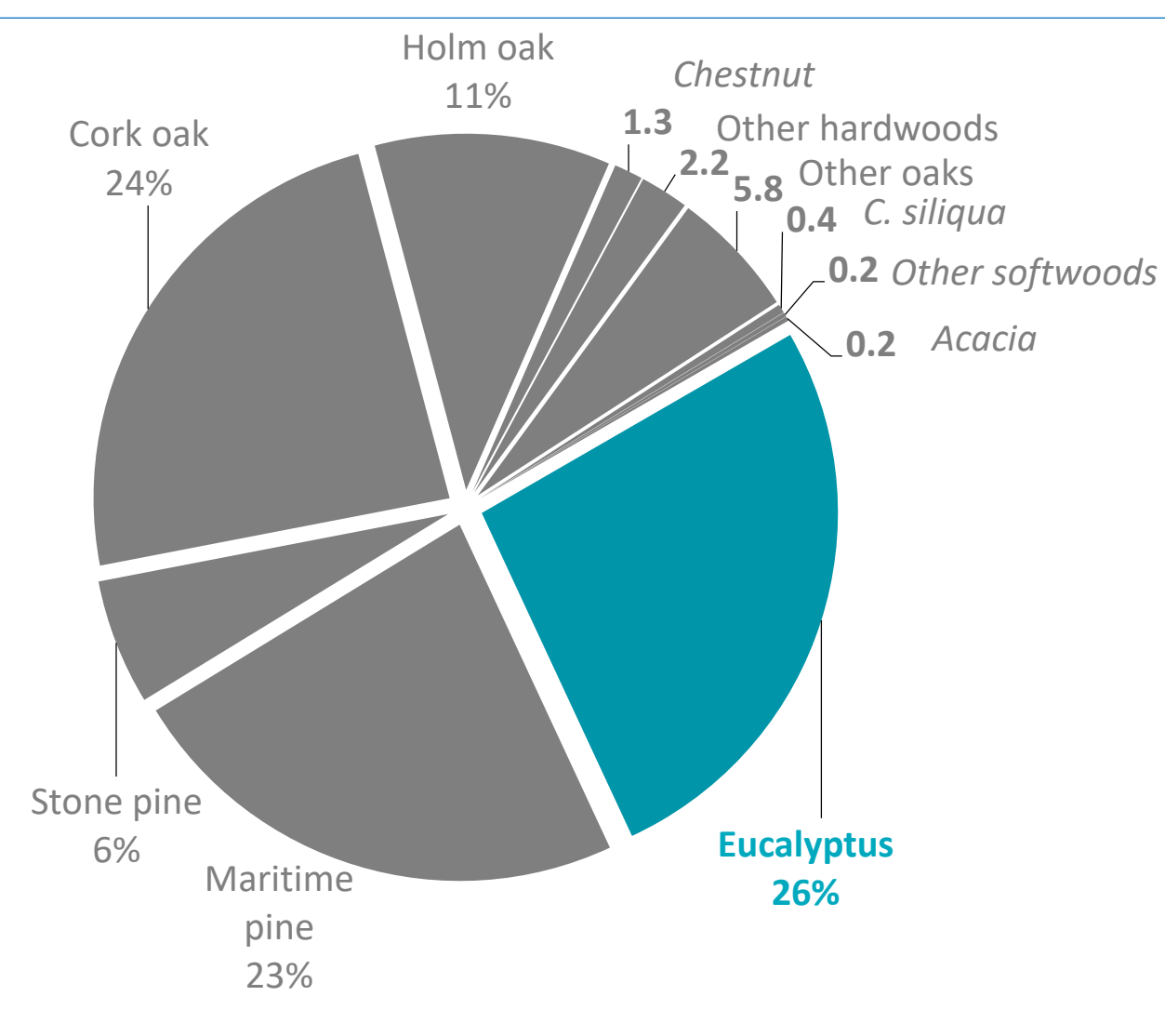

#### Management

#### Pulp:

1 plantation (1250 trees ha<sup>-1</sup>) + 2 coppices harvest around 10 yr

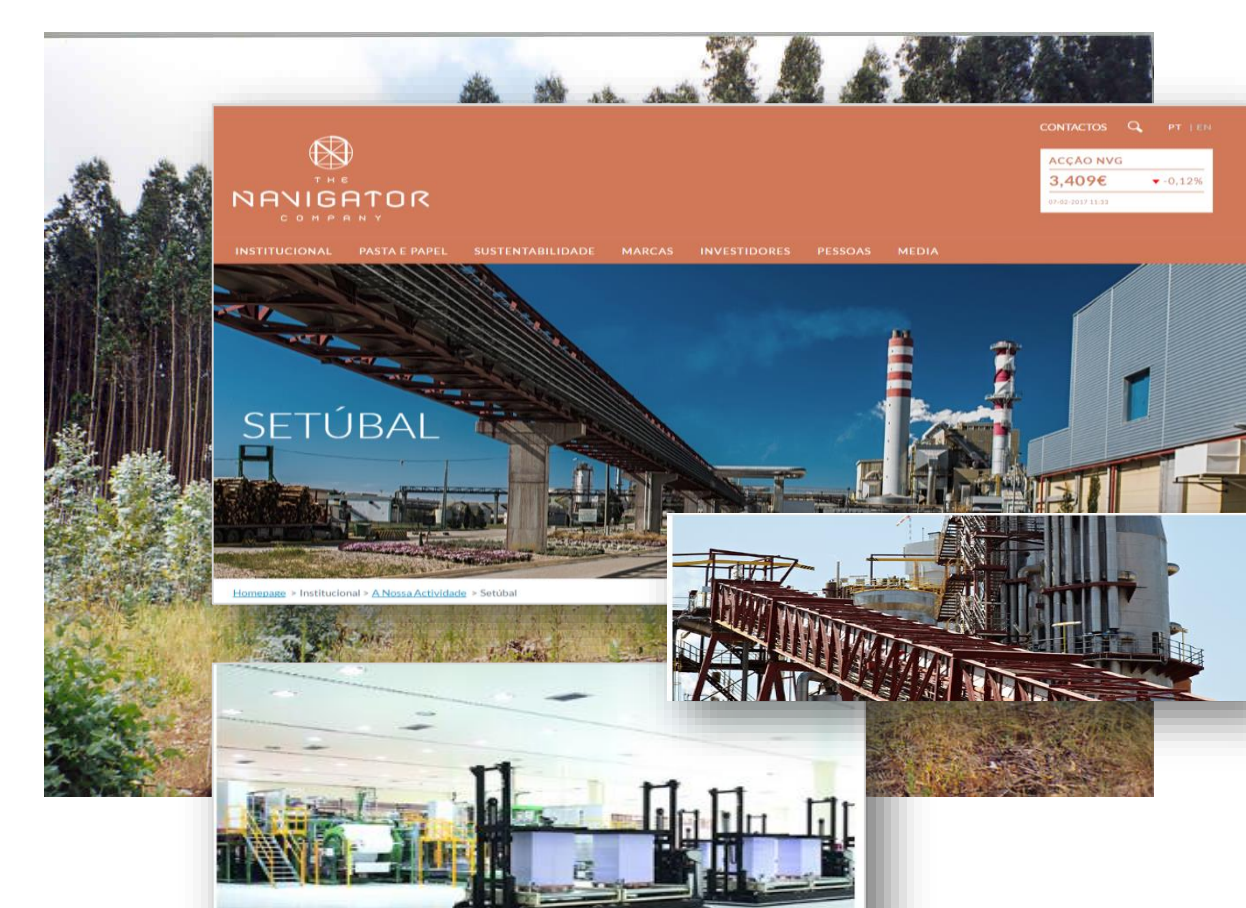

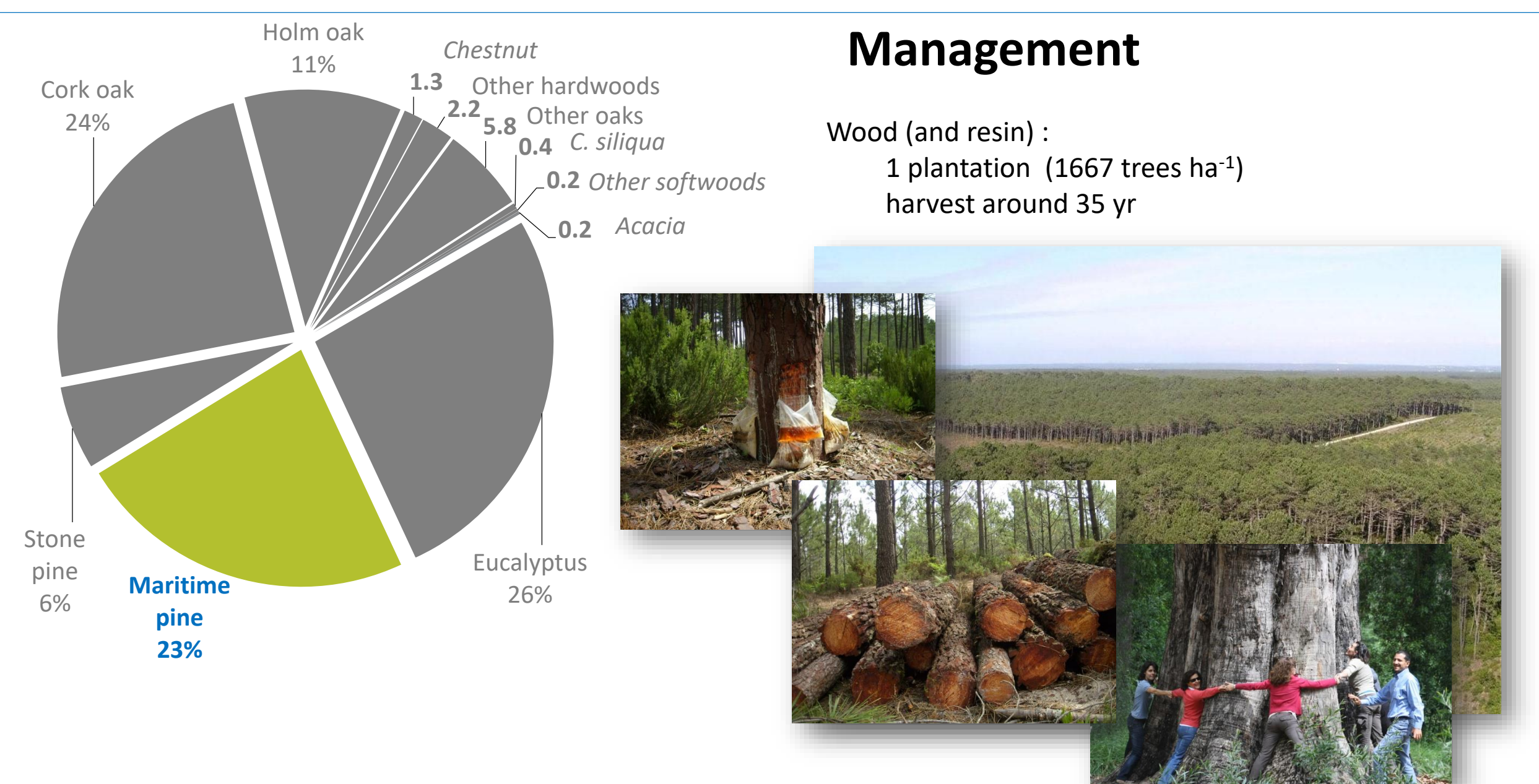

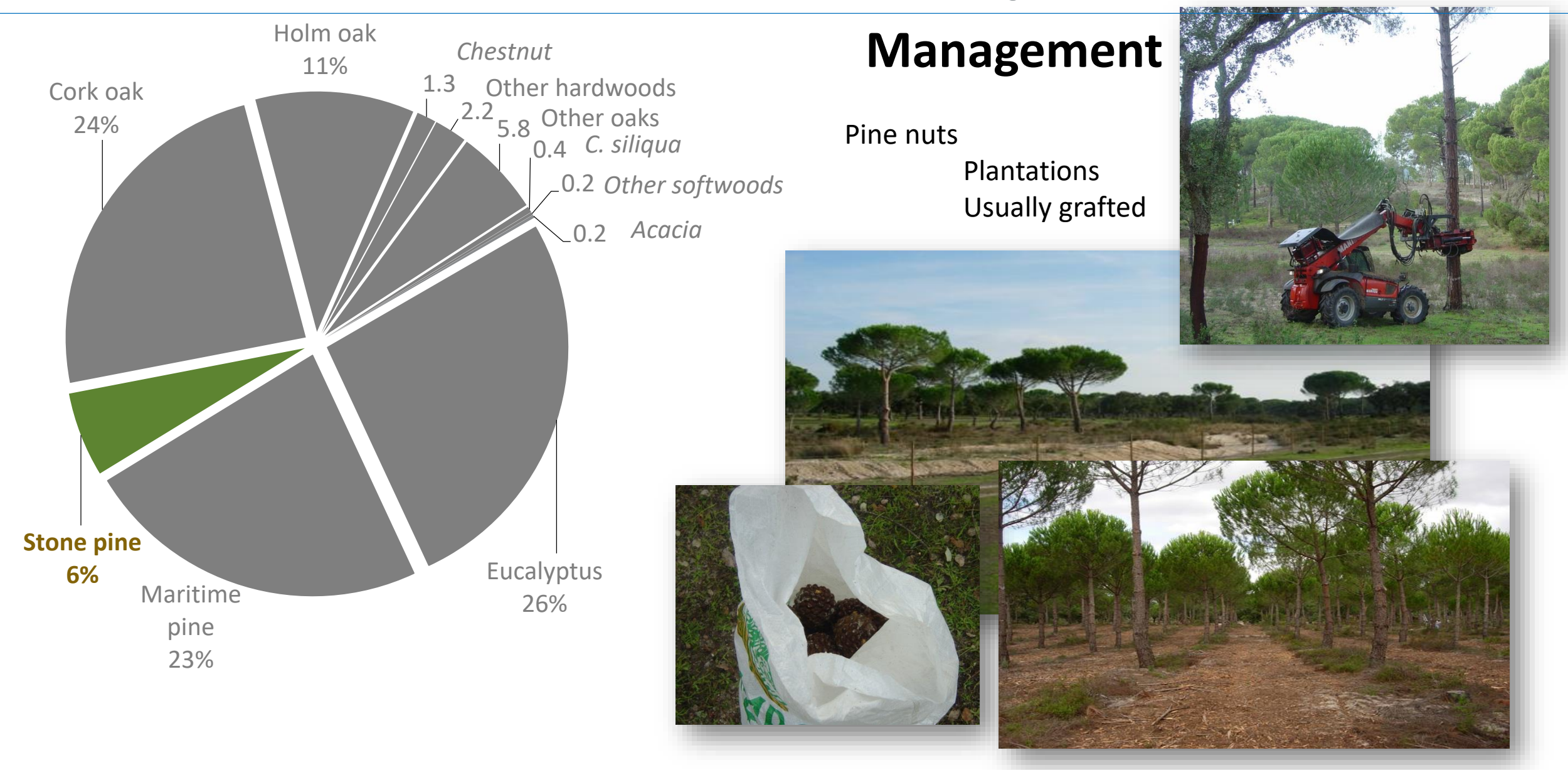

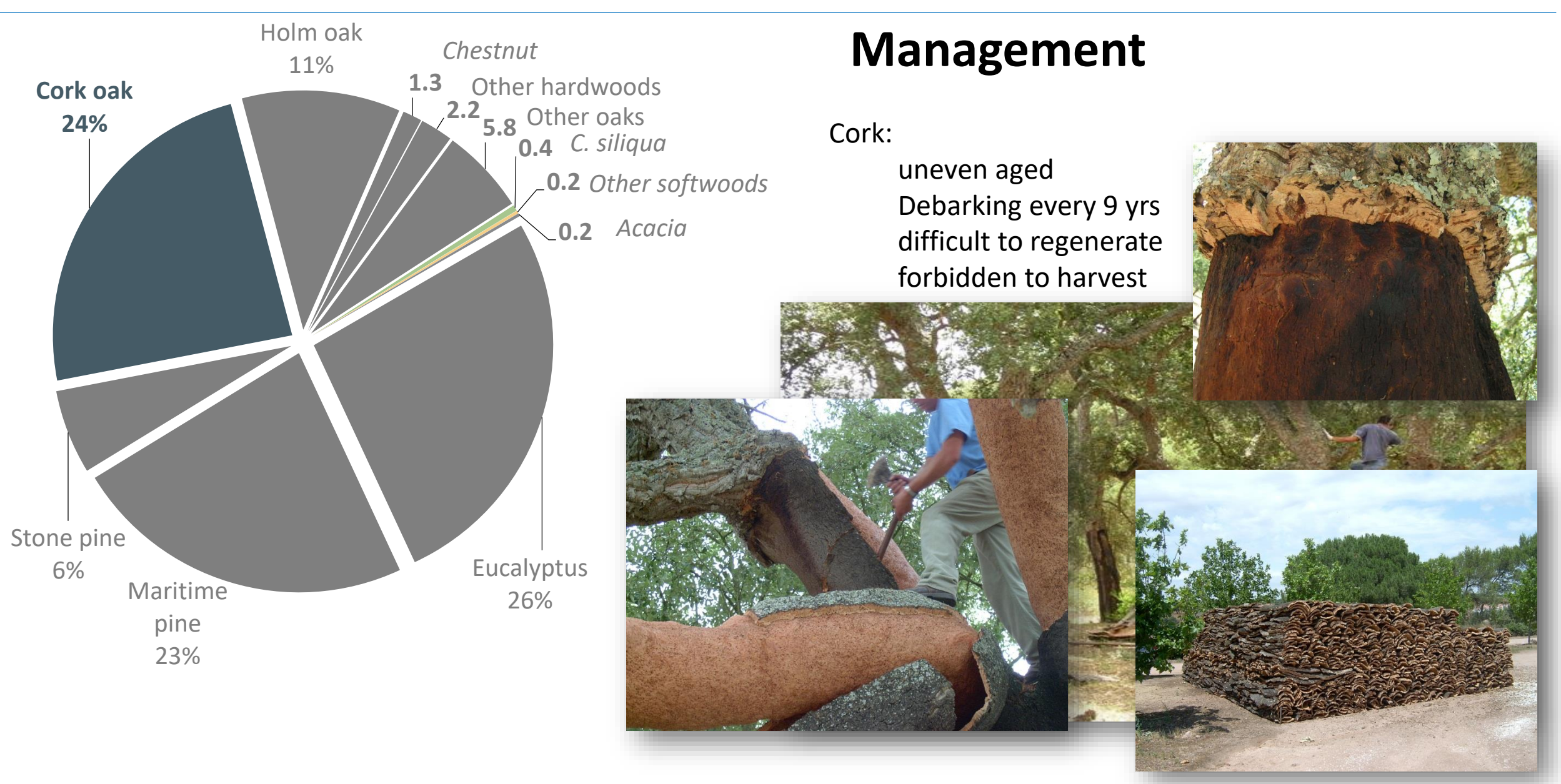

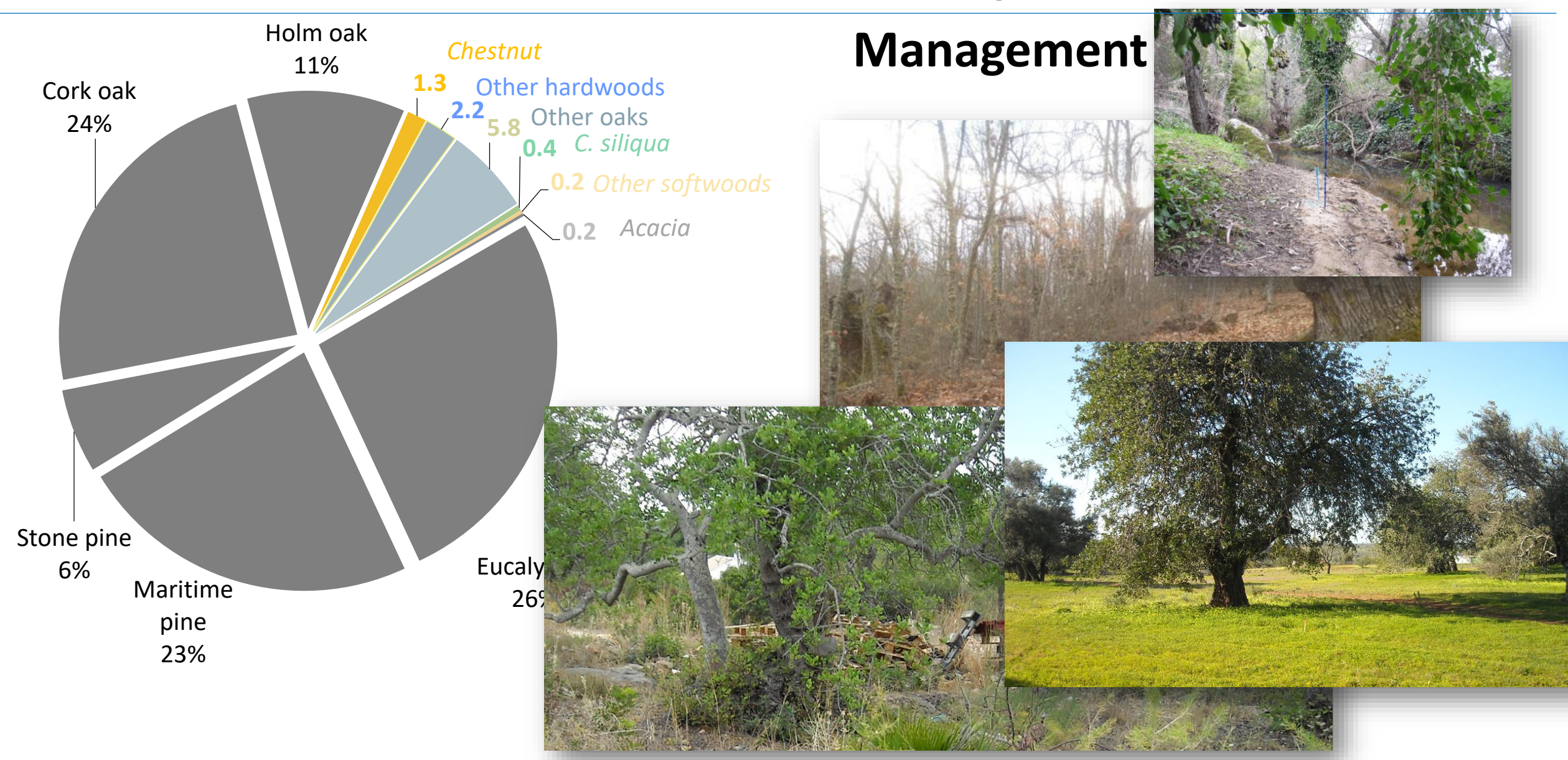

#### Tree species in sIMfLOR

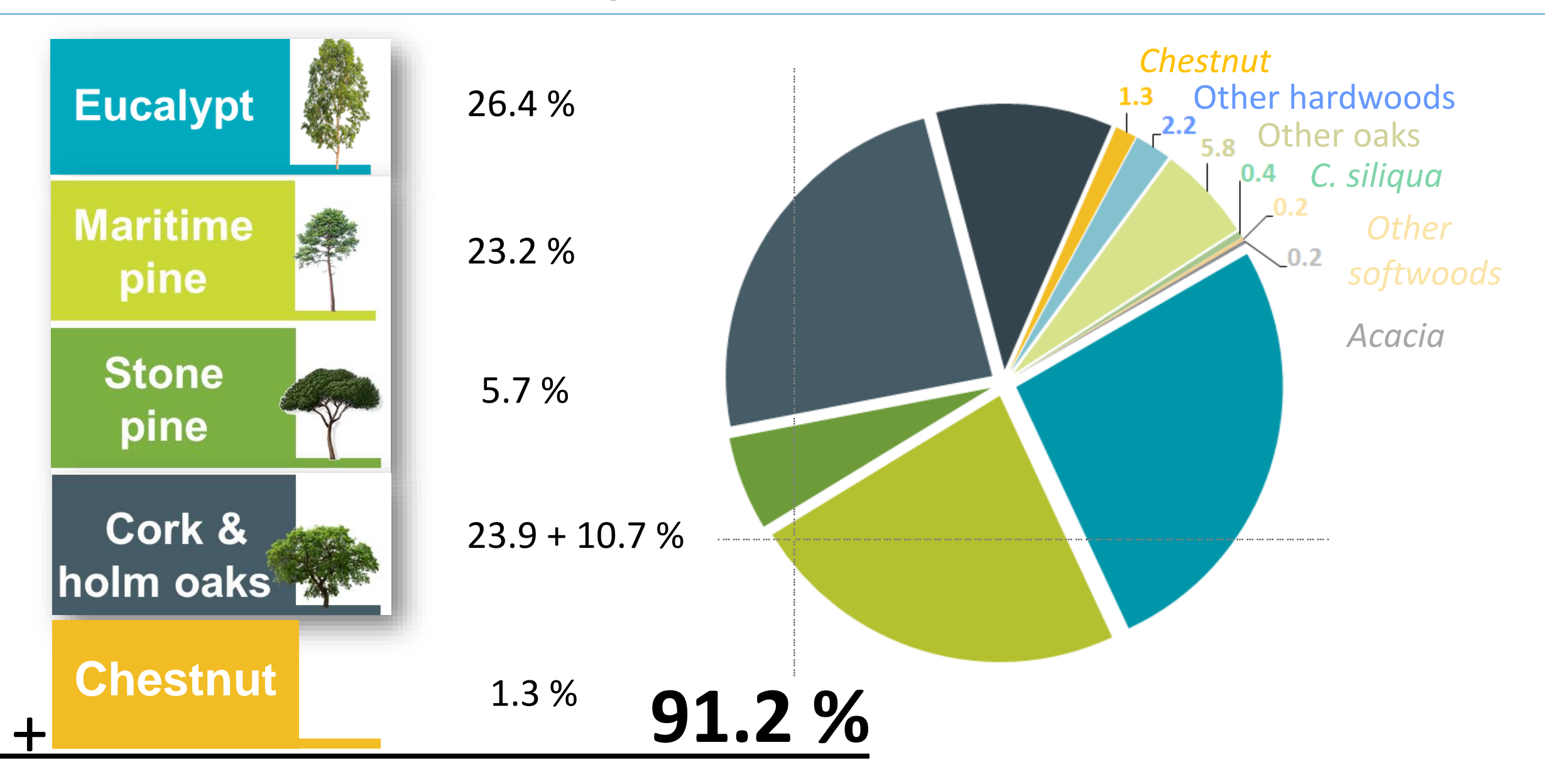

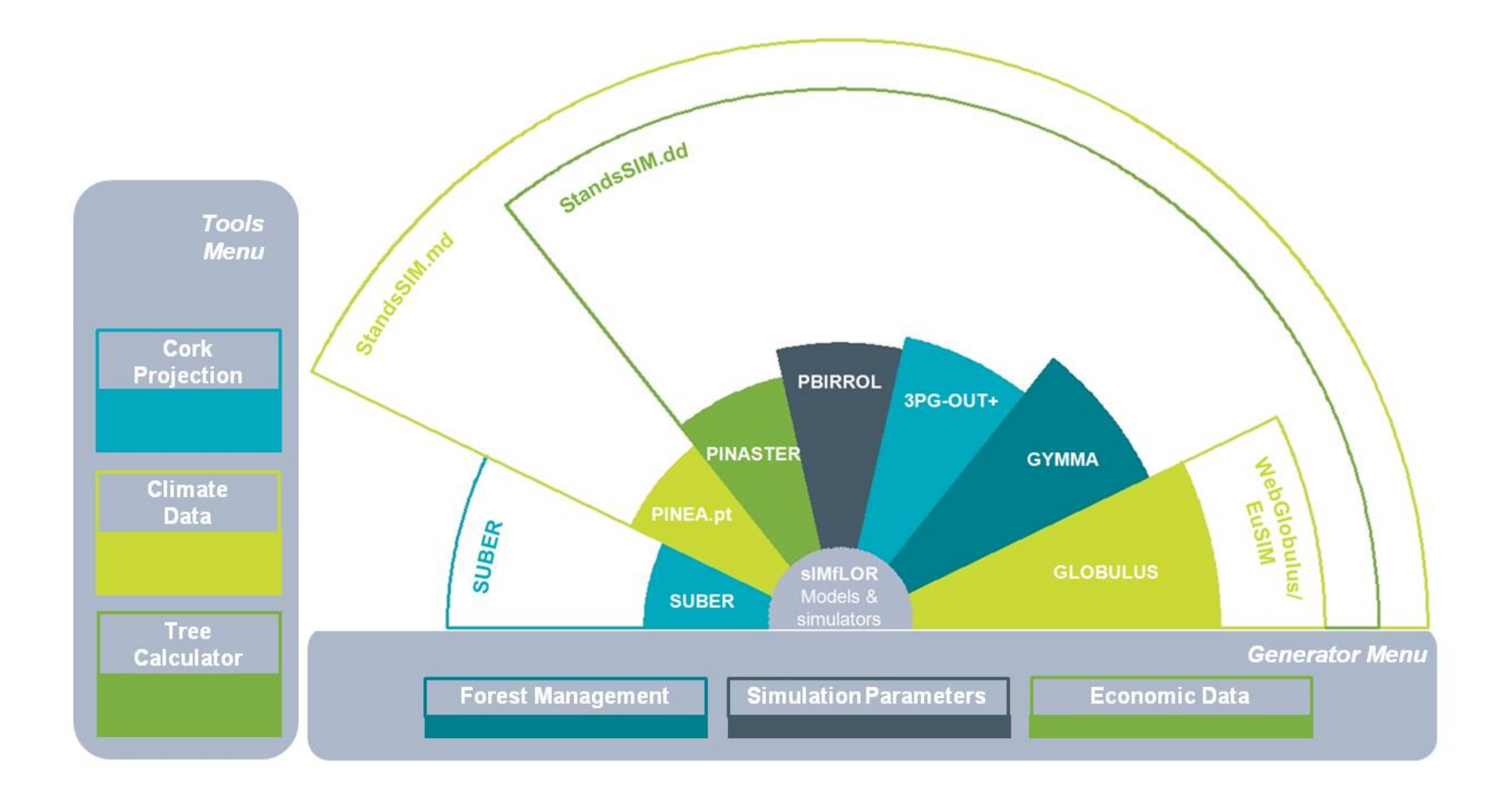

## StandsSIM.md structure

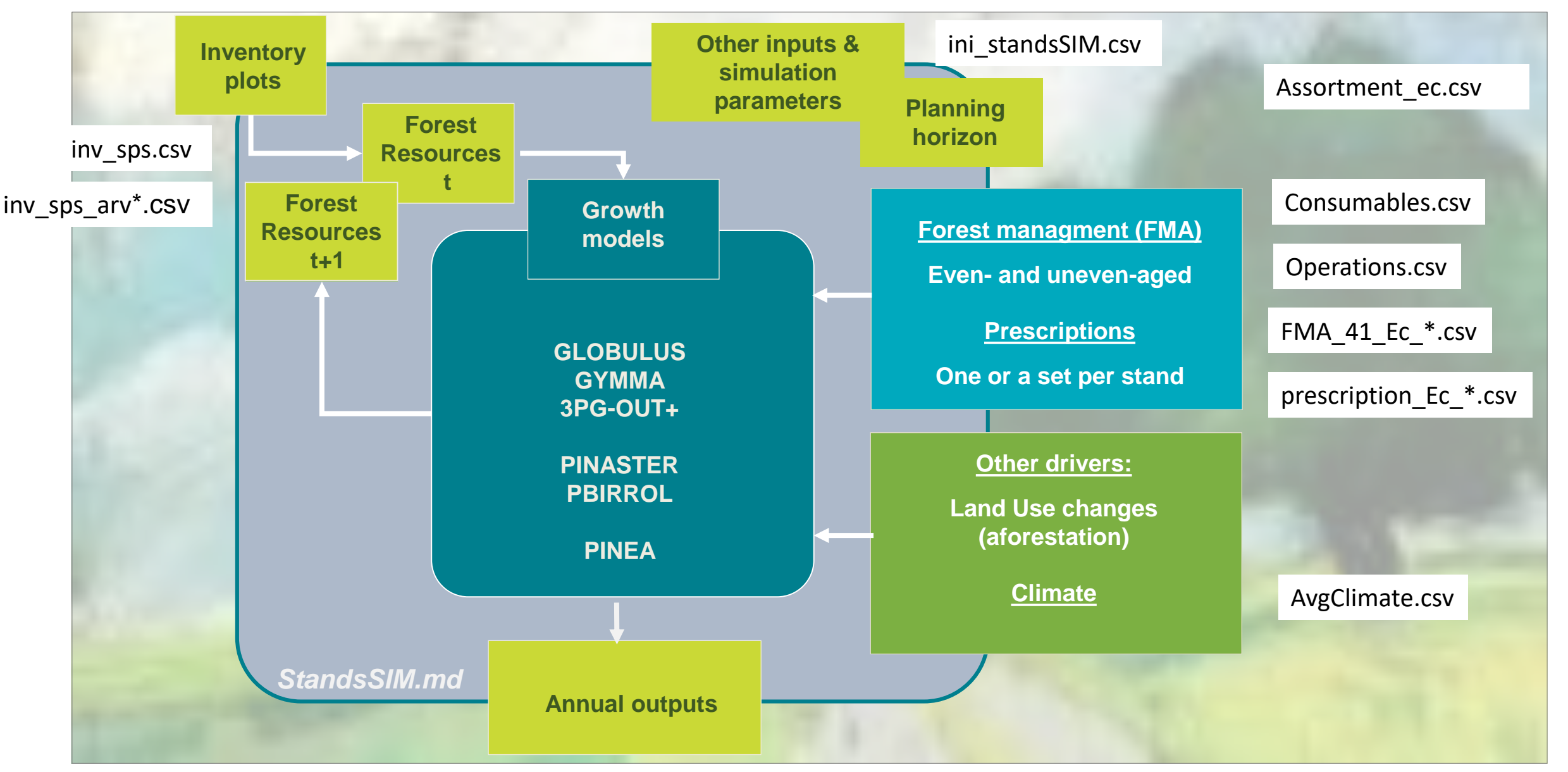

# **Simulator inputs**

Stand input:

Data from forest inventory and site characterization

#### Forest management approach (FMA):

Implementation of a silvicultural system, expressed by a sequence of silvicultural operations during a rotation

## Forest management approach (FMA):

Describes silvicultural operations from stand regeneration up to final cut

Must be defined up to the maximum harvest age (even-aged stands) or for the rotation period (uneven-aged stands)

Several options can be considered under each FMA type, where options differ in terms of sets of operations considered and/or their distribution over time

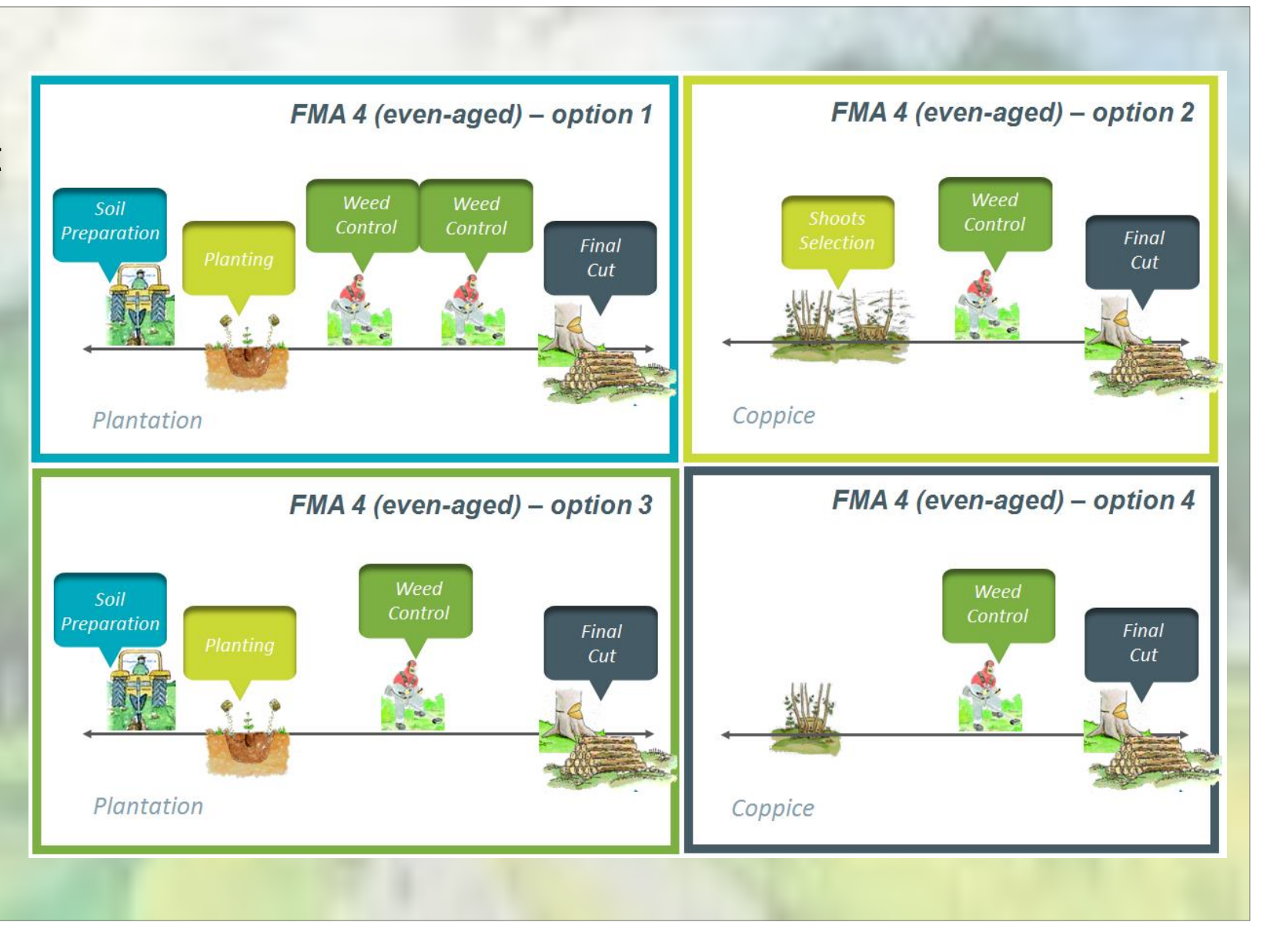

# **Simulator inputs**

Stand input:

Data from forest inventory and site characterization

#### Forest management approach (FMA):

Implementation of a silvicultural systems, expressed by a sequence of silvicultural operations during a rotation

#### Prescription:

Sequence of FMAs and transition between FMAs that are applied to a stand during the projection period/planning horizon

## **Prescription:**

The set of cycles from regeneration until final cut can be built of:

Sequence of different FMAs/options (Prescriptions A & B)

Sequence of the same FMA/option (Prescription C)

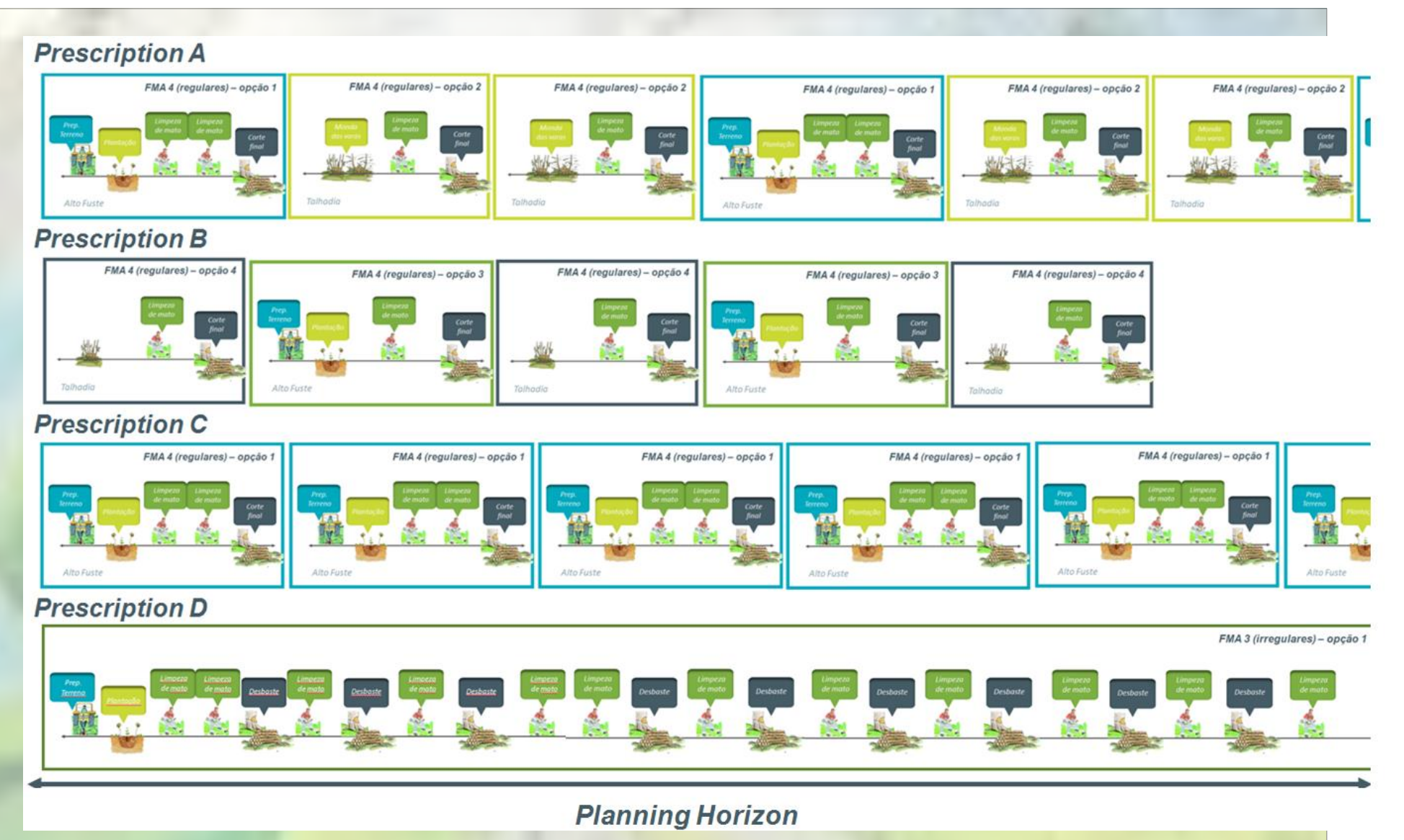

## **Prescription:**

can have a single cycle if the FMA is defined for a number of years greater than the planning horizon (*Prescription D*)

Incomplete prescriptions will stop the stand from being simulated (*Prescription B*)

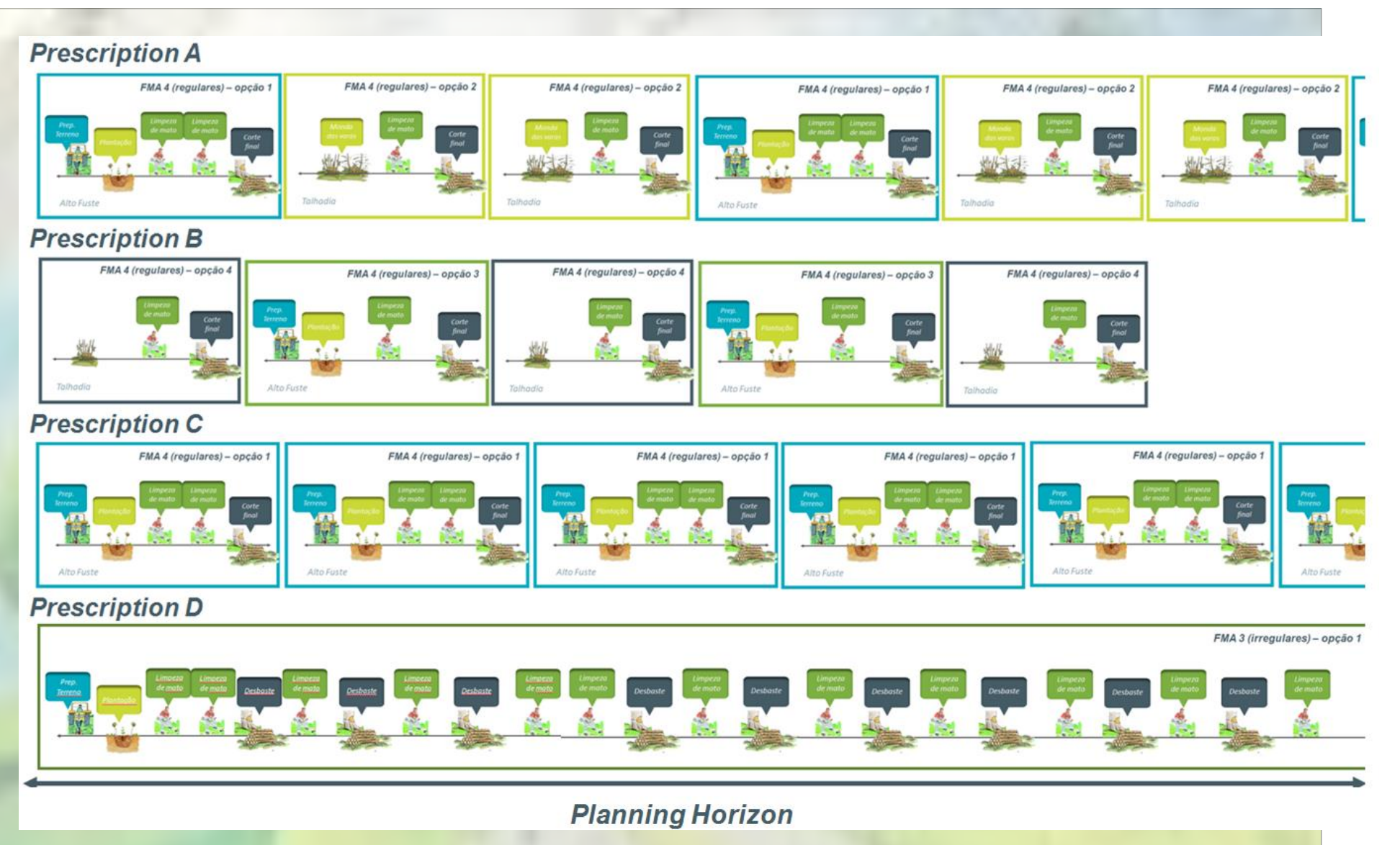

## Simulator inputs

#### Stand input:

Data from forest inventory and site characterization

#### Forest management approach (FMA):

Implementation of a silvicultural systems, expressed by a sequence of silvicultural operations during a rotation

#### Prescription:

Sequence of FMAs and transition between FMAs that are applied to a stand during the projection period

#### • Scenario:

Conditions present during the projection period (climate, forest policy measures, management alternatives, etc)

## Scenario:

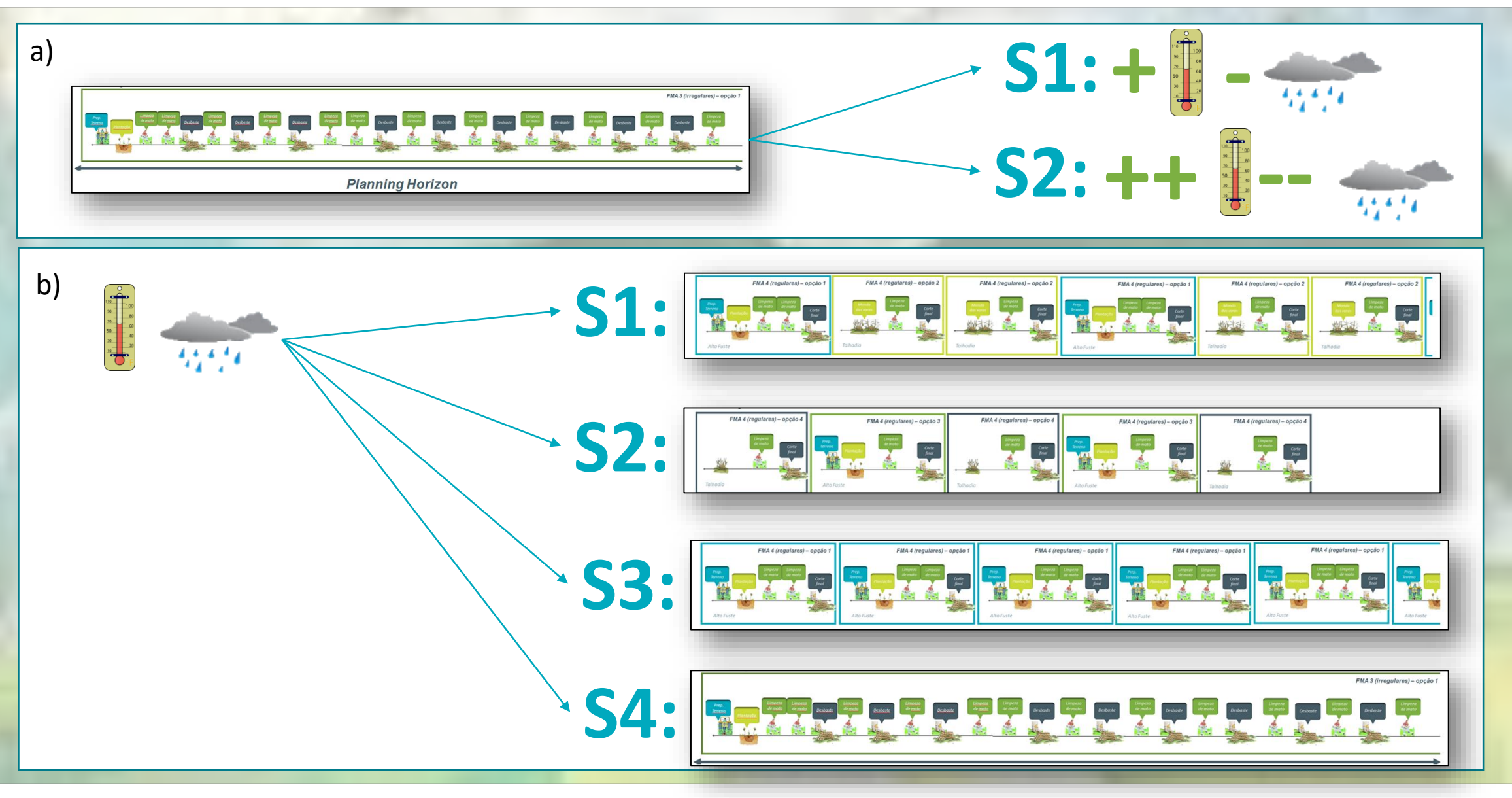

#### sIMfLOR platform and FCTools

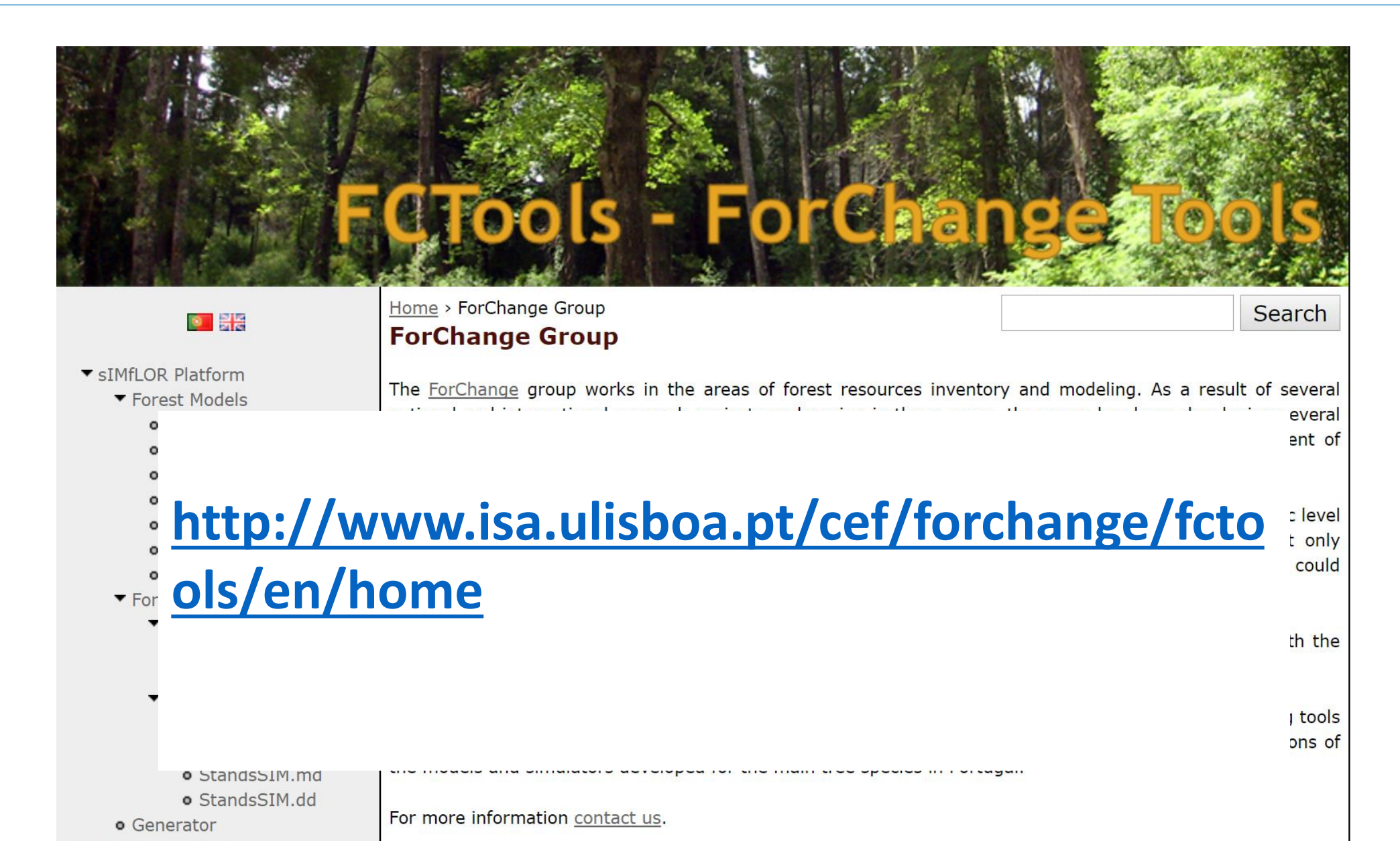

#### StandsSIM.md

#### **Required inputs**

Forest characterization

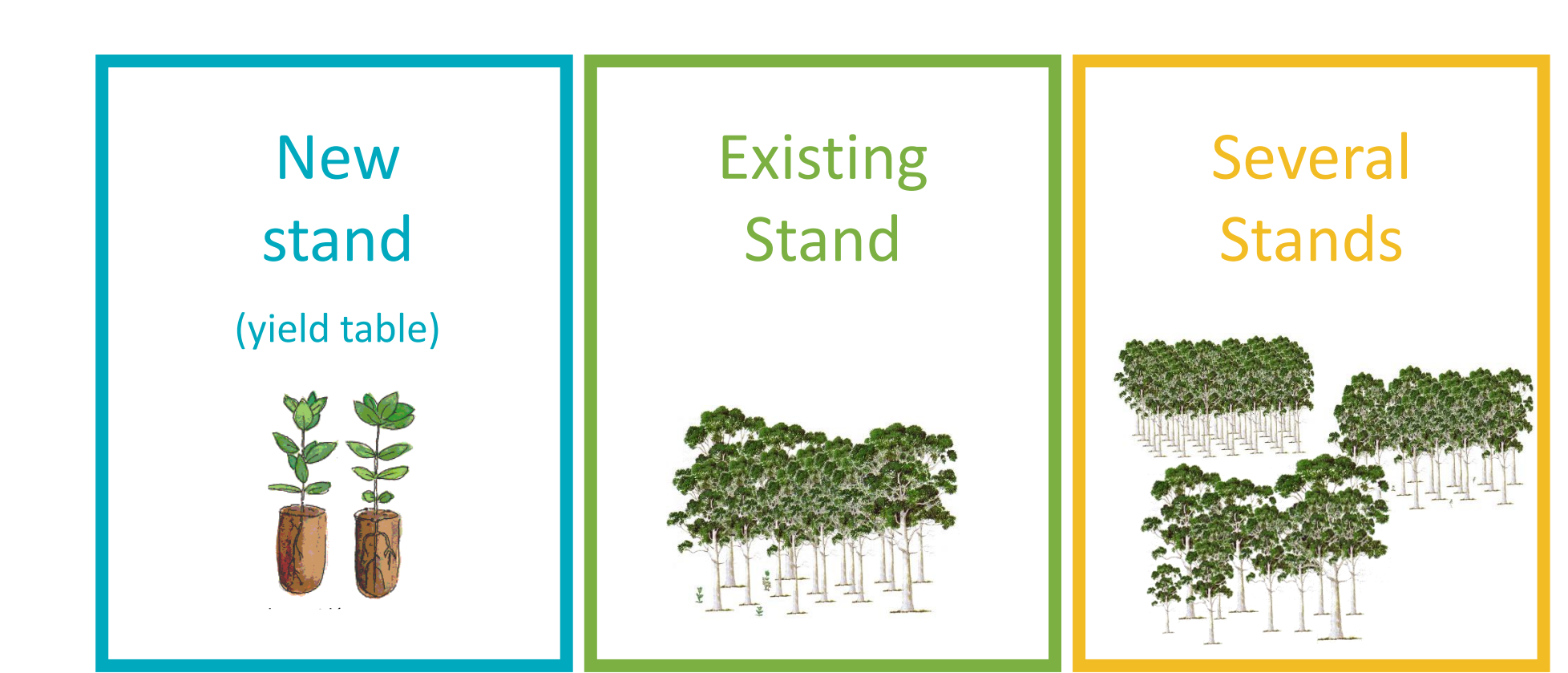

#### StandsSIM.md FMA 4 (even-aged) – option 1 **Required inputs** Weed Soil 💣 Forest Management Inputs for Blue Gum Control Preparation Silviculture Operations Forest A Planting Coppice characterization . Density Increase Fertilization ÷. Seedling + Weed Control ÷. Forest E Stripping Plantation . i · · Mixed Management 🚊 🗌 Mechanical Weed Control Approaches (FMA) Cleaning- corta matos de facas ou correntes Cleaning - corta matos de martelos Cleaning - grade de discos Weed Control - mechanical Soil Mobilization ÷. Others ÷. Fertilization +.

|  | 10 |
|--|----|
|  |    |
|  |    |
|  |    |

Х

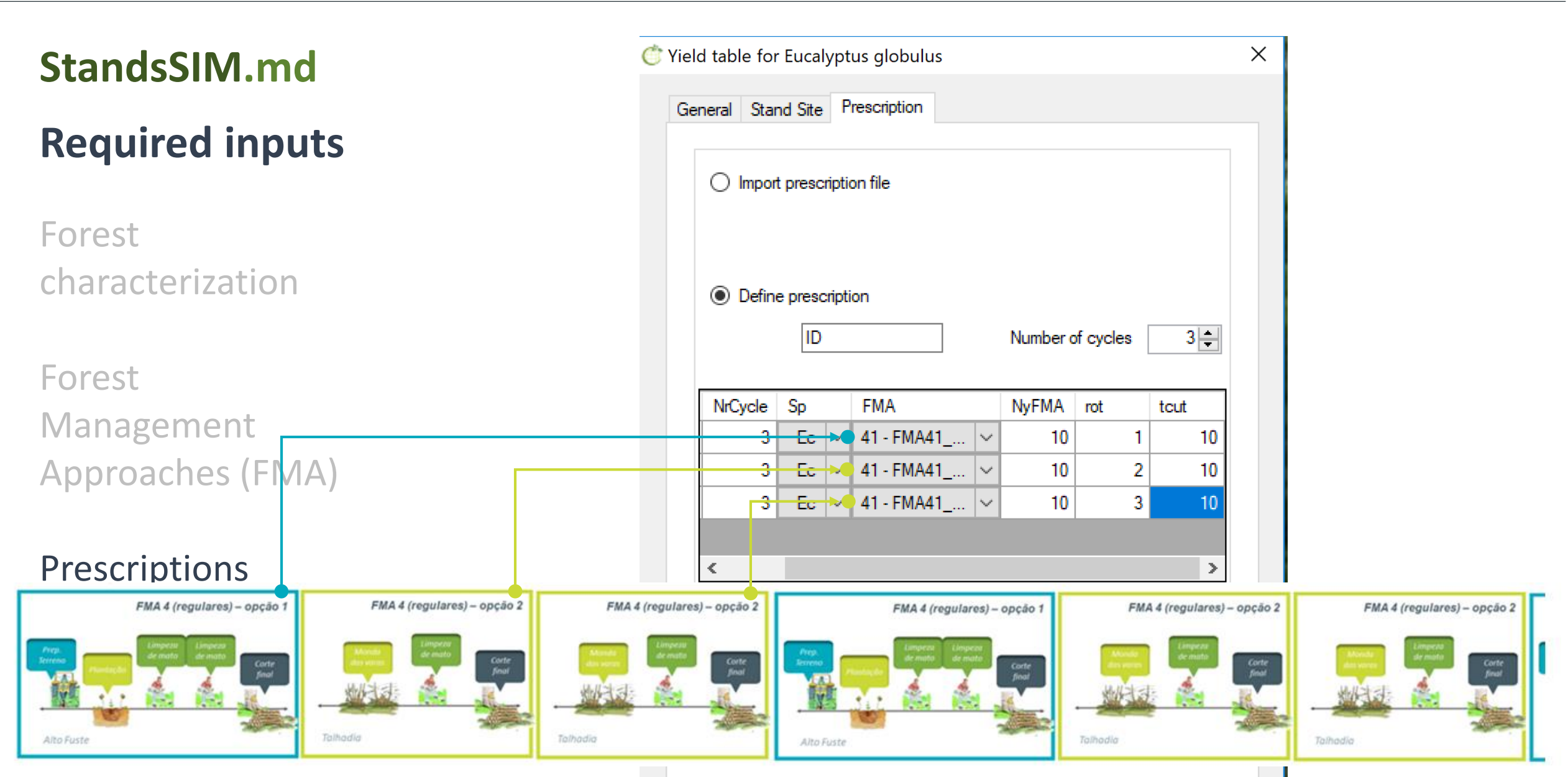

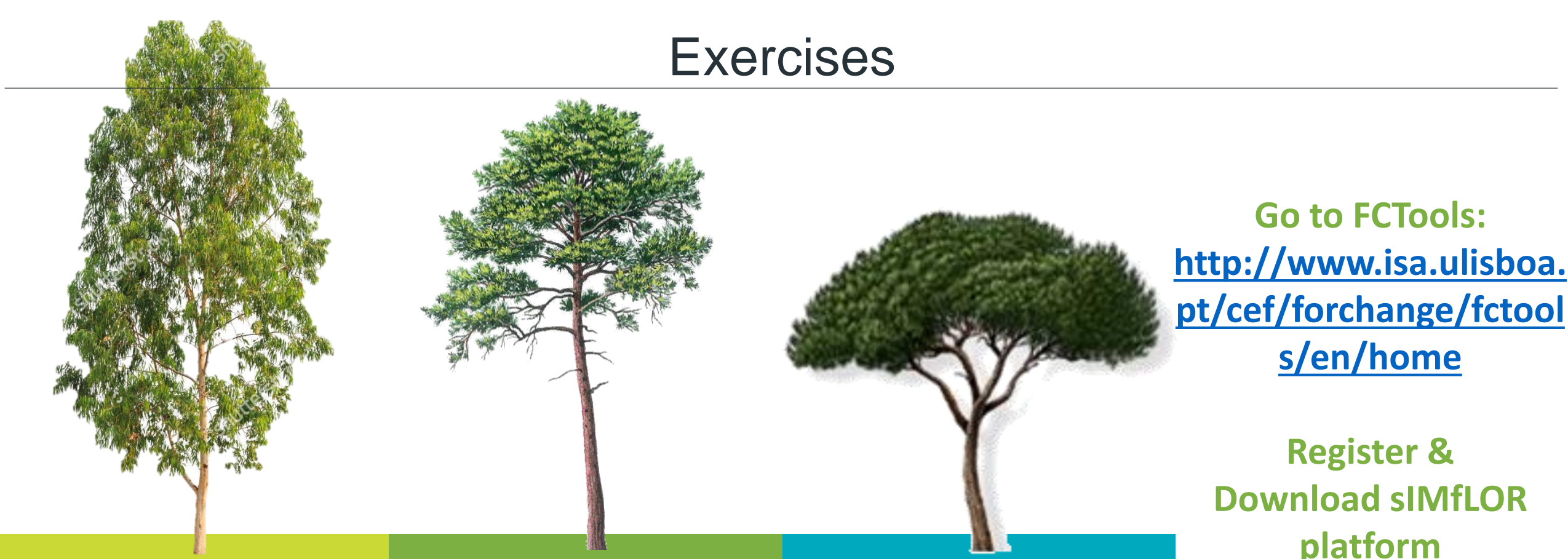

# Eucalypt

# Maritime pine

**Stone** pine

**Download sIMfLOR** platform

**Regional settings of** your computer in **English** 

#### You have successfully downloaded sIMfLOR

#### \...\ SIMFLOR\_2017

| Name        | Date modified    | Туре        |
|-------------|------------------|-------------|
| CALIBRE     | 12/07/2017 10:38 | File folder |
| 📕 en        | 12/07/2017 10:38 | File folder |
| EXAMPLES    | 12/07/2017 10:38 | File folder |
| 📕 files     | 12/07/2017 10:38 | File folder |
| E GENERATOR | 12/07/2017 10:38 | File folder |
| INPUTS      | 25/06/2017 23:45 | File folder |
| 📕 pt        | 12/07/2017 10:38 | File folder |
| STANDSSIM   | 12/07/2017 10:38 | File folder |
| SUBER       | 12/07/2017 10:38 | File folder |
|             | 07/11/2016 11 20 | A 11 11 1   |

#### You have successfully downloaded sIMfLOR

\...\ SIMFLOR\_2017

| 20/04/2007 10.00 | лррисацон еленьюн                                                                                                    |
|------------------|----------------------------------------------------------------------------------------------------|
| 06/06/2017 16:42 | Text Document                                                                                                    |
| 10/07/2017 22:46 | Application Manifest                                                                                                    |
| 10/07/2017 22:46 | Application                                                                                                    |
| 27/10/2009 22:46 | CONFIG File                                                                                                    |
| 10/07/2017 22:46 | MANIFEST File                                                                                                    |
| 10/07/2017 22:46 | PDB File                                                                                                    |
| 10/07/2017 22:46 | Application Manifest                                                                                                    |
| 05/06/2017 20.12 | Application                                                                                                    |
|                  | 20/04/2007 10.33<br>06/06/2017 16:42<br>10/07/2017 22:46<br>27/10/2009 22:46<br>10/07/2017 22:46<br>10/07/2017 22:46<br>10/07/2017 22:46<br>05/06/2017 20:12 |

#### You have successfully downloaded sIMfLOR

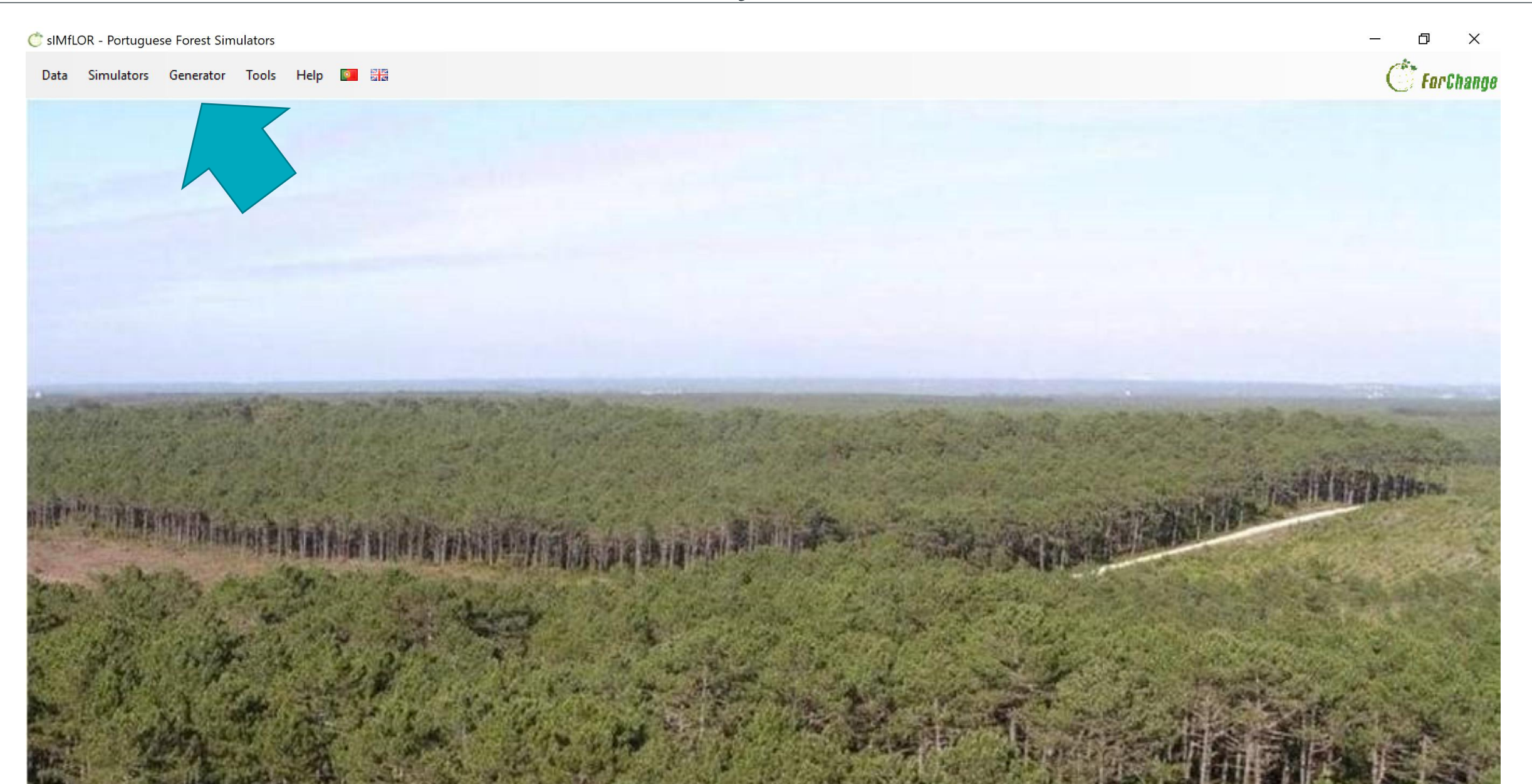

#### Let's define an FMA

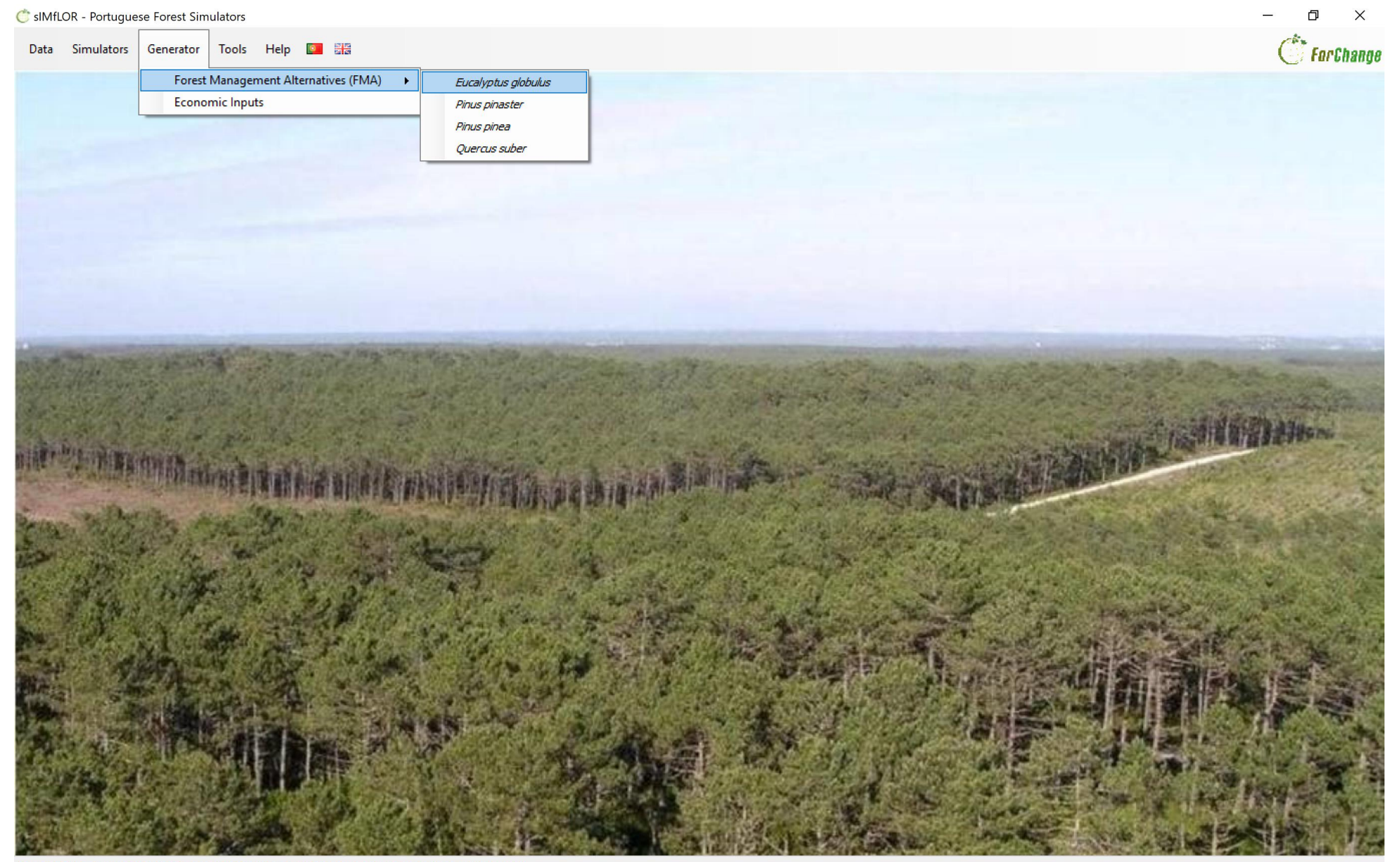

Loaded DLLs: Stand.dll SuberStand.dll FMA.dll FMA.dll Economics.dll calibre.dll map.dll

#### Let's define an FMA

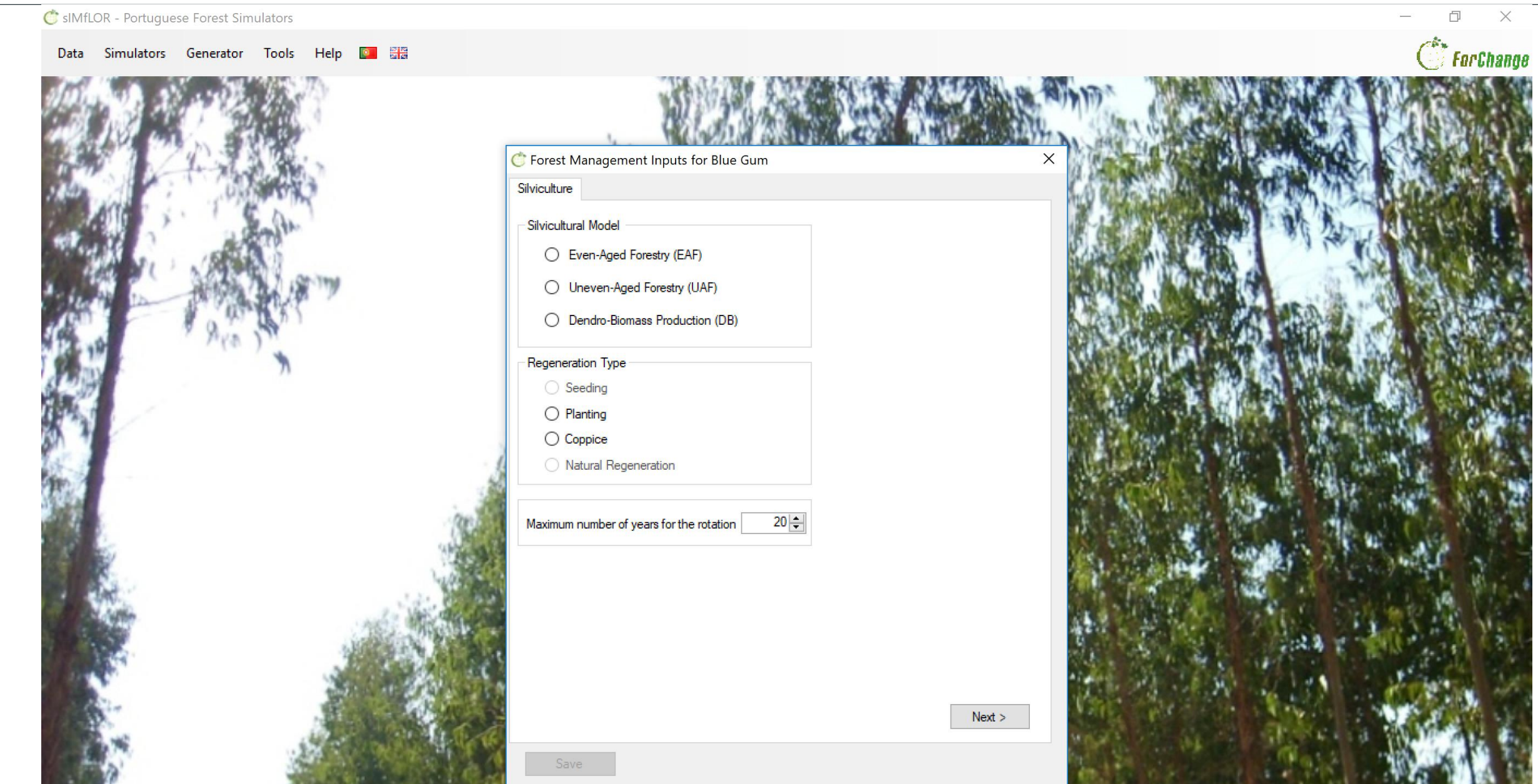

## FMA file

|    | _ | А  | В         | С         | D       | Е        | F        | G         | Н     | I       |        |
|----|---|----|-----------|-----------|---------|----------|----------|-----------|-------|---------|--------|
| 1  |   | 4  | FMA       |           |         |          |          |           |       |         |        |
| 2  | Г | 2  | Plant     | ing and   | l Coppi | ce       |          |           |       |         |        |
| 3  | E | 20 | Maxi      | num ro    | tation  | age      |          |           |       |         |        |
| 4  | Т |    | Npl       | Mortality | BeatUp  | ShootSel | DensIncr | StripIncr | Prunn | Th_type |        |
| 5  |   | 1  | 1250      | 0         | 15      | 0        | 0        | 0         | 0     |         |        |
| 6  |   | 2  | 0         | 0         | 0       | 0        | 0        | 0         | 0     |         |        |
| 7  |   | 3  | 0         | 0         | 0       | 0        | 0        | 0         | 0     |         |        |
| 8  |   | 4  | 0         | 0         | 0       | 0        | 0        | 0         | 0     |         |        |
| 9  |   | 5  | 0         | 0         | 0       | 0        | 0        | 0         | 0     |         |        |
| 0  |   | 6  | 0         | 0         | 0       | 0        | 0        | 0         | 0     |         |        |
| 1  |   | 7  | 0         | 0         | 0       | 0        | 0        | 0         | 0     |         |        |
| 2  |   | 8  | 0         | 0         | 0       | 0        | 0        | 0         | 0     |         |        |
| 3  |   | 9  | 0         | 0         | 0       | 0        | 0        | 0         | 0     |         |        |
| 4  |   | 10 | 0         | 0         | 0       | 0        | 0        | 0         | 0     |         |        |
| 5  |   | 11 | 0         | 0         | 0       | 0        | 0        | 0         | 0     |         |        |
| 6  |   | 12 | 0         | 0         | 0       | 0        | 0        | 0         | 0     |         |        |
| 7  |   | 13 | 0         | 0         | 0       | 0        | 0        | 0         | 0     |         |        |
| 8  |   | 14 | 0         | 0         | 0       | 0        | 0        | 0         | 0     |         |        |
| 19 |   | 15 | 0         | 0         | 0       | 0        | 0        | 0         | 0     |         | 19     |
| 20 |   | 16 | 0         | 0         | 0       | 0        | 0        | 0         | 0     |         | 410    |
| 21 |   | 17 | 0         | 0         | 0       | 0        | 0        | 0         | 0     |         |        |
| 22 |   | 18 | 0         | 0         | 0       | 0        | 0        | 0         | 0     |         | 1.00   |
| 23 |   | 19 | 0         | 0         | 0       | 0        | 0        | 0         | 0     |         | S. Sal |
| 24 |   | 20 | 0         | 0         | 0       | 0        | 0        | 0         | 0     |         | A Cash |
| 25 |   | 1  | 0         | 0         | 0       | 0        | 0        | 0         | 0     |         | 1813   |
| 26 |   | 2  | 0         | 0         | 0       | 0        | 0        | 0         | 0     |         | 11.0   |
| 27 |   | 3  | 0         | 0         | 0       | 1.6      | 0        | 0         | 0     |         | 10     |
| 28 |   | 4  | 0         | 0         | 0       | 0        | 0        | 0         | 0     |         | None.  |
| 29 |   | 5  | 0         | 0         | 0       | 0        | 0        | 0         | 0     |         | 11     |
| 80 |   | 6  | 0         | 0         | 0       | 0        | 0        | 0         | 0     |         | 2.44   |
| 31 |   | 7  | 0         | 0         | 0       | 0        | 0        | 0         | 0     |         | 8 × 1  |
|    | ► | FM | A41_Ec_Re | gular (   | ÷       |          |          |           |       |         | 1      |

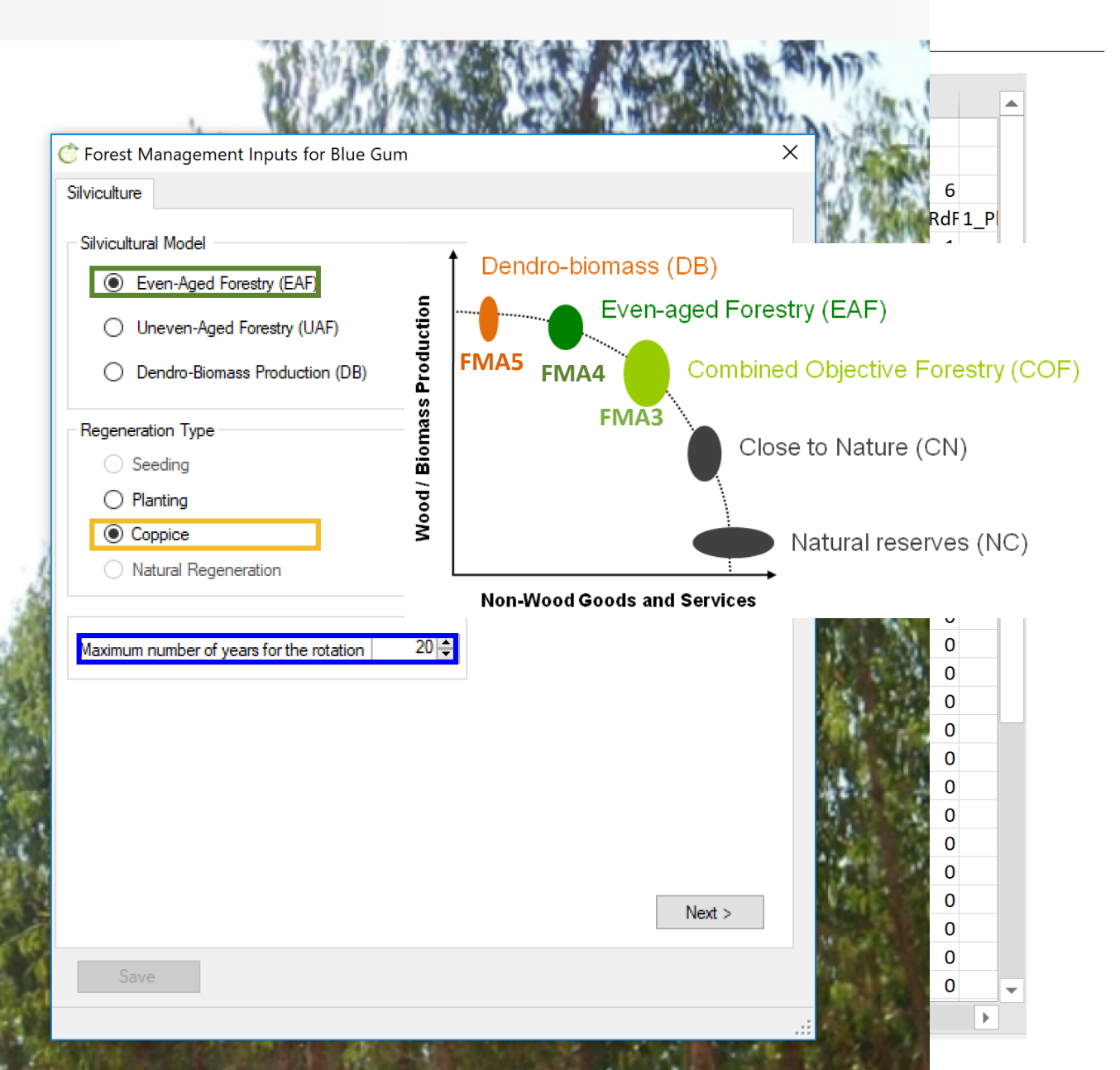

#### FMA file

#### Silvicultural operations: matrix (0,1)

|          | А   | В    |         | С             | D             | Е            | F          | G            | н           | 1    |     | J        | К      | L        | М       | Ν         | 0           | Р         | Q         | R          | S            |   |
|----------|-----|------|---------|---------------|---------------|--------------|------------|--------------|-------------|------|-----|----------|--------|----------|---------|-----------|-------------|-----------|-----------|------------|--------------|---|
| 1        | 4   |      |         |               |               |              |            |              |             |      |     |          |        |          |         |           |             |           |           |            |              |   |
| 2        | 2   | de r |         | + Managa      | mont lon      | ute for Plu  |            |              |             |      |     |          | $\sim$ |          |         |           |             |           |           |            |              |   |
| 3        | 20  | • F  | ores    | t Manage      | ment inp      | ULS IOF DIL  | le Gum     |              |             |      |     |          | ^      |          |         | 1         | L 2         | 3         | 4         | 5          | 6            |   |
| 4 T      | ۲ T | Silv | icultu  | ne Opera      | tions         |              |            |              |             |      |     |          |        | ThFw     | ThCrCv% | 1_Rolagen | n 1_PodaFor | 1_Desrama | 1_SachaAm | 1_QueimaF1 | _PlantRdF1_P | 4 |
| 5        | 1   | 0114 | ro ence |               | _             |              |            |              |             |      |     |          |        | C        | 0       | 0 0       | 0 0         | 0         | 1         | 0          | 1            |   |
| 6        | 2   | Pl   | antin   | 9 Coppic      | e             |              |            |              |             |      |     |          |        | C        | 0       | 0 0       | ) 0         | 0         | 0         | 0          | 0            |   |
| 7        | 3   |      |         |               | tu le ere e e |              |            |              |             |      |     |          | 1      | D        | 0       | 0 0       | 0 0         | 0         | 0         | 0          | 0            | _ |
| 8        | 4   |      |         | Densi         | ty increase   | 5            |            |              |             |      |     | <u> </u> |        | <u>n</u> | 0       | 0 0       | 0 0         | 0         | 0         | 0          | 0            |   |
| 9        | 5   |      | C       | Forest M      | anageme       | nt Inputs f  | for Blue G | um           |             |      |     |          |        | Χ        | 0       | 0 0       | ) 0         | 0         | 0         | 0          | 0            | - |
| 0        | 6   |      |         | . н.          | Operation     | -            |            |              |             |      |     |          |        |          | 0       | 0 0       | ) 0         | 0         | 0         | 0          | 0            | - |
| 1        | 7   |      | 5       | lviculture    | Operation     | s            |            |              |             |      |     |          |        |          | 0       |           | ) ()        | 0         | 0         | 0          | 0            | - |
| 2        | 8   | -    |         | Planting      | Coppice       |              |            |              |             |      |     |          |        |          | 0       |           | 0           | 0         | 0         | 0          | 0            | - |
| 3        | 9   |      | Ē       |               |               |              |            |              |             |      |     |          |        | 1 —      | 0       |           |             | 0         | 0         | 0          | 0            | - |
| 4        | 10  |      | É I     |               | nual          |              |            |              |             |      |     |          |        |          | 0       |           |             | 0         | 0         | 0          | 0            |   |
| 5        | 11  | -    |         | 🚊 🔛 Mix       | œd            |              |            |              |             |      |     |          |        |          | 0       |           |             | 0         | 0         | 0          | 0            | - |
|          | 12  |      |         | ÷             | Prunning      |              |            |              |             |      |     |          |        |          | 0       |           |             | 0         | 0         | 0          | 0            | - |
| 0        | 14  |      |         | <u> </u>      | Thinning      |              |            |              |             |      |     |          |        |          | 0       |           |             | 0         | 0         | 0          | 0            |   |
| 0        | 14  |      |         |               |               | t selection  |            |              |             |      |     |          |        |          | 0       |           |             | 0         | 0         | 0          | 0            | - |
| 20       | 15  |      |         |               | Thinn         | ing broadle  | aved stand | ds with mor  | e than 8 ye | ears |     |          |        |          | 0       |           | ) 0         | 0         | 0         | 0          | 0            | - |
| .0<br>21 | 10  |      |         |               |               | ing stone p  | ine stands | with more    | than 8 year | rs   |     |          |        |          | 0       |           | ) 0         | 0         | 0         | 0          | 0            | - |
| 2        | 18  |      |         |               |               | ina conifera | ous stands | with more    | than 8 vear | rs   |     |          |        |          | 0       |           | ) 0         | 0         | 0         | 0          | 0            |   |
| 23       | 19  |      |         |               |               | ina conifera | ous stands | with less th | han 8 vears |      |     |          |        |          | 0       |           | ) 0         | 0         | 0         | 0          | 0            | - |
| 24       | 20  | I L  | _       | <b>.</b> .    | Weed Co       | ntrol        |            |              |             | -    |     |          |        |          | 0       |           | ) 0         | 0         | 0         | 0          | 0            |   |
| 25       | 1   |      |         |               | chanical      |              |            |              |             |      |     |          |        |          | 0       | 0 0       | ) 0         | 0         | 0         | 0          | 0            |   |
| 26       | 2   |      | 111     |               | anto interno  |              |            |              |             |      |     |          |        |          | 0       | 0 0       | ) 0         | 0         | 0         | 0          | 0            |   |
| 27       | 3   |      |         | œ. — I II III | astructure    |              |            |              |             |      |     |          |        |          | 0       | 0 0       | 0 0         | 0         | 0         | 0          | 0            |   |
| 28       | 4   | Ľ    | li      |               |               |              |            |              |             |      |     |          |        |          | 0       | 0 0       | 0 0         | 0         | 0         | 0          | 0            |   |
| 29       | 5   | V    | V       |               |               |              |            |              |             |      |     |          |        |          | 0       | 0 0       | 0 0         | 0         | 0         | 0          | 0            |   |
| 80       | 6   |      |         |               |               |              |            |              |             |      |     |          |        |          | 0       | 0 0       | 0 0         | 0         | 0         | 0          | 0            |   |
| 31       | 7   |      |         |               |               |              |            |              |             |      |     |          |        |          | 0       | 0 0       | 0 0         | 0         | 0         | 0          | 0            | - |
|          | FMA | v l  | [       |               | Operar        | -ão          |            | 1 2 2        | 4 5         | 6 7  | 8 9 | 10 11 13 | 2 12   | :        | •       |           |             |           |           |            | •            | ] |
|          |     |      |         |               | operaç        | av           |            | 1 Z J        | 4 J         | 0 /  | 0 3 |          | - 13   |          |         |           |             |           |           |            |              |   |
|          |     |      |         | Shoot sele    | ection        |              |            | X            |             |      |     |          |        |          |         |           |             |           |           |            |              |   |

#### FMA file

#### Silvicultural operations' details

|    | А    | В          | С         | D      | E        | F        | G         | Н     | I       | J      | К        | L            | М           | N            | 0         | F   | )    | Q         |           | R         | S        |        |    |          |
|----|------|------------|-----------|--------|----------|----------|-----------|-------|---------|--------|----------|--------------|-------------|--------------|-----------|-----|------|-----------|-----------|-----------|----------|--------|----|----------|
| 1  | 4    |            |           |        |          |          |           |       |         |        |          |              |             |              |           |     |      |           |           |           |          |        |    |          |
| 2  | 2    |            |           |        |          |          |           |       |         |        |          |              |             |              |           |     |      |           |           |           |          |        |    |          |
| 3  | 20   |            |           |        |          |          |           |       |         |        |          |              |             | _ 1          |           | 2   | ٦    |           | Δ         | 5         |          | 6      |    |          |
| 4  | т    | Npl        | Mortality | BeatUp | ShootSel | DensIncr | StripIncr | Prunn | Th_type | ThGres | ThGrem ( | 赏 Forest M   | anagemei    | nt Inputs f  | or Blue   | Gum |      |           |           |           |          |        |    | $\times$ |
| 5  | 1    | 1250       | (         | ) 15   | 5 0      | 0        | C         | 0     | (       | )      | 0        |              | •           |              |           |     |      |           |           |           |          |        |    |          |
| 6  | 2    | 0          | (         | ) (    | 0 0      | 0        | C         | 0     | (       | )      | 0        | Silviculture | Operations  | ; Silvicultu | ure Detai | ils |      |           |           |           |          |        |    |          |
| 7  | 3    | 0          | (         | ) (    | 0 0      | 0        | C         | 0     | (       | )      | 0        |              |             |              |           |     |      |           |           |           |          |        |    |          |
| 8  | 4    | . 0        | (         | ) (    | 0 0      | 0        | C         | 0     | (       | )      | 0        |              |             |              |           |     |      |           |           |           |          |        |    |          |
| 9  | 5    | 0          | (         | ) (    | 0 0      | 0        | C         | 0     | (       | )      | 0        | Number of    | of trees/ha | at Planting  | 125       | 0   |      |           | Max Dia   | meter (   | cm) for  |        | 90 |          |
| 0  | e    | 0          | (         | ) (    | 0 0      | 0        | C         | 0     | (       | )      | 0        |              |             | -            |           |     |      |           | Reg       | jenerati  | on Cut   |        |    |          |
| 1  | 7    | 0          | (         | ) (    | 0 0      | 0        | C         | 0     | (       | )      | 0        | D            |             |              |           |     |      |           |           |           |          |        |    | -        |
| 12 | 8    | 0          | (         | ) (    | 0 0      | 0        | C         | 0     | (       | )      | 0        | Beating      | Up          |              |           |     | - Pi | running - |           |           |          |        |    |          |
| 13 | ç    | 0          | (         | ) (    | 0 0      | 0        | C         | 0     | (       | )      | 0        |              |             |              |           |     |      |           |           |           |          |        |    |          |
| 4  | 10   | 0          | (         | ) (    | 0 0      | 0        | C         | 0     | (       | )      | 0        |              |             |              |           |     |      |           |           |           |          |        |    |          |
| 15 | 11   | . 0        | (         | ) (    | 0 0      | 0        | C         | 0     | (       | )      | 0        |              |             |              |           |     |      |           |           |           |          |        |    |          |
| 6  | 12   | . 0        | (         | ) (    | ) 0      | 0        | C         | 0     | (       | )      | 0        |              |             |              |           |     |      |           |           |           |          |        |    | _        |
| 17 | 13   | 0          | (         | ) (    | 0 0      | 0        | C         | 0     | (       | )      | 0        | ⊢ Shoot Se   | election —  |              |           |     |      | hinnina - |           |           |          |        |    | -        |
| 8  | 14   | . 0        | (         | ) (    | 0 0      | 0        | C         | 0     | (       | )      | 0        | Var          | lu /shaat   |              |           |     |      |           |           | - Decis   | المعاركة | 2 /2>  |    |          |
| 9  | 15   | 0          | (         | 0 0    | 0 0      | 0        | C         | 0     | (       | )      | 0        | rear         | iv/shoot    |              |           |     |      |           | dsdi Are  |           | uai (m.  | 2/11d) |    |          |
| 20 | 16   | 0          | (         | 0 0    | 0 0      | 0        | 0         | 0     | (       | )      | 0        | 3            | 1.6         |              |           |     |      | ⊖ Bi      | asal Are  | ea Remo   | oved (7  | .)     |    |          |
| 21 | 17   | 0          | (         | ) (    | 0 0      | 0        | 0         | 0     | (       | )      | 0        |              |             |              |           |     |      | - O W     | /ilson Fa | actor     |          |        |    |          |
| 22 | 18   | 0          | (         | 0 0    | 0 0      | 0        | 0         | 0     | (       | )      | 0        |              |             |              |           |     |      | 0.0       | rown Co   | over (%)  |          |        |    |          |
| 23 | 19   | 0          | (         | 0 0    | 0 0      | 0        | 0         | 0     | (       | )      | 0        | Density      | ncrease —   |              |           |     |      | 0.0       | 01111-00  | //0/ (-0) |          |        |    |          |
| 24 | 20   | 0          | (         | ) (    | 0 0      | 0        | C         | 0     | (       | )      | 0        |              |             |              |           |     |      |           |           |           |          |        |    |          |
| 25 | 1    | . 0        | C         | o c    | 0 0      | 0        | C         | 0     | (       | )      | D        |              |             |              |           |     |      |           |           |           |          |        |    |          |
| 26 | 2    | 0          | C         | ) (    | 0        | 0        | C         | 0     | (       | )      | 0        |              |             |              |           |     |      |           |           |           |          |        |    |          |
| 27 | 3    | 0          | C         | 0 0    | 1.6      | 0        | C         | 0     | (       | )      | 0        |              |             |              |           |     |      |           |           |           |          |        |    |          |
| 28 | 4    | . 0        | (         | ) (    | 0 0      | 0        | C         | 0     | (       | )      | 0        |              |             |              |           |     |      |           |           |           |          |        |    |          |
| 29 | 5    | 0          | C         | ) (    | 0 0      | 0        | C         | 0     | (       | )      | 0        |              |             |              |           |     |      |           |           |           |          |        |    |          |
| 80 | e    | 0          | C         | 0 0    | 0 0      | 0        | C         | 0     | (       | )      | 0        |              |             |              |           |     |      |           |           |           |          |        |    |          |
| 31 | 7    | 0          | C         | o c    | 0 0      | 0        | C         | 0     | (       | )      | D        |              |             |              |           |     |      |           |           |           |          |        |    |          |
|    | ► FN | A41_Ec_Reg | gular     | +      |          |          |           |       |         |        |          |              |             |              |           |     |      |           |           |           |          |        |    |          |
|    |      |            |           |        |          |          |           |       |         |        |          |              |             |              |           |     |      |           |           |           |          |        |    |          |
|    |      |            |           |        |          |          |           |       |         |        |          |              |             |              |           |     |      |           |           |           |          |        |    |          |

| 🗇 sIMfLOR - Portuguese Forest Simulators                                               |                             |                                            |                 |                |                                              | - 0 ×                                   |
|----------------------------------------------------------------------------------------|-----------------------------|--------------------------------------------|-----------------|----------------|----------------------------------------------|-----------------------------------------|
| Data Simulators Generator Tools                                                        | Help 📴 🚟                    |                                            |                 |                |                                              | () For Change                           |
| Forest Manager                                                                         | ment Alternatives (FMA) 🔹 🕨 |                                            |                 | o it           | t in ·                                       |                                         |
| Economic Inpu                                                                          | its                         | Pinus pinaster                             |                 | en             | L 111.                                       |                                         |
|                                                                                        |                             | Pinus pinea Quercus suber SIMFLOR_2017     |                 | S \            | Ec \ FMA                                     |                                         |
| 🐡 Forest Management Inputs for Blue Gum                                                | ×                           | C Forest Management Inputs for Blue Gum    | ×               |                | 🔆 Forest Management Inputs for Blue Gum      | ×                                       |
| Silviculture                                                                           |                             | Silviculture Operations                    |                 |                | Silviculture Operations Silviculture Details |                                         |
| Silvicultural Model<br>Even-Aged Forestry (EAF)                                        |                             | Planting Coppice                           |                 | ×              | Number of trees/ha at Planting               | Max Diameter (cm) for 90                |
| <ul> <li>Uneven-Aged Forestry (UAF)</li> <li>Dendro-Biomass Production (DB)</li> </ul> | C Save the Management       | Silviculture Operations                    |                 | ×              | Beating Up                                   | - Prunning                              |
| Regeneration Type                                                                      | ← → ~ ↑ □ « C               | lasses_2017-2018 → SIMFLOR_2017 → V O Sear | ch SIMFLOR_2017 | Q              | Shoot Selection<br>Year Iv/shoot             | Thinning<br>Basal Area Residual (m2/ha) |
|                                                                                        | Organize 🔻 New fold         | ler                                        | ≣== ▼           | 0              | 3 1.6                                        | Wilson Factor                           |
| Natural Regeneration                                                                   | Classes_201                 | 7-2018 ^ Name                              | Date modif      | fied ^         | Density Increase                             | Crown Cover (%)                         |
|                                                                                        | 5_StandsS                   | M CALIBRE                                  | 27/09/2017      | 7 15:          |                                              |                                         |
| Maximum number of years for the rotation 20 🚔                                          | Assignme                    | nts en                                     | 27/09/2017      | 7 15:          |                                              |                                         |
|                                                                                        | Bibliograp                  | hy EXAMPLES                                | 12/02/2018      | 3 15:          |                                              |                                         |
|                                                                                        | Bureaucra                   | cy files                                   | 27/09/2017      | 7 15:          |                                              |                                         |
|                                                                                        | CAOF                        |                                            | 25/10/2019      | ) 10:<br>7 11. |                                              |                                         |
|                                                                                        | docs_from                   | stanssim                                   | 20/11/2017      | 7 18:          |                                              |                                         |
|                                                                                        | Exam                        | pt                                         | 27/09/2017      | 7 15:          |                                              |                                         |
|                                                                                        | FotosStan                   | dsSim                                      | 29/10/2019      | 9 18:          | < Back                                       |                                         |
|                                                                                        | PBRAVO                      | SUBER                                      | 27/09/2017      | 7 15: 🗸        |                                              |                                         |
| Save                                                                                   | SIMFLOR                     | 2017 🗸 <                                   |                 | >              | Save                                         |                                         |
|                                                                                        | File name: ec_F             | MA.csv                                     |                 | ~              |                                              | :                                       |
|                                                                                        | Save as type: Csv f         | iles (*.csv)                               |                 | ~              | 要認見                                          |                                         |
|                                                                                        | A Hide Folders              |                                            | Save Cancel     |                | THE SHORE AND A SHORE                        | and the second                          |

1000

## Operations/economics file

| Nu | mber of      | addition         | nal disc   | ount        | C sIMfLOR - Port | uguese Fore    | est Simulators  | Help 🚺 🚟              |          |          |          |          |           |         |            |                                         | - 0 ×                         |
|----|--------------|------------------|------------|-------------|------------------|----------------|-----------------|-----------------------|----------|----------|----------|----------|-----------|---------|------------|-----------------------------------------|-------------------------------|
|    |              | rates t          | o be te    | ested       | outo simaio      | ions och       | Forest Managem  | nent Alternatives (FN |          |          |          |          |           |         |            |                                         | <b>G</b> Forunange            |
|    | d.           |                  |            |             |                  |                | Economic Innuit | -                     |          |          |          |          |           |         |            |                                         |                               |
|    | А            | B                | C          | D           | E                | F              | G               | Н                     |          | J        | K        | L        | М         | N       | 0          |                                         | ? ×                           |
| 1  | Discount Rat | e' 3             | 3          | 3           | 4                | 5              | Addit           | ional d               | iscour   | it rates | to be    | tested   |           |         |            |                                         |                               |
| 2  | Costs Maint  | 5                | Main       | tenance     | costs (£         | vr)            |                 |                       |          |          |          |          |           |         |            | r Machinerv                             | Discount Rate                 |
| 3  | Nr operation | s 68             | Iviaiii    |             |                  | , <b>, ,</b> , |                 |                       |          | 18.4.4   |          |          | have on t |         |            | And I link A                            | 3.0 📮                         |
| 4  | TYPE         |                  | unit_jorna | OP eur tric | OP eur kn OP     | eur m          | OP eur ha       | MA_labou              | MA_labou | MA_energ | WAGExp_I | WAGExp_F | WAGNEXP   | WAGNEXP | OtherCosts | 0.26 €/un                               | Reference Matrix              |
| 5  |              | 1 Protection     | 225        | 0.24        | 0                | 0              | 0               | 0                     | 0        | 0        | 0        | 0        | 1         | 0       | 0          | 0.64 €/un                               | ● 2010 ○ 2012                 |
| 0  |              | 2 Formation      | 105        | 0.59        | 0                | 0              | 0               | 0                     | 0        | 0        | 1        | 0        | 0         | 0       | 0          | 0.46 €/un                               |                               |
| /  |              | 3 Prunning y     | 145        | 0.43        | 0                | 0              | 0               | 0                     | 0        | 0        | 1        | 0        | 0         | 0       | 0          | 0.23 €/un                               | Load Economic<br>default file |
| 8  |              | 4 Getting the    | 250        | 0.22        | 0                | 0              | 0               | 0                     | 0        | 0        | 0        | 0        | 1         | 0       | 0          | 2.9 €/un                                |                               |
| 9  |              | 5 Burning to     | 20         | 2.69        | 0                | 0              | 0               | 0                     | 0        | 0        | 0        | 0        | 1         | 0       | 0          | 0.29 €/un                               | Save Economic input           |
| 10 |              | 6 Plantation     | 200        | 0.27        | 0                | 0              | 0               | 0                     | 0        | 0        | 0        | 0        | 0         | 1       | 0          | 0.36 €/un                               | file                          |
| 11 |              | 7 Plantation     | 112.5      | 0.48        | 0                | 0              | 0               | 0                     | 0        | 0        | 0        | 0        | 0         | 1       | 0          | 0.29 €/un                               | 2                             |
| 12 |              | 8 Beating up     | 200        | 0.27        | 0                | 0              | 0               | 0                     | 0        | 0        | 0        | 0        | 0         | 1       | 0          | 0.36 €/un                               | 8                             |
| 13 |              | 9 Beating up     | 112.5      | 0.48        | 0                | 0              | 0               | 0                     | 0        | 0        | 0        | 0        | 0         | 1       | 0          | 0.29 €/un                               |                               |
| 14 |              | 10 OPMan_Ad      | 0          | 0           | 0                | 0              | 0               | 0                     | 0        | 0        | 0        | 0        | 0         | 0       | 0          | 0.36 €/un                               | 8                             |
| 15 |              | 11 OPMan_AD      | 0          | 0           | 0                | 0              | 0               | 0                     | 0        | 0        | 0        | 0        | 0         | 0       | 0          | 0.1 €/un                                |                               |
| 16 |              | 12 'Fertilizatio | 600        | 0.09        | 0                | 0              | 0               | 0                     | 0        | 0        | 0        | 0        | 0         | 1       | 0          | 0.33 €/un                               |                               |
| 17 |              | 13 'Placing pla  | 175        | 0.31        | 0                | 0              | 0               | 0                     | 0        | 0        | 0        | 0        | 0         | 1       | 0          | 0.21 €/un ¥                             |                               |
| 18 |              | 14 'Seedling -   | 275        | 0.2         | 0                | 0              | 0               | 0                     | 0        | 0        | 0        | 0        | 0         | 1       | 0          |                                         |                               |
| 19 |              | 15 'Seedling -   | 1.5        | 0           | 0                | 0              | 80.8            | 0                     | 0        | 0        | 0        | 0        | 0         | 1       | 0          | The second second                       | and the Real Proves           |
| 20 |              | 16 'Open plant   | 115        | 0.47        | 0                | 0              | 0               | 0                     | 0        | 0        | 0        | 0        | 1         | 0       | 0          |                                         |                               |
| 21 |              | 17 'Open plant   | 55         | 0.98        | 0                | 0              | 0               | 0                     | 0        | 0        | 0        | 0        | 1         | 0       | 0          | <b>这种时候</b> 自由。53                       |                               |
| 22 |              | 18 'Selection c  | 1          | 0           | 0                | 0              | 82.3            | 0                     | 0        | 0        | 1        | 0        | 0         | 0       | 0          |                                         | a company and the             |
| 23 |              | 19 'Marking na   | 1.25       | 0           | 0                | 0              | 67.34           | 0                     | 0        | 0        | 0        | 0        | 1         | 0       | 0          |                                         | and the second                |
| 24 |              | 20 'Control inv  | 4.5        | 0           | 0                | 0              | 242.42          | 0                     | 0        | 0        | 0        | 0        | 0         | 1       | 0          | A STATE OF                              | 12212 202                     |
| 25 |              | 21 'Fire contro  | 3          | 0           | 0                | 0              | 273.3           | 0                     | 0        | 0        | 1        | 0        | 0         | 0       | 0          |                                         | Les Magica M T                |
| 26 |              | 22 'Fire contro  | 2.5        | 0           | 0                | 0              | 227.75          | 0                     | 0        | 0        | 1        | 0        | 0         | 0       | 0          | 2 ( ) ( ) ( ) ( ) ( ) ( ) ( ) ( ) ( ) ( |                               |
| 27 | i            | 23 'Marking ou   | 1.25       | 0           | 0                | 0              | 67.34           | 0                     | 0        | 0        | 0        | 0        | 1         | 0       | 0          | 一 大学学 一 学                               |                               |
| 28 |              | 24 'Cork stripp  | 0          | 0           | 0                | 0              | 0               | 0                     | 0        | 0        | 1        | 0        | 0         | 0       | 0          |                                         |                               |
| 29 |              | 25 'Cork stripp  | 0          | 0           | 0                | 0              | 0               | 0                     | 0        | 0        | 1        | 0        | 0         | 0       | 0          | 🤹 🦟 🗘 × 🛍                               |                               |

#### Consumables file

|               | Economic Inputs                        | ;                         |                                                       |                   |
|---------------|----------------------------------------|---------------------------|-------------------------------------------------------|-------------------|
| (             | 🔊 Economic Data                        |                           |                                                       | ? ×               |
|               | Operations Values O                    | ther Values Wood Products | Non-Wood Products Help                                |                   |
|               | Manual                                 | 🗊 Economic Data           | 🕆 Economic Data                                       | ount Rate         |
|               | Operation Type<br>Protection tree tube | Operations Values Other   | Operations Values Other Values Wood Products Non-Wood | Products Help     |
|               | Formation prunning i                   | Manual Mix                | Consumables Others Wages                              |                   |
| 00000         | Prunning young tree                    | Operation Type            | Description                                           | Value Unit        |
| ALC: N        | Getting the earth clo                  | Sanitary prunning         | Eucalypt Seedlings                                    | 0.12 €/un         |
| and the       | Burning formation pr                   | Prunning adult trees      | Atlantic pine Seedlings                               | 0.18 €/un         |
| 1.55.9        | Plantation - evergree                  | Formation prunning        | Cork oak Seedlings                                    |                   |
| President and | Plantation - deciduor                  | Shoot selection           | Atlantic pine Seeds                                   |                   |
| and section   | Beating up - evergre                   | Thinning broadleaved star | Cork oak Seeds                                        |                   |
| The R         | Beating up - decidud                   | Thinning stone pine stand | Fertilizer for manual application                     |                   |
|               | Density increasing b                   | Thinning coniferous stand | Fertilizer for mechanical application                 |                   |
| 1993          | Density increasing b                   | Thinning coniferous stand | Fertilizer for mechanical application                 |                   |
| 125           | Manual fertilization                   | Cleaning - motorro çadora | Plant Protectors                                      |                   |
|               | Plants protection                      | Weed Control - plantation | Pesticides                                            |                   |
| 常识的           | Seedling - nits                        | Weed Control              | Diesel                                                |                   |
|               | Reference Matrix C/                    | Weed Control - invasive p | Petrol                                                |                   |
| 1-12          |                                        | Thinning in young stands  |                                                       |                   |
| 也保护           |                                        | Reference Matrix CAOF 2   |                                                       |                   |
|               | 2.10 不得的                               |                           |                                                       | S BARRIER STOL    |
| 12.2          | Design and                             | 12月1日生产                   |                                                       | CALL DE LA CALLER |

× D

^ 🐝 🦟 Ϥ× 🐿 🖑 📟 16:24

| 1        | Ncons:<br>'Description'                            | 24         |          |         |     |
|----------|----------------------------------------------------|------------|----------|---------|-----|
| 2        | 'Description'                                      |            |          |         |     |
| <b>^</b> |                                                    | 'eur_tree' | 'eur_kg' | 'eur_l' | 'eu |
| 3        | 'Atlantic pine Seedlings'                          | 0.18       | 0        | 0       |     |
| 4 '      | 'Eucalypt Seedlings'                               | 0.2        | 0        | 0       |     |
| 5 '      | 'Cork oak Seedlings'                               | 0.35       | 0        | 0       |     |
| 6        | 'Atlantic pine Seeds'                              | 0          | 22.5     | 0       |     |
| 7        | 'Cork oak Seeds'                                   | 0          | 3.3      | 0       |     |
| 8 '      | 'Fertilizer for manual application (slow release)' | 0          | 1.3      | 0       |     |
| 9 '      | 'Fertilizer for mechanical application'            | 0          | 0.25     | 0       |     |
| 10 '     | 'Fertilizer for mechanical application (subsoil)'  | 0          | 0.3      | 0       |     |
| 11 '     | 'Plant Protectors'                                 | 0.27       | 0        | 0       |     |
| 12       | 'Pesticides'                                       | 9999       | 0        | 0       |     |
| 13 '     | 'Diesel'                                           | 0          | 0        | 1       |     |
| 14       | 'Petrol'                                           | 0          | 0        | 1.2     |     |
| 15       | 'Maintenace annual costs'                          | 0          | 0        | 0       |     |
| 16       | 'Fencing'                                          | 0          | 0        | 0       |     |
| 17       | 'Game additional costs (licences)'                 | 0          | 0        | 0       |     |
| 18       | 'Game guard'                                       | 0          | 0        | 0       |     |
| 19 '     | 'Cost of red deer male'                            | 0          | 0        | 0       |     |
| 20       | 'Cost of red deer female'                          | 0          | 0        | 0       |     |
| 21       | 'Game trophy'                                      | 0          | 0        | 0       |     |
| 22       | 'Game meat'                                        | 0          | 1        | 0       |     |
| 23       | 'Specialized male labour cost'                     | 0          | 0        | 0       |     |
| 24       | 'Non-specialized male labour cost'                 | 0          | 0        | 0       |     |
| 25       | 'Specialized female labour cost'                   | 0          | 0        | 0       |     |
| 26       | 'Non-specialized female labour cost'               | 0          | 0        | 0       |     |
| 27       | End of file                                        |            |          |         |     |

🔎 🗊 📄 🥃 😰 🔟 🚳

#### Assortments file

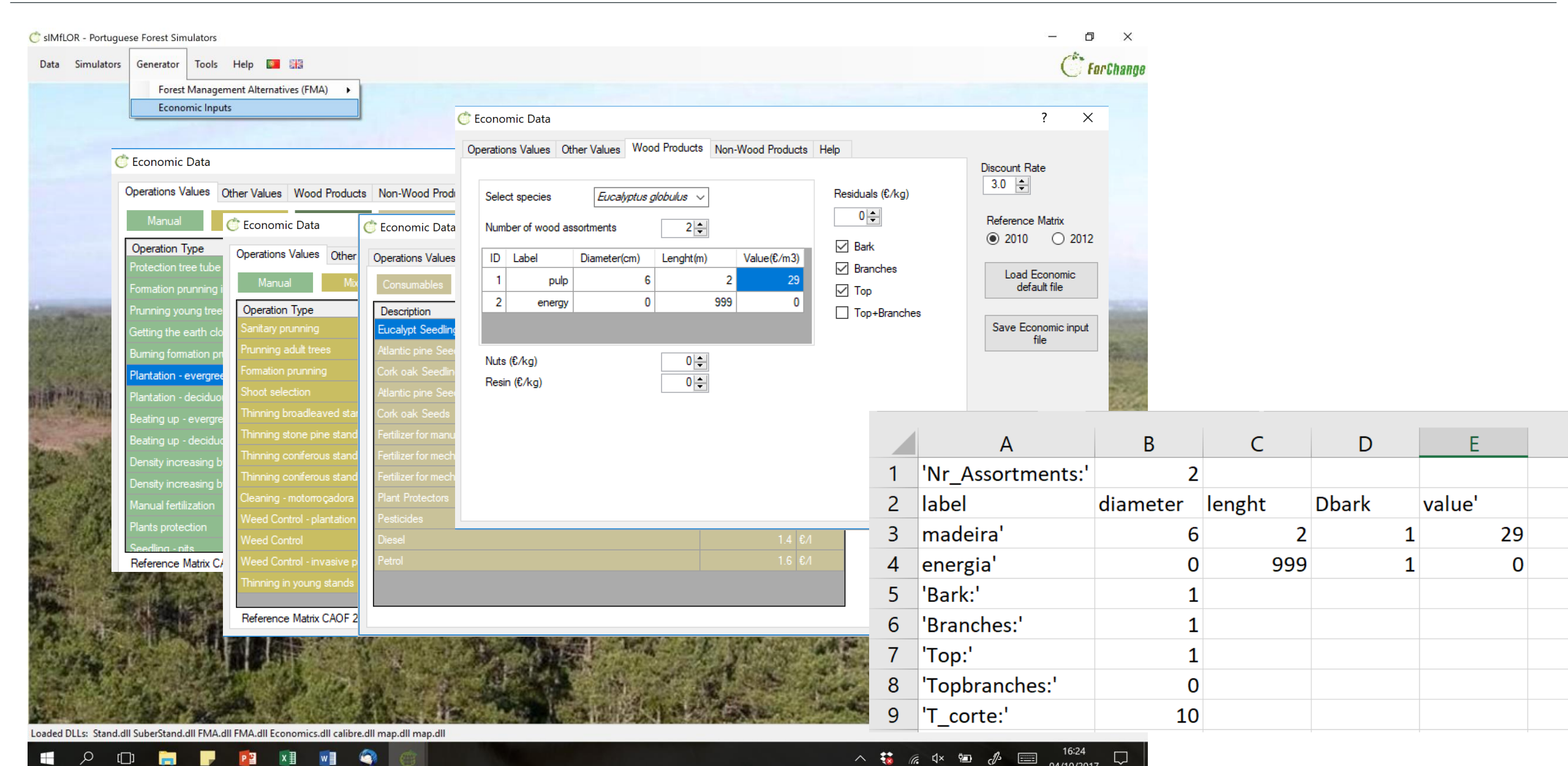

| 🔊 sIMfL      | DR - Portugue       | se Forest Simulat     | tors                                       |                          |                       |                                                                                                    | – 0 ×                         |
|--------------|---------------------|-----------------------|--------------------------------------------|--------------------------|-----------------------|----------------------------------------------------------------------------------------------------|-------------------------------|
| Data         | Simulators          | Generator To          | ools Help 📴 🚟                              |                          |                       |                                                                                                    | ()<br>For Change              |
|              |                     | Forest Ma             | nagement Alternatives (FMA) 🔹 🕨            |                          |                       |                                                                                                    |                               |
|              |                     | Economic              | Inputs                                     |                          |                       |                                                                                                    |                               |
| Ċ Eco        | nomic Data          | 1                     | ,                                          | ? ×                      |                       |                                                                                                    |                               |
| Opera        | tions Values Oth    | ner Values Wood Pro   | oducts Non-Wood Products Help              | Discount Rate            |                       | Automatically saved in :                                                                                                    | 200.0                         |
|              | lanual              | Mixed Mecha           | anical Infrastructures Labour Ma           | chinery 3.0              |                       |                                                                                                    |                               |
| Ope<br>Prote | ration Type         | · • •                 | Min Max Med Ur                             | it A<br>Deference Matrix |                       | SIMFLOR_2017 \ EXAMPLES                                                                                                    |                               |
| Form         | ation prun          | nomic Data            |                                            |                          |                       |                                                                                                    |                               |
| Prun         | ning youn Oper      | ations Values Other \ | Values Wood Products Non-Wood Products Hel | Discount Ba              | te                    |                                                                                                    |                               |
| Bum          | ng the ear Co       | nsumables Oth         | ers Wages                                  | 3.0 🜩                    |                       |                                                                                                    |                               |
| Plant        | ation - ev          | scription             | Value                                      | Unit Beference           | Matrix                |                                                                                                    |                               |
| Plant        | ation - de Atlar    | ntic pine             | c Data                                     |                          | ? ×                   |                                                                                                    |                               |
| Beat         | ng up - e\ Cork     | oak Se Operations     | Values Other Values Wood Products Non-Wood | Products Help            |                       | and the second and the second state of the                                                                                                    |                               |
| Beat         | ng up - de Atlar    | ntic pine             |                                            |                          | Discount Rate         |                                                                                                    |                               |
| Dens         | ity increa: Ferti   | izer for              | species <i>Eucalyptus globulus</i> ~       | Residuals (€/kg)         | 0.0 🗣                 | Automatically saved in :                                                                                                    |                               |
| Man          | ual fertiliza Ferti | lizer for Number      | of wood assortments 2                      | 0 🖶                      | Reference Matrix      |                                                                                                    |                               |
| Seed         | ling - pits Plan    | t Protect             | abel Diameter(cm) Lenght(m) Valu           | e(€/m3)<br>✓ Branches    | Load Economic         | SIMPLON_2017 (LARIVIPLES (LC                                                                                                    | 8                             |
| Refe         | rence Ma Pest       | ticides               | pulp 6 2                                   | 29                       | default file          |                                                                                                    | None and a state of the state |
| 100          | Dies                | el Z                  | energy 0 555                               | Top+Branches             | Court Formatic instal | A REAL PROPERTY OF A REAL PROPERTY OF A REAL PROPER | States of the                 |
| 1481         | Petr                | ol                    |                                            |                          | file                  | a well a second of the second second s                                                                                                    | all added the                 |
| a series     |                     | Nuts (€/              |                                            |                          |                       |                                                                                                    | State States                  |
|              | 35 K                | Hesin (t              | 0 -                                        |                          |                       |                                                                                                    |                               |
|              | States.             |                       |                                            |                          |                       |                                                                                                    |                               |
|              | 臺本是代                |                       |                                            |                          |                       |                                                                                                    | A CARLENCE                    |
|              |                     | 100                   |                                            |                          |                       |                                                                                                    |                               |
|              |                     |                       |                                            |                          |                       | 「「「「「「「「「「」」」」」」「「「「」」」」」」」「「」」」」」」」」」                                                                                                    |                               |
| MAR SA       |                     | Sec. 1                |                                            |                          |                       |                                                                                                    | 二日の                           |
| Martin .     | and the second      |                       |                                            |                          | 机压机 认为 用品认为           |                                                                                                    | A DECK THE A                  |

#### \...\ SIMFLOR\_2017 \ EXAMPLES

| Name                                  | Date modified    | Туре                |
|---------------------------------------|------------------|---------------------|
| Ec - Eucalyptus globulus (Eucalyptus) | 12/07/2017 10:38 | File folder         |
| Pb - Pinus pinaster (maritime pine)   | 12/07/2017 10:38 | File folder         |
| Pm - Pinus pinea (stone pine)         | 12/07/2017 10:38 | File folder         |
| Sb - Quercus suber (cork oak)         | 12/07/2017 10:38 | File folder         |
| 🔊 AvgClimate                          | 26/07/2016 13:35 | Microsoft Excel Com |
| 🔄 Consumables                         | 23/08/2016 10:13 | Microsoft Excel Com |
| OnelM_Climate                         | 01/06/2017 17:36 | Microsoft Excel Com |
| Operations                            | 21/08/2016 16:37 | Microsoft Excel Com |
#### $\label{eq:limit} \label{eq:limit} \label{eq:limit} \label{eq:limit} \label{eq:limit} \label{eq:limit} \label{eq:limit}$

| Name           | Date modified    | Туре                |
|----------------|------------------|---------------------|
| FMA            | 12/07/2017 10:38 | File folder         |
| 📕 Inventario   | 12/07/2017 10:38 | File folder         |
| 📙 Prescricao   | 12/07/2017 10:38 | File folder         |
| Assortments_Ec | 19/08/2016 16:15 | Microsoft Excel Com |
|                |                  |                     |

## Default files as those produced with the "Generator" are @:

#### \...\ SIMFLOR\_2017 \ EXAMPLES \ EC \ FMA

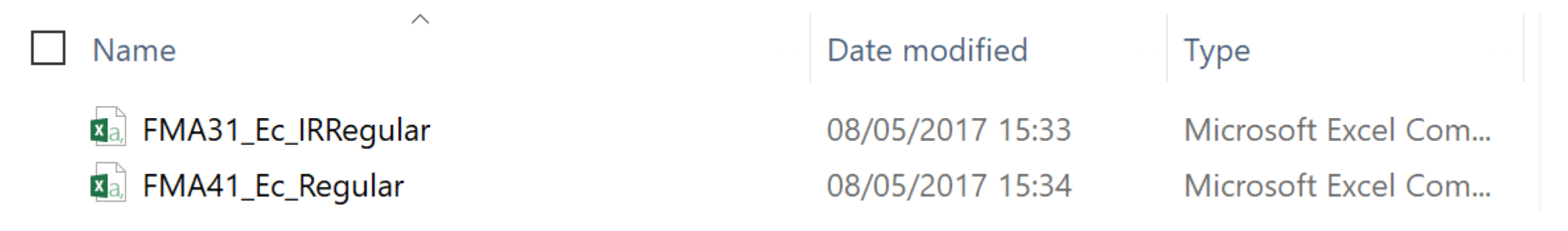

C sIMfLOR - Portuguese Forest Simulators

| Data | Simulators | Generator | Tools | Help      | 0     |   |
|------|------------|-----------|-------|-----------|-------|---|
|      | stands     | SIM 🕨     | Yi    | eld Tabl  | e     |   |
|      | SUBER      | •         | Ex    | isting st | and   |   |
|      | WebGlo     | obulus    | М     | ultiple s | tands |   |
|      | WebPb      | ravo      |       | -         |       | _ |

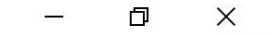

### ( For Change

## Running a Yield Table

🗇 sIMfLOR - Portuguese Forest Simulators

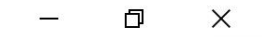

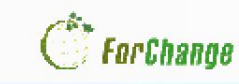

×

Q

?

Size

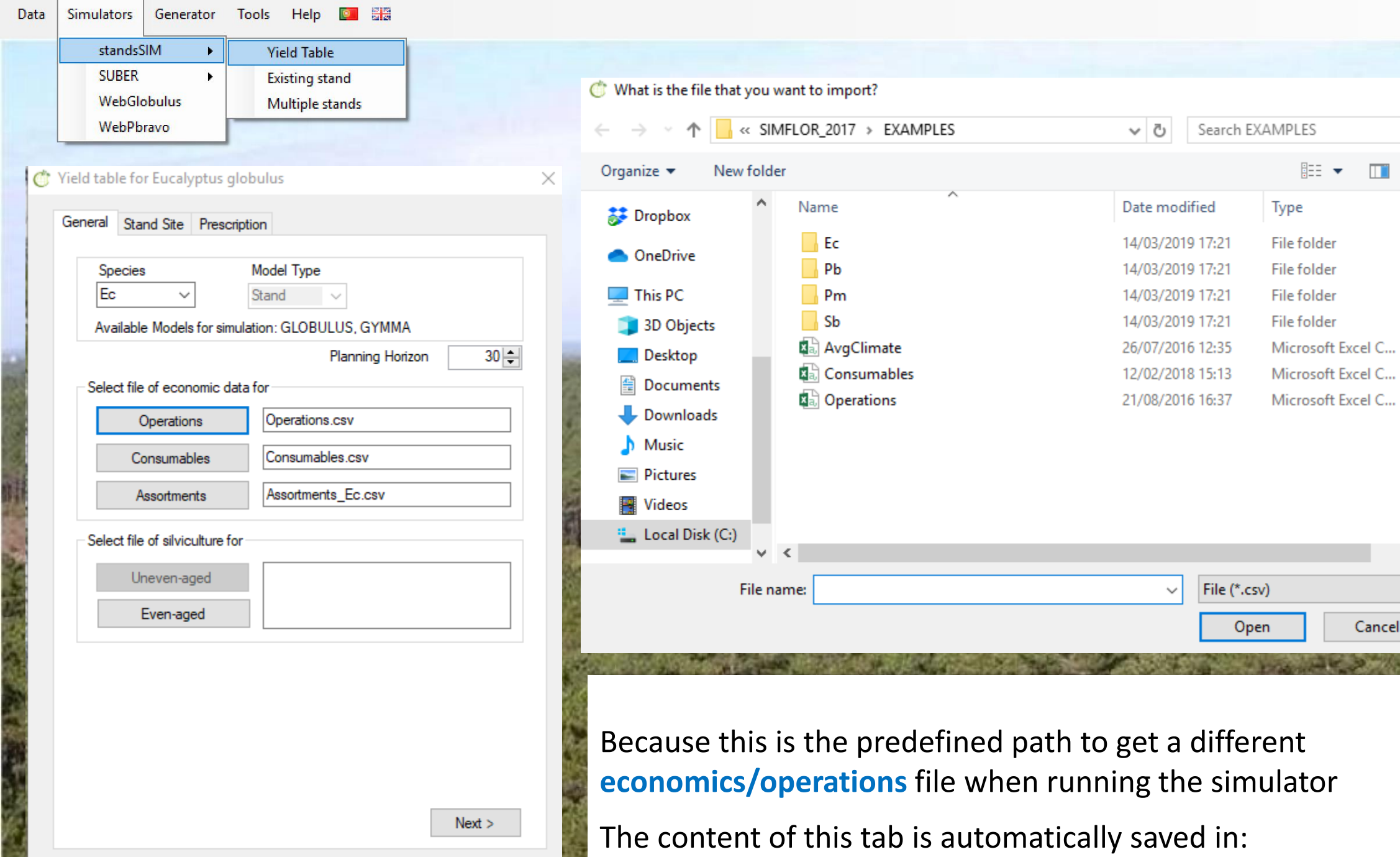

🗇 sIMfLOR - Portuguese Forest Simulators

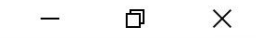

( ForChange Generator Tools Help 📴 🚟 Simulators Data standsSIM Yield Table . SUBER **Existing stand** . WebGlobulus Multiple stands WebPbravo Yield table for Eucalyptus globulus  $\times$ input\_stand.csv - Excel General Stand Site Prescription Topographic data Site Index  $\Omega$  Tell me what you want to do... ormulas Data Review View O NUT III O Local 14 🚔 Altitud 110 Coordinate 0 ≑ SI Classes Coordinate 0 🌲 SI Value (m) 15.0 ≑ Κ G Н Ν Ρ R Μ 0 Q metaltitud year monthpositot\_Typ Sp1 Sp2 d١ S ructur rot t Clima Annual average Type 2 2019 174 14 0 Ec Ec R 15 0 1 0 pov Climatic Station 3 Coruche  $\sim$ O Import で記念を Climate data Insert Data The content of this tab is automatically saved in: SIMFLOR\_2017 \ STANDSSIM \ Ec < Back Next >

standsSIM

WebGlobulus

WebPbravo

SUBER

.

٠

Prescription

Simulators

Data

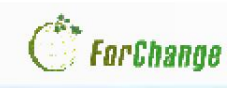

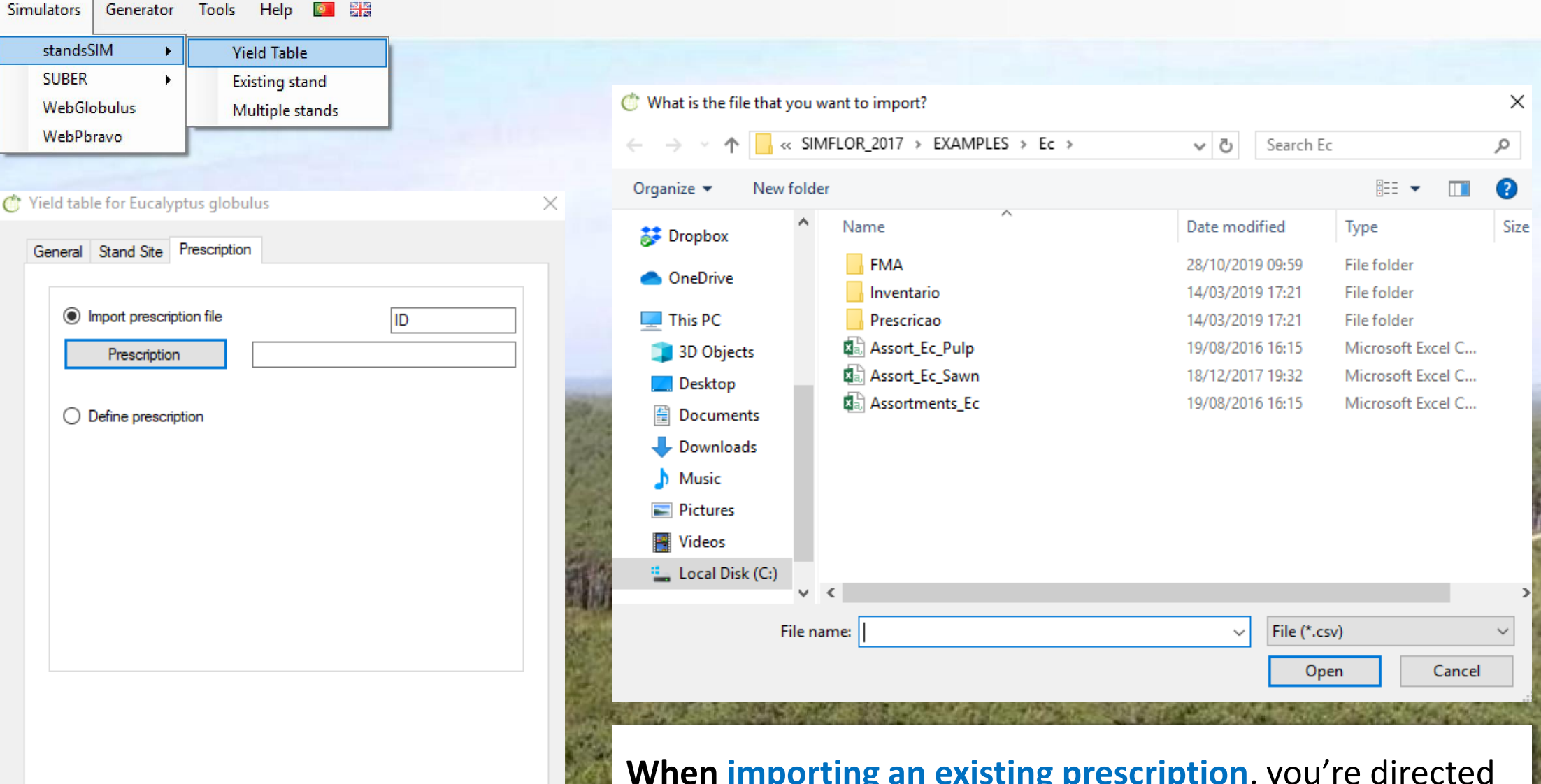

When importing an existing prescription, you're directed to SIMFLOR\_2017 \ EXAMPLES \ Ec \ PRESCRICOES

(usually not a good idea unless you are sure the prescription matches what you intent to simulate) Simulators

Data

| — | D | × |
|---|---|---|
|   |   |   |

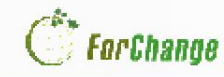

# standsSIM Yield Table SUBER Existing stand WebGlobulus Multiple stands WebPbravo

Generator Tools Help 📴 🚟

| 🏌 Yield ta                 | ble fo | r Eucalyp  | otus glo | bul    | us  |      |        |           |     |  |  |  |  |  |
|----------------------------|--------|------------|----------|--------|-----|------|--------|-----------|-----|--|--|--|--|--|
| Genera                     | Sta    | nd Site    | Prescrip | tion   |     |      |        |           |     |  |  |  |  |  |
| O Import prescription file |        |            |          |        |     |      |        |           |     |  |  |  |  |  |
| ۲                          | Defin  | e prescrip | tion     |        |     | Numb | )er (  | of cycles | 3 🜩 |  |  |  |  |  |
| Id                         | Cycle  | NrCycle    | Sp       |        | FMA |      |        | NyFMA     | rot |  |  |  |  |  |
|                            | 1      | 3          | Ec       | $\sim$ |     |      | $\sim$ | 30        | 1   |  |  |  |  |  |
|                            | 2      | 3          | Ec       | $\sim$ |     |      | $\sim$ | 30        | 1   |  |  |  |  |  |
|                            | 3      | 3          | Ec       | $\sim$ |     |      | $\sim$ | 30        | 1   |  |  |  |  |  |
|                            |        |            |          |        |     |      |        |           |     |  |  |  |  |  |
| <                          |        |            |          |        |     |      |        |           | >   |  |  |  |  |  |

#### By clicking on Save

the file is automatically saved in the folder corresponding to the tree species. For example:

When defining the prescription for:

- eucalyptus, the input\_prescr.csv file will be found in the GLOBULUS folder
- maritime pine, the input\_prescr.csv file will be found in the PINASTER folder

etc

#### \...\ SIMFLOR\_2017 \STANDSSIM \ OUTPUT

 $\sim$ 

#### Name

compara\_SawnPulp

- 👪 output\_annual
- 👪 output\_dd
- 🚯 output\_NPV
- 🔊 output\_NPV\_Pulp
- 🔊 output\_NPV\_Sawn
- 🚯 output\_TotalAnnual

👪 output\_YieldTable

The most important output is the output\_YieldTable.csv

Remember to always close this file before you initiate the next simulation run otherwise you'll get a text message and the program won't run

If you want to save the output file, please rename this otherwise the program will write the results of the next run over the results from the previous C sIMfLOR - Portuguese Forest Simulators

standsSIM

WebPbravo

SUBER

Data Simulators Generator Tools Help 📴 🚟

> Existing stand WebGlobulus Multiple stands

**Yield Table** 

## **Running an Existing Stand**

X

C For Change

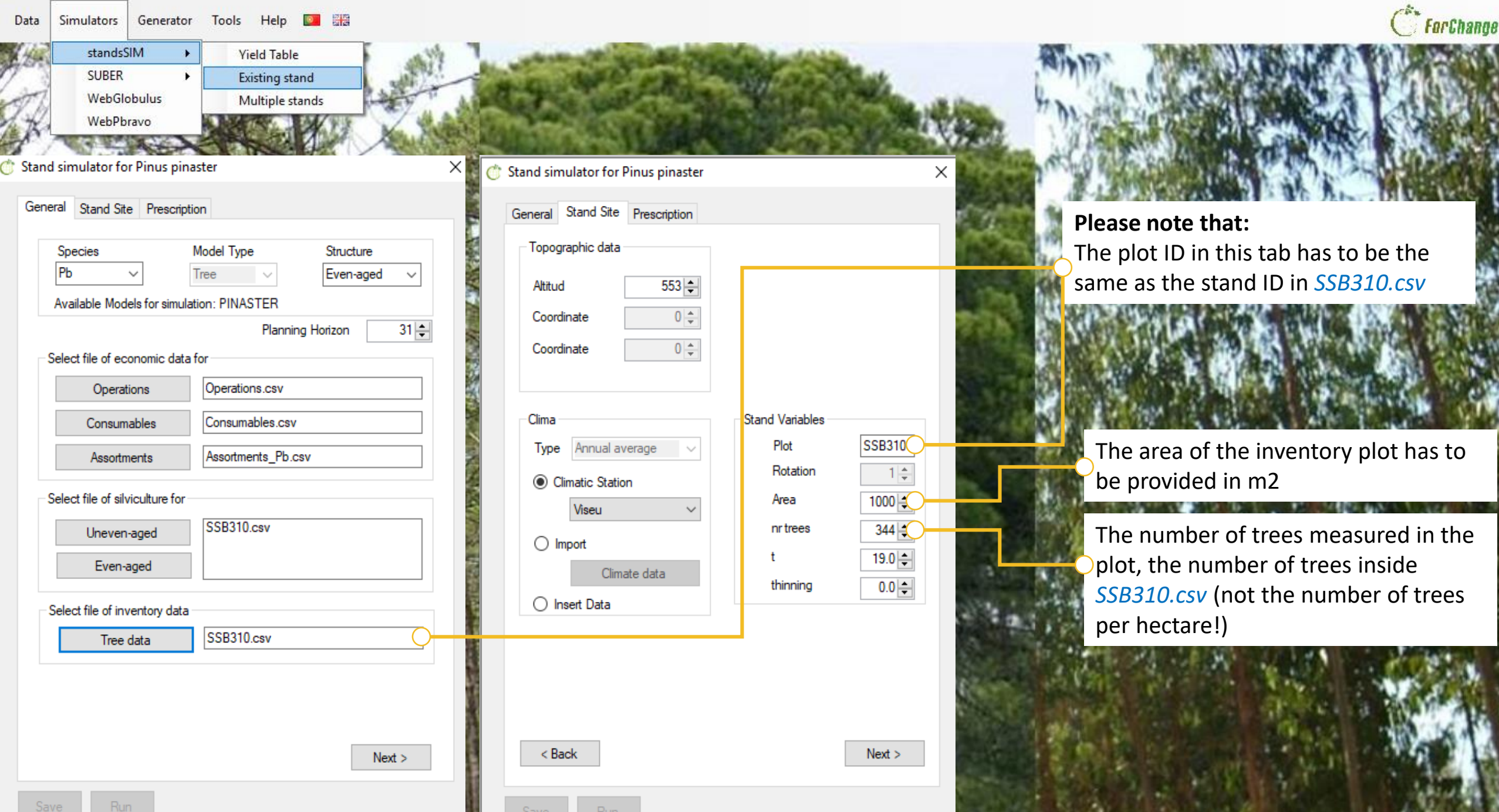

![](_page_46_Figure_1.jpeg)

×

| Data Simulatore Generator Tools Help 📴 🖾                                                                                                    |                                                                                                    | ptra-                                           |
|----------------------------------------------------------------------------------------------------|----------------------------------------------------------------------------------------------------|-------------------------------------------------|
| standsSIM     Yield Table       SUBER     Existing stand       WebGlobulus     Multiple stands       WebPbravo     Stand simulator for Pinus pinaster                                                                                                    | Stand simulator for Pinus pinaster                                                                                                    | For Change X Stand simulator for Pinus pinaster |
| General       Stand Site       Prescription         Species       Model Type       Structure         Pb       Tree       Even-aged         Available       Models for simulation: PINASTER         Planning Horizon       31         Select file of economic data for       Operations.csv         Operations       Operations.csv         Consumables       Consumables.csv         Assortments       Assortments_Pb.csv         Select file of silviculture for       SSB310.csv         Even-aged       SSB310.csv         Select file of inventory data       SSB310.csv | General Stand Site       Prescription         Topographic data         Altitud       553 ÷         Coordinate       0 ÷         Coordinate       0 ÷         Coordinate       0 ÷         Coordinate       0 ÷         Coordinate       0 ÷         Cima       0 ÷         Plot       SSB         Rotation       Area         Viseu          Import       Area         Climate data       100         Insert Data       t | General Stand Ste Prescription                  |
| Next >                                                                                                    | < Back Nex                                                                                                    | ext > < Back                                    |

Save

C sIMfLOR - Portuguese Forest Simulators

standsSIM

WebGlobulus

WebPbravo

SUBER

Simulators

Data

Ge

Generator Tools Help 📴 🏭

.

.

Yield Table

Existing stand

Multiple stands

| 85 <del>7 -</del> 38 | D | $\times$ |  |
|----------------------|---|----------|--|
|                      |   |          |  |

х

C For Change

 $\times$ 

30 32

Sta C:\BACKUP\Susana\Aulas\Classes\_2017-2018\SIMFLOR\_2017\STANDSSIM\standsimulator.exe

| ***************************************       | 한 Stand simula | ator for Pin | us pinaste  | r       |        | _         | ×            | <                | Gener           | al Stand Site | Prescrip | otion        |          |      |        |          | Contraction of the |
|-----------------------------------------------|----------------|--------------|-------------|---------|--------|-----------|--------------|------------------|-----------------|---------------|----------|--------------|----------|------|--------|----------|--------------------|
| Climate data used by standsSIM:               | General Sta    | and Site P   | rescription | Results |        | <u>ou</u> | <u>itput</u> | 🐇 StandsSIM Gran | ohs SSB310 - ID |               |          |              |          |      |        | _        |                    |
|                                               | ID             | t            | rot         | hdom    | dg     | Nst       | ^            | <b>E</b>         |                 |               |          |              |          |      |        |          |                    |
| Climate data:                                 | SSB310         | 32           | 1           | 15.1    | 15.4   | 2810      |              | File             |                 | V             |          | ·            |          |      |        |          |                    |
| C:\BACKUP\Susana\Aulas\Classes_2017-2018\SIMF | SSB310         | 33           | 1           | 15.4    | 15.8   | 2780      |              | Volume Volum     | ne Increment    | Volume Harv   | rested   | Biomass      | Stem Bio | mass |        |          |                    |
| clima.csv                                     | SSB310         | 34           | 1           | 15.8    | 16     | 2770      |              | Dominant Height  | t Number        | of Stumps     | Num      | ber of Trees | Basal    | Area | Quadra | tic Mean | Diameter           |
|                                               | SSB310         | 35           | 1           | 16.1    | 16.3   | 2750      |              |                  |                 |               | stand: S | SB310 pres   | c: ID    |      |        |          |                    |
|                                               | SSB310         | 36           | 1           | 16.4    | 16.6   | 2720      |              | 65               |                 |               |          |              |          |      |        |          |                    |
| ***************************************       | SSB310         | 37           | 1           | 16.7    | 16.9   | 2690      |              | 60               |                 |               |          |              | 1        |      |        |          |                    |
| SUMMARY of the simulations:                   | SSB310         | 37           | 1           | 16.7    | 19.2   | 1560      |              | 55               |                 |               |          |              |          |      |        |          |                    |
|                                               | SSB310         | 38           | 1           | 17      | 19.6   | 1550      |              | 50               |                 |               |          |              |          |      |        |          |                    |
| tand presc Nyears S NP                        | SSB310         | 39           | 1           | 17.2    | 20     | 1550      |              | £ 45             |                 |               |          |              |          |      |        |          |                    |
| SB310 ID 31 20.0 658.8                        | SSB310         | 40           | 1           | 17.5    | 20.3   | 1550      |              | <b>q</b>         |                 |               |          |              |          |      |        |          |                    |
|                                               | SSB310         | 41           | 1           | 17.8    | 20.6   | 1540      |              | f ( <b>u</b>     | 1/              |               |          |              |          |      |        |          |                    |
|                                               | SSB310         | 42           | 1           | 18.1    | 20.9   | 1540      |              | rg 35            |                 |               |          |              |          |      |        |          |                    |
|                                               | SSB310         | 43           | 1           | 18.3    | 21.2   | 1540      |              | <b>1</b> 30      |                 |               |          |              |          |      |        |          |                    |
|                                               | SSB310         | 44           | 1           | 18.6    | 21.5   | 1530      |              | 25               |                 |               |          |              |          |      |        |          |                    |
| lotal number of plots simulated: 1            | SSB310         | 45           | 1           | 18.8    | 21.8   | 1520      |              | <b>6</b> 20      |                 |               |          |              |          |      |        |          |                    |
| and alatan d                                  | SSB310         | 46           | 1           | 19.1    | 22.2   | 1500      |              | 15               |                 |               |          |              |          |      |        |          |                    |
| even-aged plots: 1                            | SSB310         | 47           | 1           | 19.3    | 22.4   | 1500      |              | 10               |                 |               |          |              |          |      |        |          |                    |
| uneven-aged plots: 0                          | SSB310         | 48           | 1           | 19.6    | 22.6   | 1500      |              | E                |                 |               |          |              |          |      |        |          |                    |
|                                               | SSB310         | 49           | 1           | 19.8    | 22.9   | 1500      |              | 5                |                 |               |          |              |          |      |        |          |                    |
| Total values harvested $(m^2)$ , $70.6$       | SSB310         | 50           | 1           | 20      | 23.2   | 1480      |              | 0 2              | 4 6             | 8 10          | 12 '     | 14 16        | 18 20    | 22   | 24 26  | 28       | 30 3               |
| Total volume narvested (m3) : 79.6            | <              |              |             |         |        | 3         | >            |                  |                 |               |          | Time         |          |      |        |          |                    |
| Annual volume harvested (m3): 2.6             | Save           | Run          |             | Table   | Graphs | Distribu  | ution        |                  | _               |               |          | G            |          |      |        |          |                    |
| Press ENTER to finish                         |                |              |             |         |        |           |              | Next >           |                 | < Back        |          |              |          |      |        |          |                    |
| ave Run                                       | Save           |              | Run         |         |        |           |              |                  | Sav             | e Run         |          |              |          |      |        | - 2      | 2 and a later      |

🗙 📲 🍈 Stand simulator for Pinus pinaster

![](_page_49_Picture_0.jpeg)

## Planning Horizon, prescription Tcut and cycles

|      |              | th          | ninnir | ng    |         |       | t      | hinnir | ng      |       |       |        |        |         |        |        |        |         |        | tl     | hinnir | ng    |       |        |        |        |        |       |        |       |       |        |    |    |  |
|------|--------------|-------------|--------|-------|---------|-------|--------|--------|---------|-------|-------|--------|--------|---------|--------|--------|--------|---------|--------|--------|--------|-------|-------|--------|--------|--------|--------|-------|--------|-------|-------|--------|----|----|--|
| Real |              |             |        |       |         |       |        |        |         |       |       |        |        |         |        |        |        |         |        |        |        |       |       |        |        |        |        |       |        |       |       |        |    |    |  |
| Data | Sta          | nd age (t)  | 19     | 20    | 21      | 22    | 23     | 24     | 25      | 26    | 27    | 28     | 29     | 30      | 31     | 32     | 33     | 34      | 35     | 36     | 37     | 38    | 39    | 40     | 41     | 42     | 43     | 44    | 45     | 46    | 47    | 48     | 49 | 50 |  |
|      |              |             |        |       |         |       |        |        |         |       |       |        |        |         |        |        |        |         |        |        |        |       |       |        |        |        |        |       |        |       |       |        |    |    |  |
|      |              |             |        |       |         |       |        |        |         |       |       |        |        |         |        |        |        |         |        |        |        |       |       |        |        |        |        |       |        |       |       |        |    |    |  |
|      |              |             |        |       |         |       |        |        |         |       |       |        |        |         |        | Р      | lannir | ng Ho   | rizon  | = 31 y | rs     |       |       |        |        |        |        |       |        |       |       |        |    |    |  |
| year | of simulatio | on (ttotal) | 0      | 1     | 2       | 3     | 4      | 5      | 6       | 7     | 8     | 9      | 10     | 11      | 12     | 13     | 14     | 15      | 16     | 17     | 18     | 19    | 20    | 21     | 22     | 23     | 24     | 25    | 26     | 27    | 28    | 29     | 30 | 31 |  |
|      |              |             |        |       |         |       |        |        |         |       |       |        |        |         |        |        |        |         |        |        |        |       |       |        |        |        |        |       |        |       |       |        |    |    |  |
|      |              | FMA:        | if you | u wan | nt to s | imula | te sta | and ur | ntil th | e max | kimun | n star | nd age | e in th | e "rea | al dat | a" has | s to ha | ave at | least  | 50 ro  | ws (o | perat | ions c | lefine | ed unt | il the | stand | d read | hes t | he ag | e of 5 | 0) |    |  |

| a) | prescription: | 1 cycle : NyFMA = tcut (harvest age)= 31                               | the simulator does not know what to do in the remaining years                                           |      |  |
|----|---------------|------------------------------------------------------------------------|----------------------------------------------------------------------------------------------------|------|--|
|    |               |                                                                        |                                                                                                    |      |  |
|    |               | If you define your prescription with a tcut = 31, you are saying you w | vant to harvest the stand when the stand reaches 31 year of age, meaning it will only simulate 12 years |      |  |
|    |               | and you get a message saying 'Nyears terminated 12"                    |                                                                                                    | <br> |  |
|    |               | This means the simulator was es                                        | xpecting to simulate for 31 years and your 1 cycle prescription with instructions to cut when the stand |      |  |
|    |               | reaches age 31 prevents the 31 y                                       | years of simulation to be fulfield                                                                      |      |  |

![](_page_50_Picture_0.jpeg)

## Planning Horizon, prescription Tcut and cycles

| Real C | thinning       thinning         Stand simulator for Pinus pinaster       thinning         General       Stand Site       Prescription         Species       Model Type       Structure         Pb       Tree       Even-aged          Available       Models for simulation: PINASTER       Planning Horizon         Stand       31 🖤 | X Stand simulator for Pinus pinaster<br>General Stand Site Prescription<br>Topographic data<br>Altitud 553 ÷<br>Coordinate 0 ÷ | thin                                                                                                    | Stand simulator for Pinus pinaster       General       Stand Site       Prescription | ×       -       -       -       -       -       -       -       -       -       -       -       -       -       -       -       -       -       -       -       -       -       -       -       -       -       -       -       -       -       -       -       -       -       -       -       -       -       -       -       -       -       -       -       -       -       -       -       -       -       -       -       -       -       -       -       -       -       -       -       -       -       -       -       -       -       -       -       -       -       -       -       -       -       -       -       -       -       -       -       -       -       -       -       -       -       -       -       -       -       -       -       -       -       -       -       -       -       -       -       -       -       -       -       -       -       -       -       -       -       -       -       -       -       -       -       -       -       - |
|--------|----------------------------------------------------------------------------------------------------|----------------------------------------------------------------------------------------------------|----------------------------------------------------------------------------------------------------|--------------------------------------------------------------------------------------|----------------------------------------------------------------------------------------------------|
| a)     | Select file of economic data for         Operations         Operations         Consumables         Consumables         Consumables         Assortments         Assortments         Select file of silviculture for         Uneven-aged         Even-aged         Select file of inventory data         Tree data                      | e<br>Clima<br>Type Annual average V<br>Climatic Station<br>Viseu V<br>Import<br>Climate data<br>O Insert Data                  | Stand Variables<br>Plot SSB310<br>Rotation 1 +<br>Area 1000 +<br>nr trees 344 +<br>t 19.0 +<br>thinning 0.0 + | Oefine prescription     ID     Number of cycles     1                                | re of 50)                                                                                                    |
|        | Next >                                                                                                    | < Back                                                                                                    | Next >                                                                                                    | < Back                                                                               |                                                                                                    |

| C | sIMfLOR - Portuguese | Forest | Simulators |  |
|---|----------------------|--------|------------|--|
|---|----------------------|--------|------------|--|

Data

Simulators Generator Tools Help 💴 🏭

| A Har   | standsSIM       | Yield Table               | We and              | 1               | an other and | ALC TRUE       | and a state        |              |                | 20          | 5000    | 11    | 1 10      | TOTAL C | ALC: NO | A. Marine              |
|---------|-----------------|---------------------------|---------------------|-----------------|--------------|----------------|--------------------|--------------|----------------|-------------|---------|-------|-----------|---------|---------|------------------------|
| 73      | SUBER           | Existing stand            |                     | The second      | CALLAN.      | P Para         | San State          |              |                | 100         | Wese.   | 12    | S. 191    | Sec. 1  | MA-1    | A Adam.                |
| 07      | WebGlobulus     | Multiple stands           | Land I              | A DECEMBER      | Car wat      |                | Salar Inter        | Se           | (march)        | 400         | . 20    | 1.61  | St. ast   |         |         | 1.870                  |
| the the | WebPbravo       | A Star W                  | FR L                | AND THE CO      | 200          | 1.12           | 0.000              | 100          | 10.00          |             | 16623   | 10%   | S 16.1    | lane.   | 204     | 6-15-15-6              |
| 1.      | CLAR AND        |                           |                     | ALC: NO         | C NOrthern   | 1              | 1000               | 15.04        | 1.508          |             | A 2614  | dial. | 1. 64     | L OHN   | 10.00   | KAN INC.               |
|         | -               | -                         |                     | -               |              |                | -                  |              |                |             |         |       |           |         |         |                        |
| (× 4    | Dla             |                           | at Circulators      | •               |              |                | • • •              |              | ר ר            |             |         |       | nd        |         |         | $\mathbf{O}\mathbf{C}$ |
|         | r I d 🎬         | INITEOR - Portuguese Pore | esconnulators       |                 |              |                |                    |              |                |             | uι      | a     | IU        | L'      | VU      | <b>E</b> 2             |
|         | Da              | t 📧 C:\BACKUP\Susana      | a\Aulas\Classes_20  | 17-2018\SIMFLOR | _2017\STAND  | SSIM\standsimu | lator.exe          |              |                |             |         |       |           |         | ,       |                        |
|         |                 | *****                     | *****               | *****           | ******       | ******         | *****              |              |                |             |         |       |           |         |         |                        |
|         | 12              | 🛿 Climate data us         | ed by stands        | SIM:            |              |                |                    |              |                |             |         |       |           |         |         |                        |
| 8       | 1               |                           |                     |                 |              |                |                    |              |                |             |         |       |           |         |         |                        |
| Rea     | C Stand si      | Climate data:             | a\Aulas\Clas        | CAE 2017-201    |              | 2017\ STAND    |                    | 👌 Stand simu | lator for Pinu | ıs pinaster |         |       |           | ×       |         |                        |
| Data    | General General | clima.csv                 |                     | 363_2017-201    | 0 (STHEFOR   | _2017 (31400   | SSTULLETINASIEN (I | General S    | tand Site Pre  | escription  | Results |       | output    | 49      | 50      |                        |
|         |                 | 1                         |                     |                 |              |                |                    | ID           | t              | rot         | hdom    | da    | Nst       | 3       |         |                        |
| 2       | P               |                           |                     |                 |              |                |                    | SSB310       | 19             | 1           | 10      | 9.9   | 3440 :    | 3       |         |                        |
|         | ar of           |                           | *************       | *****           | *******      | *******        | ******             | SSB310       | 20             | 1           | 10.5    | 10.3  | 3440 :    | 3 20    | 21      |                        |
| ye      |                 | SUMMARY OF THE            | simulations:        |                 |              |                |                    | SSB310       | 21             | 1           | 10.9    | 10.8  | 3440 :    | 3 30    | 51      |                        |
| 2       | Sele            | stand presc               | Nvears              | S               | NPV          | EAA            | maiV Vhar          | SSB310       | 22             | 1           | 11.4    | 11.2  | 3440 :    | 3 ))    |         |                        |
|         |                 | SSB310                    | terminated          | pefore the p    | lanning h    | orizon - ch    | eck prescriptio    | SSB310       | 23             | 1           | 11.8    | 11.6  | 3440 3    | 3 7     |         |                        |
|         |                 | SSB310 ID                 | 12                  | 20.0            | 3925.1       | 223.2          | 11.0 264.          | SSB310       | 24             | 1           | 12.2    | 12    | 3440      | s       |         |                        |
|         |                 |                           |                     |                 |              |                |                    | SSB310       | 25             | 1           | 12.0    | 12.4  | 3430 3430 | 3       |         |                        |
| 8       | 123             |                           | Year of             |                 |              |                |                    | SSB310       | 27             | 1           | 13.4    | 13.1  | 3430      | vears   | ;       |                        |
|         | Sele            | Si                        | mulation = <b>1</b> | <b>2</b> !      |              |                |                    | SSB310       | 28             | 1           | 13.7    | 13.4  | 3430 3    | 3       |         |                        |
|         |                 | Total number of           | plots simul         | ated: 1         |              |                |                    | SSB310       | 29             | 1           | 14.1    | 13.7  | 3410 3    | a tand  |         |                        |
| 1       | 1               |                           |                     | _               |              |                |                    | SSB310       | 30             | 1           | 14.5    | 14.1  | 3380 3    | 3       |         |                        |
|         | 13              | 6                         | even-aged p         | lots: 1         |              |                |                    | SSB310       | 31             | 1           | 14.8    | 14.4  | 3370 :    | 3       |         |                        |
|         | Sel             | ui ui                     | neven-aged p        | lots: 0         |              |                |                    | SSB310       | 31             | 1           | 0       | 0     | 0         |         |         |                        |
|         |                 |                           |                     |                 |              |                |                    | Star         | nd age a       | after       |         |       |           |         |         |                        |
|         | 1               | Total volume ha           | rvested (m3)        | : 264.5         |              |                |                    | 1.           | 2 vears        | of          |         |       |           |         |         |                        |
|         | No.             |                           |                     |                 |              |                |                    | sim          | lation         | = 31        |         |       |           |         |         |                        |
|         |                 | Annual volume h           | arvested (m3        | ): 8.5          |              |                |                    | Shirt        | actor          |             |         |       |           |         |         |                        |
| SAVO    |                 |                           |                     |                 |              |                |                    |              |                |             |         |       |           |         |         |                        |
| 2       |                 | S                         | <b></b>             |                 |              |                |                    | <            |                |             |         |       | >         |         |         |                        |

![](_page_52_Picture_0.jpeg)

## Planning Horizon, prescription Tcut and cycles

# For more details see the excel: HELP\_Simulations.xlsx

(Course Materials \ PowerPoints)

standsSIM

SUBER

Simulators

Data

Generator Tools Help 📴 🚟

Yield Table

Existing stand

Multiple stands

#### C For Change

WebGlobulus WebPbravo

## **Running Multiple Stands**

| Data         | Simulators | Generator | Tools | Help       | 0     |
|--------------|------------|-----------|-------|------------|-------|
| (AR          | stands     | SIM +     | Yi    | eld Table  | e     |
| and a second | SUBER      | •         | Ex    | isting st  | and   |
| 77           | WebGl      | obulus    | M     | ultiple st | tands |
| ×.           | WebPb      | ravo      | 2.24  | 15 A.      | 4     |

🐡 Simulator for Multiple Stands of Pinus pinaster

| General | Prescription        |            |                         |  |  |  |  |  |
|---------|---------------------|------------|-------------------------|--|--|--|--|--|
|         |                     |            |                         |  |  |  |  |  |
| Sp      | ecies               | I          | Model Type              |  |  |  |  |  |
| Pb      | $\sim$              |            | Tree 🗸                  |  |  |  |  |  |
| Ava     | ailable Models f    | or simulat | tion: PINASTER, PBIRROL |  |  |  |  |  |
|         |                     |            | Planning Horizon        |  |  |  |  |  |
| Selec   | ct file of econor   | nic data   | for                     |  |  |  |  |  |
|         | Operations          |            | Operations.csv          |  |  |  |  |  |
|         | Consumable          | s          | Consumables.csv         |  |  |  |  |  |
|         | Assortments         | 3          | Assortments_Pb.csv      |  |  |  |  |  |
| Selec   | ct file of silvicul | ure for    |                         |  |  |  |  |  |
|         | Uneven-age          | a          |                         |  |  |  |  |  |
|         | Even-aged           | J          |                         |  |  |  |  |  |
| Sele    | ct file of invento  | ory data   |                         |  |  |  |  |  |
| An      | nnual average       | $\sim$     | AvgClimate.csv          |  |  |  |  |  |
|         | Stand data          | I          | <u> </u>                |  |  |  |  |  |
|         | Tree data           |            | <b>-</b>                |  |  |  |  |  |
|         |                     |            | Next >                  |  |  |  |  |  |
|         | Rup                 |            |                         |  |  |  |  |  |

Import as many FMAs as you will use in the prescription(s).

Please note that the order by which you import the FMAs will determine the FMA option id, these will be assigned when generating the prescription

All the stands you want to run will have to be characterized in the same *input\_stand\*.csv* file

The list of trees in the *input\_tree\*.csv* have to include the lists of trees in each of the stands in the *input\_stand\*.csv* file

#### Please make sure that:

 The id of the stand in the input\_stand\*.csv file and in the input\_tree\*.csv are the same

2) The stands are in the same order in both files

3) The ids of the prescriptions in the *input\_stand\*.csv* file exist in the *input\_prescr\*.csv* file

4) The number of trees said to exist in each stand/plot in the *input\_stand\*.csv* file corresponds to the tree lists for each plot contained in the the *input\_tree\*.csv* file

ForChange

| Ċ s   | IMfLOR - Po   | rtuguese Forest S                           | imulators                       |                              |            |        |                |           |              |               |                                         |             |                       |                              |                            | SSB30           | 912 - Excel          | ×                      |
|-------|---------------|---------------------------------------------|---------------------------------|------------------------------|------------|--------|----------------|-----------|--------------|---------------|-----------------------------------------|-------------|-----------------------|------------------------------|----------------------------|-----------------|----------------------|------------------------|
| Da    | ita Simula    | tors Generator                              | r Tools He                      | lp 📴 🚟                       |            |        |                |           |              |               |                                         |             |                       | Tell me w                    | /hat vou w                 | ant to do       |                      | han                    |
| 1     | SI<br>SI<br>W | andsSIM<br>JBER<br>'ebGlobulus<br>'ebPbravo | Yield Ta<br>Existing<br>Multipl | able<br>g stand<br>le stands | A No       | A REAL | 100            |           | - All        |               |                                         |             | Him In .              | s<br>id_plot_id_<br>\$\$B309 | T U<br>arv especie<br>1 Pb | v<br>d h<br>0.6 | w x<br>arv_do<br>0 ( | Y<br>mi cod_est<br>0 0 |
| E     | - <b>5</b> -  | ¢°∼ ∓                                       |                                 |                              |            |        |                |           | ing          | out_stand - I | Excel                                   |             |                       | SSB309<br>SSB309<br>SSB309   | 2 Pb<br>3 Pb<br>4 Pb       | 0.7<br>0.7<br>1 |                      |                        |
| F     | ا ما          | -lome Inc                                   | cert Dan                        | e Lavout                     | Formulas   | Data   | Review         | View      | Ω Tell me    | what you wa   | ant to do                               |             |                       | SSB309<br>SSB309             | 5 Pb<br>6 Pb               | 1.1<br>1.6      | 0 (                  |                        |
|       |               | ionic in                                    | sent rug                        | c Luyout                     | ronnalas   | Data   | NCVICW.        | ****      | a remue      | what you we   |                                         |             |                       | SSB309<br>SSB309             | 7 Pb<br>8 Pb               | 1.75<br>1.9     | 0 0                  |                        |
|       | 6             |                                             | × .7                            | £                            |            |        |                |           |              |               |                                         |             |                       | SSB309<br>SSB309             | ЭРЬ<br>10 РЬ               | 1.9<br>2.1      | 0 0                  | 0 0                    |
| AA    | 10            |                                             | ~ Y                             | Jx                           |            |        |                |           |              |               |                                         |             |                       | SSB309<br>SSB309             | 11 РЬ<br>12 РЬ             | 2.1<br>2.1      | 0 0                  |                        |
|       | Α             | С                                           | G                               | н                            | 1          | N      | 0              | Р         | Q            | R             | S                                       | U           | V                     | SSB309<br>SSB309             | 13 РЬ<br>14 РЬ             | 2.15<br>2.2     | 0 0                  |                        |
| 1     | id_stan       | d id_presc                                  | id_meteo                        | Altitude                     | year       | Sp2    | Structure      | S         | Rotation     | t             | tst                                     | Aplot       | narvp                 | SSB309<br>SSB310             | 15 Pb<br>1 Pb              | 2.25            | 4.15 (               |                        |
| 2     | SSB309        | ID_9                                        | 75                              | 553                          | 1981       | Pb     | R              | 0         | 1            | 19            | 0                                       | 1000        | 327                   | SSB310<br>SSB310             | 2 Pb<br>3 Pb               | 3.8<br>4.11     | 0 0                  |                        |
| 3     | SSB310        | ID 10                                       | 75                              | 553                          | 1981       | Pb     | R              | 0         | 1            | 19            | 0                                       | 1000        | 344                   | SSB310<br>SSB310             | 4 Pb<br>5 Pb               | 4.26<br>4.745   | 0 0                  |                        |
| 4     | SSB311        | ID 11                                       | 75                              | 553                          | 1981       | Pb     | R              | 0         | 1            | 19            | 0                                       | 1000        | 314                   | SSB310<br>SSB310             | 6 Pb<br>7 Pb               | 4.9<br>4.975    | 0 (                  | o o 🔊                  |
| 5     | SSB312        | ID 12                                       | 75                              | 553                          | 1981       | Pb     | R              | 0         | 1            | 19            | 0                                       | 1000        | 339                   | SSB310<br>SSB310             | 8 Pb<br>9 Pb               | 4.975<br>5.02   | 0 (                  |                        |
| 6     | 000011        | 10_11                                       | ,0                              | 000                          | 1501       |        |                | Ū         | -            | 15            | , i i i i i i i i i i i i i i i i i i i | 1000        | 000                   | SSB310<br>SSB310             | 10 РЬ<br>11 РЬ             | 5.02<br>5.15    | 0 (                  |                        |
| ie S  | 24            |                                             | A                               | A Participation              |            | 19     | -              | 140 N     |              | 1000          |                                         |             | 100 C 100 C           | SSB310<br>SSB310             | 12 РЬ<br>13 РЬ             | 5.15<br>5.35    | 7 (                  |                        |
|       | e stat        |                                             |                                 |                              | 2231/21    |        | and the second | 100       |              |               |                                         |             | 調査を書                  | SSB310<br>SSB310             | 14 Pb<br>15 Pb             | 5.35<br>5.375   | 0 (                  |                        |
| -<br> |               |                                             |                                 | CONSIGNATION CO              |            |        |                |           |              | -1            |                                         |             | PERMANANCE CONTRACTOR | SSB311                       | 1 Pb                       | 2.085           | 0 0                  |                        |
|       |               | C = 1                                       |                                 |                              |            |        |                |           | îr           | put_prescr -  | Excel                                   |             |                       | SSB311                       | 2 PD<br>3 Pb               | 3.79            | 0 0                  | o o                    |
| F     | ile ⊦         | lome Inser                                  | t PageLa                        | yout For                     | mulas Data | Review | View           | ♀ Tell me | what you wan | t to do       |                                         |             |                       | SSB311<br>SSB311             | 4 PB<br>5 Pb               | 4.05            | 0 0                  |                        |
|       |               |                                             |                                 |                              |            |        |                |           |              |               |                                         |             |                       | SSB311<br>SSB311             | 6 Pb<br>7 Pb               | 4.505<br>4.505  | 0 (                  |                        |
| 0     | 16            | - : ×                                       | √ f <sub>x</sub>                |                              |            |        |                |           |              |               |                                         |             |                       | SSB311<br>SSB311             | 8 Pb<br>9 Pb               | 4.94<br>4.985   | 0 0                  |                        |
|       |               |                                             |                                 |                              |            |        |                |           |              |               |                                         |             |                       | SSB311<br>SSB311             | 10 Pb<br>11 Pb             | 5.125           | 0 0                  |                        |
|       | Α             | В                                           | С                               | D                            | E F        | G      | Н              | I.        | J            | К             | L                                       | M           | N O                   | SSB311                       | 12 Pb                      | 5.715           | ŏ (                  | ŏ ŏ                    |
| 1     | IdPrescr      | NrCiclos                                    | sp1                             | sp2 s                        | p3 FMA     | Opt    | NyFMA          | tlag      | Npl          | rot           | tcut n                                  | sprouts t_n | sprouts in_type       | SSB311<br>SSB311             | 14 Pb                      | 6.145           | 0 (                  | o o∷_la                |
| 2     | ID_9          | 1                                           | Pb                              | Pb I                         | Pb 4       | 1      | 51             | 0         | 0            | 1             | 51                                      | 0           | 0 0                   | SSB311<br>SSB312             | 15 Pb<br>1 Pb              | 6.395<br>1.11   | 0 0                  |                        |
| 3     | ID_10         | 1                                           | Pb                              | Pb I                         | Pb 4       | 2      | 51             | 0         | 0            | 1             | 51                                      | 0           | 0 0                   | SSB312<br>SSB312             | 2 Pb<br>3 Pb               | 2.645<br>2.71   | 0 0                  |                        |
| 4     | ID_11         | 1                                           | Pb                              | Pb I                         | Pb 4       | 3      | 51             | 0         | 0            | 1             | 51                                      | 0           | 0 0                   | SSB312<br>SSB312             | 4 Pb<br>5 Pb               | 3.19<br>3.245   | 0 0                  |                        |
| 5     | ID_12         | 1                                           | Pb                              | Pb I                         | Pb 4       | 4      | 51             | 0         | 0            | 1             | 51                                      | 0           | 0 0                   | SSB312<br>SSB312             | 6 Pb<br>7 Pb               | 3.305           | 0                    |                        |

0

C sIMfLOR - Portuguese Forest Simulators

| Data     Simulators     Generator     Tools     Help     Image: Simulators       StandsSIM     Yield Table       SUBER     Existing stand       WebGlobulus     Multiple stands | Simulatur far Multiple Stands of                                                              |                                                                                                    | Make sure you are selecting all the input files from<br>where you saved them. Please Note that by default<br>you'll be directed to certain folders depending on the<br>file (ex <sup>o</sup> input_prescr.csv<br>C:\\SIMFLOR 2017\EXAMPLES\Pb                                                                                                    |
|----------------------------------------------------------------------------------------------------|-----------------------------------------------------------------------------------------------|----------------------------------------------------------------------------------------------------|----------------------------------------------------------------------------------------------------|
| General Prescription          Species       Model Type         Pb       Tree         Available Models for simulation: PINASTER_RRIPPOL                                          | Simulator for Multiple Stands of I General Prescription Import prescription file Prescription | Pinus pinaster X                                                                                                    | You can check the locations of the files in the file:<br>Ini_standsSIM.csv<br>C:\\SIMELOR_2017\STANDSSIM                                                                                                    |
| Planning Horizon     31 +       Select file of economic data for     Operations.csv                                                                                             |                                                                                               | File Home Insert Page                                                                                                    | ini_standsSIM - Excel<br>e Layout Formulas Data Review View 및 Tell me what you want to do                                                                                                    |
| Consumables     Consumables.csv       Assortments     Assortments_Pb.csv                                                                                                    |                                                                                               | A<br>1 'MODE:'<br>2 'Diau horiz'                                                                                                    | B C D E F G H I J K L<br>0 '(0-seguir 1-seguir prescrição)'                                                                                                    |
| Select file of silviculture for       Uneven-aged       pb_FMA09.csv       pb_FMA10.csv       pb_FMA11.csv       pb_FMA12.csv                                                   |                                                                                               | 'Mo JeITYPE:'     '3PC_parameters:'     NNN     S 'Inventory_pow!     NNN                                                                                                    | 2         '(1-stand         2-tree         3-3PG)'           N         N         N         N           RACK/UP/Suscept/Aulor/Classes         2017/2018/SIMELOR_2017/STANDSSIM/DINASTER/input, stand or y                                                                                                    |
| Select file of inventory data Annual average  AvgClimate.csv                                                                                                    |                                                                                               | 7         'Inventory_arv1.'         C.\B.           8         'cod_3PG:'                                                                                                    | ACKOP (Susana (Adias (Classes_2017-2018 (SIMPLOR_2017 (STANDSSIM (PINAS TER (Input_stand.csv<br>ACKUP (Susana (Adias (Classes_2017-2018 (SIMPLOR_2017 (EXAMPLES (Pb) (SSalvador_09101112 (SSB30912.csv<br>0<br>0                                                                                                    |
| Stand data     input_stand.csv       Tree data     SSB30912.csv                                                                                                    | < Back                                                                                        | 10       'cod_clima:'         11       'Normais_anoais.'       C:\B         12       'Normais_mensais:'       NNN         13       'Series_temporais:'       NNN                                                                                | 0     0       3ACKUP\Susana\Aulas\Classes     2017-2018\SIMFLOR       2017\EXAMPLES\AvgClimate.csv     0       N     0       N     0                                                                                                    |
| Save Run                                                                                                    | Saved! Run                                                                                    | 14     'Economic_name:'     C:\B       15     'Consumables_name.'     C:\B       16     'Assortments:'     C:\B       17     'Prescriptions:'     C:\B                                                                                          | ACKUP\Susana\Aulas\Classes_2017-2018\SIMFLOR_2017\EXAMPLES\Operations.csv         BACKUP\Susana\Aulas\Classes_2017-2018\SIMFLOR_2017\EXAMPLES\Consumables.csv         BACKUP\Susana\Aulas\Classes_2017-2018\SIMFLOR_2017\EXAMPLES\Pb\Assortments_Pb.csv         BACKUP\Susana\Aulas\Classes_2017-2018\SIMFLOR_2017\STANDSSIM\PINASTER\input_prescr.csv                |
|                                                                                                    |                                                                                               | 18       'Number_FMA3:'         19       'Number_FMA4:'         20       C:\BACKUP\Susana\Aulas\Class         21       C:\BACKUP\Susana\Aulas\Class         22       C:\BACKUP\Susana\Aulas\Class         23       C:\BACKUP\Susana\Aulas\Class | 0         4           4         5           ses_2017-2018\SIMFLOR_2017\EXAMPLES\Pb\SSalvador_09101112\pb_FMA09.csv           ses_2017-2018\SIMFLOR_2017\EXAMPLES\Pb\SSalvador_09101112\pb_FMA10.csv           ses_2017-2018\SIMFLOR_2017\EXAMPLES\Pb\SSalvador_09101112\pb_FMA11.csv           ses_2017-2018\SIMFLOR_2017\EXAMPLES\Pb\SSalvador_09101112\pb_FMA11.csv |

V

80

-

#### C sIMfLOR - Portuguese Forest Simulators

![](_page_57_Figure_1.jpeg)

![](_page_57_Figure_2.jpeg)

#### \...\ SIMFLOR\_2017 \ STANDSSIM

| Name               | Date modified    | Туре                | Size     |
|--------------------|------------------|---------------------|----------|
| - 3PG              | 14/03/2019 17:21 | File folder         |          |
| GLOBULUS           | 28/10/2019 09:59 | File folder         |          |
|                    | 28/10/2019 09:59 | File folder         |          |
| PINASTER           | 14/03/2019 17:21 | File folder         |          |
| PINEA              | 14/03/2019 17:21 | File folder         |          |
| 🕌 graphs           | 08/07/2017 18:16 | Executable Jar File | 1 893 KB |
| 🛃 Graphs_DD        | 09/07/2017 16:24 | Executable Jar File | 1 889 KB |
| 🔊 ini_standsSIM    | 25/10/2019 11:05 | Microsoft Excel C   | 2 KB     |
| 🔊 ini_standsSIM_Ec | 23/11/2017 13:49 | Microsoft Excel C   | 2 KB     |
| 🔊 ini_standsSIM_JR | 23/11/2017 14:18 | Microsoft Excel C   | 2 KB     |

**⊟ 5** ਟੋ ਦ

output\_YieldTable - Excel

Ī

| File | Home     | Insert | Page La          | ayout Formi | ulas | Data | R    | eview  | Vie | w     | ${ig Q}$ Tell me what you want to do                                                      |
|------|----------|--------|------------------|-------------|------|------|------|--------|-----|-------|-------------------------------------------------------------------------------------------|
| H33  | · :      | ×      | ✓ f <sub>x</sub> | 31          |      |      |      |        |     |       |                                                                                           |
|      | A        | в      | с                | D           | E    | F    | G    | Н      | I.  | J     | K L M N O P Q R S T U V W X Y Z AA                                                        |
| 1    | id_stand | S      | AreaUG           | id_presc    | FMA  | opt  | year | ttotal | t   | rot F | inalCut Thinning Debark hdom Nst N Ndead N_ing Fw G dg Vu_st Vb_st Vst V V_as1 V_as2      |
| 2    | SSB309   | 22.45  | 1                | ID_9        | 4    | 1    | 1981 | 0      | 19  | 1     | 0 0 12 3270 3270 0 0 0.15 26.9 10.2 94 40.9 3.7 138.6 0 0                                 |
| 3    | SSB309   | 22.45  | 1                | ID_9        | 4    | 1    | 1982 | 1      | 20  | 1     |                                                                                           |
| 4    | SSB309   | 22.45  | 1                | ID_9        | 4    | 1    | 1983 | 2      | 21  | 1     | Please Note that when running for several stands the output vieldtable.csv will           |
| 5    | SSB309   | 22.45  | 1                | ID_9        | 4    | 1    | 1984 | 3      | 22  | 1     | contain the simulation runs                                                               |
| 6    | SSB309   | 22.45  | 1                | ID_9        | 4    | 1    | 1985 | 4      | 23  | 1     | contain the simulation runs,                                                              |
| 7    | SSB309   | 22.45  | 1                | ID_9        | 4    | 1    | 1986 | 5      | 24  | 1     | • but the graphs option will not be available under this simulation mode                  |
| 8    | SSB309   | 22.45  | 1                | ID_9        | 4    | 1    | 1987 | 6      | 25  | 1     |                                                                                           |
| 9    | SSB309   | 22.45  | 1                | ID_9        | 4    | 1    | 1988 | 7      | 26  | 1     | q                                                                                         |
| 10   | SSB309   | 22.45  | 1                | ID_9        | 4    | 1    | 1989 | 8      | 27  | 1     | If you want to see the graphs for each of the plots you will have to:                     |
| 11   | SSB309   | 22.45  | 1                | ID_9        | 4    | 1    | 1990 | 9      | 28  | 1     | d , , , , , , , , , , , , , , , , , , ,                                                   |
| 12   | SSB309   | 22.45  | 1                | ID_9        | 4    | 1    | 1991 | 10     | 29  | 1     | q                                                                                         |
| 13   | SSB309   | 22.45  | 1                | ID_9        | 4    | 1    | 1992 | 11     | 30  | 1     | 1) copy the output yieldtable.csv file and save it with a different name (ex <sup>o</sup> |
| 14   | SSB309   | 22.45  | 1                | ID_9        | 4    | 1    | 1993 | 12     | 31  | 1     |                                                                                           |
| 15   | SSB309   | 22.45  | 1                | ID_9        | 4    | 1    | 1994 | 13     | 32  | 1     | output_yieldtable_allPlots.csv)                                                           |
| 16   | SSB309   | 22.45  | 1                | ID_9        | 4    | 1    | 1995 | 14     | 33  | 1     | (2) then leave only the simulation run results for the plot you want to make              |
| 17   | SSB309   | 22.45  | 1                | ID_9        | 4    | 1    | 1996 | 15     | 34  | 1     | the graphs for deleting the remaining plate in the output violdtable and                  |
| 18   | SSB309   | 22.45  | 1                | ID_9        | 4    | 1    | 1997 | 16     | 35  | 1     | the graphs for deleting the remaining plots in the output_yieldtable.csv                  |
| 19   | SSB309   | 22.45  | 1                | ID_9        | 4    | 1    | 1998 | 17     | 36  | 1     | 3) Then click on the graphs.iar program in: C:\\SIMFLOR 2017\STANDSSIM                    |
| 20   | SSB309   | 22.45  | 1                | ID_9        | 4    | 1    | 1999 | 18     | 37  | 1     | (1) For the diameter distribution graphs slick on the graphs DD is program                |
| 21   | SSB309   | 22.45  | 1                | ID_9        | 4    | 1    | 2000 | 19     | 38  | 1     | (4) For the diameter distribution graphs click on the graphs_DD.jar program               |
| 22   | SSB309   | 22.45  | 1                | ID_9        | 4    | 1    | 2001 | 20     | 39  | 1     | q                                                                                         |
| 23   | SSB309   | 22.45  | 1                | ID_9        | 4    | 1    | 2002 | 21     | 40  | 1     | The groups will be used for the plat you left inside the output wieldtable on             |
| 24   | SSB309   | 22.45  | 1                | ID_9        | 4    | 1    | 2003 | 22     | 41  | 1     | I ne graphs will be made for the plot you left inside the output_yieldtable.csv.          |
| 25   | SSB309   | 22.45  | 1                | ID_9        | 4    | 1    | 2004 | 23     | 42  | 1     | You can replace the content of this file by as many plots you want to build the           |
| 26   | SSB309   | 22.45  | 1                | ID_9        | 4    | 1    | 2005 | 24     | 43  | 1     |                                                                                           |
| 27   | SSB309   | 22.45  | 1                | ID_9        | 4    | 1    | 2006 | 25     | 44  | 1     | graphs for.                                                                               |
| 28   | SSB309   | 22.45  | 1                | ID_9        | 4    | 1    | 2007 | 26     | 45  | 1     | 0 0 21.2 1350 1550 70 0 0.15 02.0 24.5 409.1 155.5 8.0 555.2 0 0                          |
| 29   | SSB309   | 22.45  | 1                | ID_9        | 4    | 1    | 2008 | 27     | 46  | 1     | 0 0 0 21.5 1310 1310 50 0 0.13 63.2 24.8 418.3 137.8 8.7 564.8 0 0                        |
| 30   | SSB309   | 22.45  | 1                | ID_9        | 4    | 1    | 2009 | 28     | 47  | 1     | 0 0 0 21.7 1230 1230 100 0 0.13 62.5 25.4 420.5 137.7 8.6 566.8 0 0                       |
| 31   | SSB309   | 22.45  | 1                | ID_9        | 4    | 1    | 2010 | 29     | 48  | 1     | 0 0 0 22 1200 1200 30 0 0.13 63.1 25.9 429.2 139.9 8.7 577.9 0 0                          |
| 32   | SSB309   | 22.45  | 1                | ID_9        | 4    | 1    | 2011 | 30     | 49  | 1     | 0 0 0 22.2 1140 1140 70 0 0.13 63.2 26.6 436.1 141.3 8.7 586.2 0 0                        |
| 33   | SSB309   | 22.45  | 1                | ID_9        | 4    | 1    | 2012 | 31     | 50  | 1     | 0 0 0 22.5 1090 1090 60 0 0.13 63.2 27.2 441.8 142.4 8.7 593 0 0                          |
| 34   | SSB310   | 20.02  | 1                | ID_10       | 4    | 1    | 1981 | 0      | 19  | 1     | 0 0 0 10 3440 3440 0 0 0.17 26.2 9.9 78.7 36.8 3.7 119.2 0 0                              |
| 35   | SSB310   | 20.02  | 1                | ID 10       | 4    | 1    | 1982 | 1      | 20  | 1     | 0 0 0 105 3440 3440 0 0 016 288 103 883 41 4 1332 0 0                                     |

C sIMfLOR - Portuguese Forest Simulators

| Data | Simulators | Generator | Tools          | Help      |       |   |  |  |
|------|------------|-----------|----------------|-----------|-------|---|--|--|
|      | standsS    | IM 🕨      | Yi             | eld Tabl  | e     |   |  |  |
|      | SUBER      | •         | Existing stand |           |       |   |  |  |
|      | WebGlo     | bulus     | М              | ultiple s | tands |   |  |  |
|      | WebPb      | ravo      |                |           |       | - |  |  |

![](_page_60_Picture_2.jpeg)

### C For Change

## Exercise Solutions Blue gum: 1, 2, 3, 4 & 5

Maritime pine: 1, 2 & 5

## Blue gum - Exercise 1 solution

| C sIMfLOR | - Portuguese Forest Sim  | nulators                                                                                                    |                                                                                                    | - 0 ×                                                                                                    |
|-----------|--------------------------|----------------------------------------------------------------------------------------------------|----------------------------------------------------------------------------------------------------|----------------------------------------------------------------------------------------------------|
| Data S    | imulators Generator      | Tools Help 📴 🚟                                                                                                    |                                                                                                    | 🗇 ForChange                                                                                                    |
|           | standsSIM 🕨              | Yield Table                                                                                                    | and the second second sec | AND MARKEN PERSON AND AN ANY ANY ANY ANY ANY ANY ANY ANY ANY                                                                                                    |
| 7.3       | SUBER •                  | 🗇 Yield table for Eucalyptus globulus                                                                                          | X Yield table for Eucalyptus globulus X                                                                                                    | Yield table for Eucalyptus globulus X                                                                                                    |
| TH.       | WebGlobulus<br>WebPbravo | General Stand Site Prescription                                                                                                | General Stand Site Prescription                                                                                                    | General Stand Site Prescription                                                                                                    |
|           | X                        | Species     Model Type       Ec     ✓       Available Models for simulation: GLOBULUS, GYMMA       Planning Horizon     30  \$ | Topographic data     Site Index       Altitud     14 •       Coordinate     0 •       SI Classes                                                                                                    | Import prescription file                                                                                                    |
|           | No. 19                   | Select file of economic data for                                                                                               | Coordinate 0                                                                                                    | Define prescription      ID     Number of cycles                                                                                                    |
|           | 1 an                     | Consumables Consumables.csv                                                                                                    | Clima                                                                                                    |                                                                                                    |
| 1         | 1 and a                  | Assortments Assortments_Ec.csv                                                                                                 | Type Annual average ~                                                                                                    | $\frac{3}{2} = \frac{1}{2} = \frac{1}$ |
|           |                          | Select file of silviculture for                                                                                                | Coruche ~                                                                                                    | 3         Ec         41 - FMA41         10         2         10           3         Ec         41 - FMA41         10         3         10                                                                                                    |
| X         | K C                      | Even-aged                                                                                                    | O Import                                                                                                    | < >                                                                                                    |
|           | LAN.                     |                                                                                                    | Insert Data                                                                                                    |                                                                                                    |
|           | AS                       |                                                                                                    |                                                                                                    |                                                                                                    |
|           | 11                       | Next >                                                                                                    | < Back Next >                                                                                                    | < Back                                                                                                    |
|           |                          | Save Run                                                                                                    | Save Run                                                                                                    | Saved! Run                                                                                                    |

### Blue gum - Exercise 1 solution

🔆 sIMfLOR - Portuguese For 🎩 C:\BACKUP\Susana\Aulas\Classes\_2017-2018\SIMFLOR\_2017\STANDSSIM\standsimulator.exe

| Data    | Simulators | Gen:           | *********    | ******                  | ******    | ******     | *****       | ******    | *           |  |  |  |
|---------|------------|----------------|--------------|-------------------------|-----------|------------|-------------|-----------|-------------|--|--|--|
| 42      | standsS    | M Climate      | data used    | hv standss <sup>.</sup> | TM:       |            |             |           |             |  |  |  |
| 1 const | SUBER      | CIIIIdee       |              | by scanass.             | L         |            |             |           |             |  |  |  |
| ant)    | WebGlo     | bulus Climate  | data:        |                         |           |            |             |           |             |  |  |  |
| 14.     | WebPb      |                | (UP\Susana\/ | Aulas\Classe            | es 2017-2 | 018\SIMFLO | R 2017\STAN | DSSIM\GLO | 3ULUS\input |  |  |  |
| A       | clima.csv  |                |              |                         |           |            |             |           |             |  |  |  |
| A.      | AL PORT AT | and the second |              |                         |           |            |             |           |             |  |  |  |
| 1.20    | AL SP      | THE REAL       |              |                         |           |            |             |           |             |  |  |  |
|         | R. Ca      | ******         | *********    | **********              | ******    | *******    | *******     | ********  | *           |  |  |  |
| 12 m    | S. A.L.    | SUMMARY        | ′ of the sim | nulations:              |           |            |             |           |             |  |  |  |
| 7       | 2013年2     | 44.2           |              |                         |           |            |             |           |             |  |  |  |
|         | 二百十二十二     | stand          | presc        | Nyears                  | S         | NPV        | EAA         | maiV      | Vharv       |  |  |  |
| ALC: N  |            |                | ID           | 30                      | 15.0      | -1066.6    | -61.7       | 6.3       | 165.7       |  |  |  |
| Xin     | 320        | ar and         |              |                         |           |            |             |           |             |  |  |  |
|         | 4 Pila     |                |              |                         |           |            |             |           |             |  |  |  |
| Set     |            |                |              |                         |           |            |             |           |             |  |  |  |
| XX      | A Ver      | F. Mal         |              |                         | L. J. 4   |            |             |           |             |  |  |  |
|         | 水口在        | Iotal r        | iumber of p. | LOTS SIMULA             | cea: 1    |            |             |           |             |  |  |  |
| 1 mg    |            | A DAY          | 0)           | ion agod nl             | ate 1     |            |             |           |             |  |  |  |
| Sec.1   | 2 100 1    | 4.15           |              | ven-aged plo            | nte: 0    |            |             |           |             |  |  |  |
| 63      | 2 X        | and the        | une          | en-ageu più             |           |            |             |           |             |  |  |  |
| 26      |            |                |              |                         |           |            |             |           |             |  |  |  |
| 8 M F   | A Real     | Total v        | volume harve | ested (m3)              | : 165.    | 7          |             |           |             |  |  |  |
| 101     | Tool Frank | 14.            |              | (                       |           |            |             |           |             |  |  |  |
|         |            | Annual         | volume harv  | vested (m3)             | : 5.      | 5          |             |           |             |  |  |  |
| 1 43    | 13         |                |              |                         |           |            |             |           |             |  |  |  |
| 12      |            |                |              |                         |           |            |             |           |             |  |  |  |

 $\times$ 

^

X

**irChange** 

2000

3 🌲

>

cut 10 10

## Blue gum - Exercise 1 solution

![](_page_63_Figure_1.jpeg)

## Blue gum - Exercise 2 solution

![](_page_64_Picture_1.jpeg)

## Blue gum - Exercise 2 solution

![](_page_65_Figure_1.jpeg)

## Blue gum - Exercise 3 solution (option a)

| C Yield table for Eucalyptus globulus ×                                                                                                    | C Yield table for Eucalyptus globulus X                                                                                                    | C Yield table for Eucalyptus globulus                                                                                                    |
|----------------------------------------------------------------------------------------------------|----------------------------------------------------------------------------------------------------|----------------------------------------------------------------------------------------------------|
| General       Stand Site       Prescription         Species       Model Type         Ec       Stand         Available Models for simulation: GLOBULUS, GYMMA         Planning Horizon       60 +         Select file of economic data for         Operations       Operations.csv         Consumables       Consumables.csv         Assortments       Assortments_Ec.csv | ✓ Yield table for Eucalyptus globulus       ×         General Stand Site Prescription       Image: Coordinate         Attitud       14 ÷         Coordinate       0 ÷         Coordinate       0 ÷         SI Classes       •         © SI Value (m)       15.0 ÷ | Vield table for Eucalyptus globulus General Stand Site Prescription   Image: Cycle Sp FMA   Number of cycles 6     Cycle Sp FMA   6 Ec   41 - FMA41 10                                                                                                    |
| Select file of silviculture for<br>Uneven-aged<br>Even-aged<br>Next >                                                                                                    | Climatic Station   Coruche   Import   Climate data   Insert Data     < Back                                                                                                    | 6         Ec         41 • FMA41         10         1         10           6         Ec         41 • FMA41         10         3         10           6         Ec         41 • FMA41         10         4         10           6         Ec         41 • FMA41         10         4         10              >         >         > |
| Save Run                                                                                                    | Save Run                                                                                                    | Save Run                                                                                                    |

## Blue gum - Exercise 3 solution (option a)

![](_page_67_Figure_1.jpeg)

## Blue gum - Exercise 3 solution (option b)

| 🐡 Yield table for Eucalyptus globulus 🛛 🗙 🗙                                                                                      | 🔆 Yield table for Eucalyptus globulus                                 | ×                               | 🗇 Yield table for Eucalyptus globulus                                                                                                    | × |
|----------------------------------------------------------------------------------------------------|-----------------------------------------------------------------------|---------------------------------|----------------------------------------------------------------------------------------------------|---|
| General Stand Site Prescription                                                                                                  | General Stand Site Prescription                                       |                                 | General Stand Site Prescription                                                                                                    |   |
| Species     Model Type       Ec     V       Stand     V                                                                          | Topographic data Altitud 14                                           | Site Index<br>O NUT III O Local | Import prescription file                                                                                                    |   |
| Available Models for simulation: GLOBULUS, GYMMA Planning Horizon 60  Select file of economic data for Operations Operations.csv | Coordinate 0 -<br>Coordinate 0 -                                      | SI Classes                      | Define prescription      ID     Number of cycles                                                                                                    |   |
| Consumables     Consumables.csv       Assortments     Assortments_Ec.csv                                                         | Type Annual average  Climatic Station Coruche                         |                                 | Cycle         Sp         FMA         NyFMA         rot         tcut           6         Ec         ✓         41 - FMA41         ✓         10         1         10           6         Ec         ✓         41 - FMA41         ✓         10         2         10           6         Ec         ✓         41 - FMA41         ✓         10         2         10 |   |
| Uneven-aged       FMA41_Ec_Regular.csv         Even-aged       FMA41_Ec_Reg_stump.csv                                            | <ul> <li>Import</li> <li>Climate data</li> <li>Insert Data</li> </ul> |                                 | 6         Ec         41-FMA41         10         3         10           6         Ec         41-stp_FMA         10         1         10           <                                                                                                    | * |
| Next >                                                                                                    | < Back                                                                | Next >                          | < Back                                                                                                    |   |
| Save Run                                                                                                    | Save Run                                                              |                                 | Save Run                                                                                                    |   |

## Blue gum - Exercise 3 solution (option b)

#### C sIMfLOR - Portuguese Forest Simulators X × arChange Simulators Generator Tools Help 🚺 🚟 Data 🕌 StandsSIM Graphs 1 - ID standsSIM **Yield Table** . Dominant Height Number of Stumps Number of Trees Basal Area Quadratic Mean Diameter Volume Volume Increment Volume Harvested Biomass Stem Biomass stand: 1 presc: ID SUBER ¥. **Existing stand** WebGlobulus Multiple stands WebPbravo Time -Vust ---Vst

### Blue gum - Exercise 3 solution (options a & b)

![](_page_70_Figure_1.jpeg)

### Blue gum - Exercise 4 solution

![](_page_71_Picture_1.jpeg)
#### Maritime pine - Exercise 1 solution

| Ċ sll   | AfLOR - Portuguese Forest Simu                     | llators                                     |                                        |                       |         |                                |                                     | - 0     | ×            |
|---------|----------------------------------------------------|---------------------------------------------|----------------------------------------|-----------------------|---------|--------------------------------|-------------------------------------|---------|--------------|
| Dat     | a Simulators Generator                             | Tools Help 📧 🔤                              |                                        |                       |         |                                |                                     | C F     | orChange     |
| A.S.    | standsSIM                                          | Vield Table                                 | a state of grade of                    | and a start of the    |         | ATT TOTAL                      | A REAL VIEW AND A REAL PROPERTY AND | Ph Da   | 8-11 J       |
| -       | 🗊 Yield table for Pinus pinaster                   | ×                                           | Yield table for Pinus pinaster         |                       | X 🕐 Yie | ld table for Pinus pinaster    |                                     | ×       |              |
| 2       | General Stand Site Prescription                    | n                                           | General Stand Site Prescription        |                       | Ge      | eneral Stand Site Prescription |                                     | 53      |              |
|         | Species M<br>Pb<br>Available Models for simulation | odel Type<br>ree v<br>on: PINASTER, PBIRROL | Topographic data<br>Altitud 35 🜩       | Site Index            |         | O Import prescription file     |                                     |         | 1000         |
|         | Select file of economic data fo                    | Planning Horizon 50 🚖                       | Coordinate 0                           | ● SI Value (m) 18.0 ← | 1       | Define prescription            |                                     |         |              |
|         | Operations                                         | Operations.csv                              | <b>X</b>                               |                       |         | ID                             | Number of cycles 1                  | 200     | 記念           |
|         | Consumables                                        | Consumables.csv                             | Clima                                  |                       | 22      | NrCycle Sp. EMA                | NvEMA not tout                      |         | 1. 18        |
|         | Assortments                                        | Assortments_Pb.csv                          | Type Annual average V                  |                       |         | 1 Pb ~ 41 - FMA41_F            | Pb. ~ 50 1 50                       | 1955    | - NAM        |
| Xall    | Select file of silviculture for<br>Uneven-aged     | FMA41_Pb_025_REGular.csv                    | Climatic Station     São Pedro de Moel |                       |         |                                |                                     |         | States<br>GT |
|         | Even-aged                                          |                                             | Climate data                           |                       |         | <                              | >                                   | Chi a   | Fer          |
|         |                                                    |                                             | O Insert Data                          |                       | 65      |                                |                                     | 18      | - N.A.       |
| 3       |                                                    |                                             |                                        |                       |         |                                |                                     | . 0     |              |
|         |                                                    |                                             |                                        |                       |         |                                |                                     | 3 Mar.  | 6 8          |
| $\geq$  |                                                    |                                             |                                        |                       |         |                                |                                     | 100     | 10           |
| ALL ALL |                                                    | Next >                                      | < Back                                 | Next >                |         | < Back                         |                                     | nii-    |              |
|         | Save Run                                           |                                             | Save Run                               |                       |         | Save Run                       |                                     | Section | Prot 1       |

#### Maritime pine - Exercise 1 solution

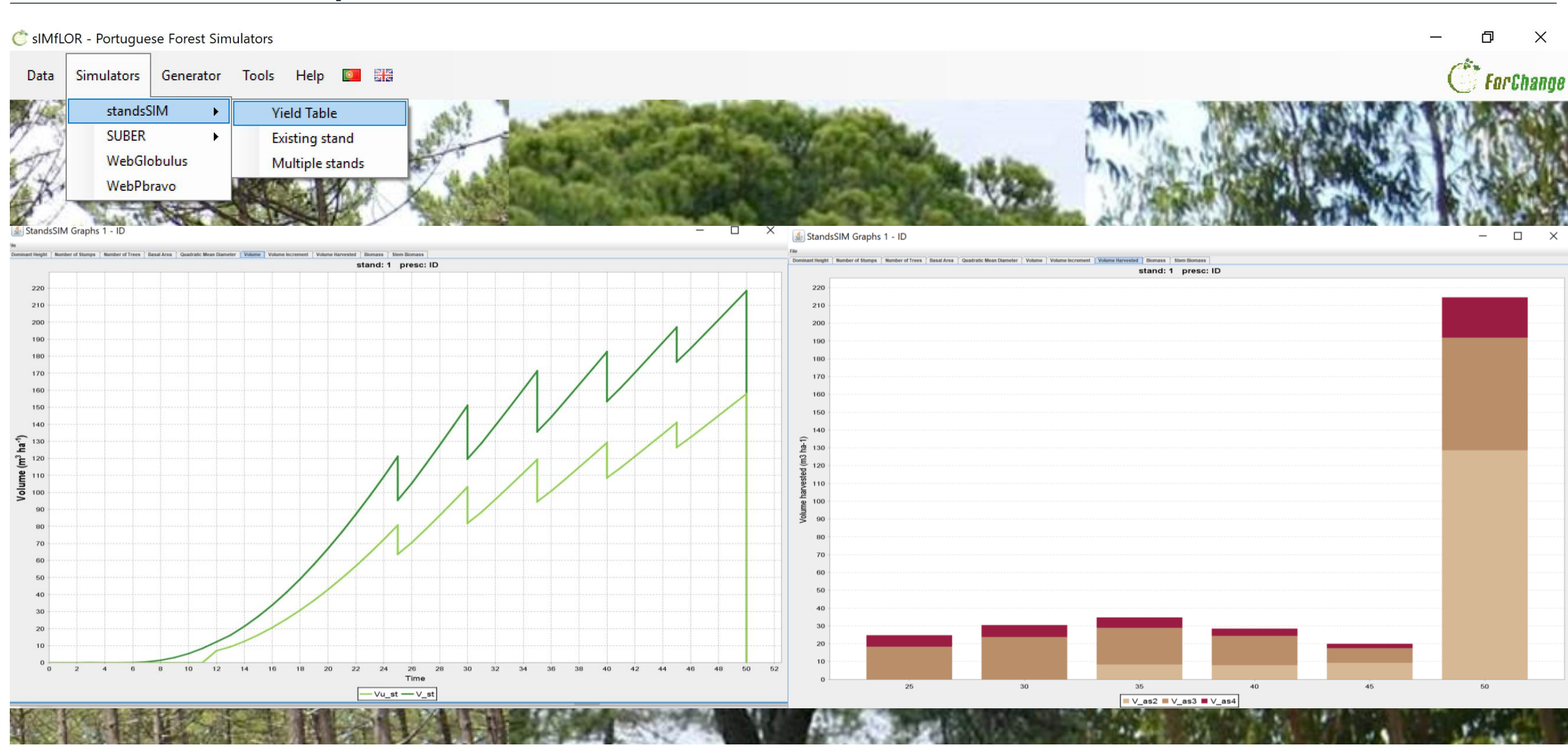

## Maritime pine - Exercise1 solution

|    | А  | В    | С         | D      | E        | F        | G         | Н     | 1                | J      | К      |      | L       | М             | N                | 0            | Р    | Q | R   | S   |      |
|----|----|------|-----------|--------|----------|----------|-----------|-------|------------------|--------|--------|------|---------|---------------|------------------|--------------|------|---|-----|-----|------|
| 1  | 4  |      |           |        |          |          |           |       |                  |        |        |      |         |               |                  |              |      |   |     |     |      |
| 2  | 1  |      |           |        |          |          |           |       |                  |        |        |      | du -    |               |                  |              | _    |   |     |     |      |
| 3  | 80 |      |           |        |          |          |           |       |                  |        |        |      | C For   | est Manage    | ment Inputs      | for Maritime | pine |   |     | >   | × 5  |
| 4  | Г  | Npl  | Mortality | BeatUp | ShootSel | DensIncr | StripIncr | Prunn | ThType           | ThGres | ThGrem | ThFv | Silvicu | ulture        |                  |              |      |   |     |     | la O |
| 5  | 1  | 2500 | ) (       | C      | 0        | 0 (      | ) (       | ) (   | ) (              | C      | 0      | 0    |         |               |                  |              |      |   |     |     | 1    |
| 6  | 2  | (    | ) (       | C      | 0        | 0 (      | ) (       | ) (   | ) (              | C      | 0      | 0    | Silvio  | cultural Mode |                  |              |      |   |     |     | C    |
| 7  | 3  | (    | ) (       | D      | 0        | 0 (      | ) (       | ) (   | ) (              | C      | 0      | 0    | (       | Even-Age      | d Forestry (EA   | F)           |      |   |     |     | C    |
| 8  | 4  | (    | ) (       | D      | 0        | 0 (      | ) (       | ) (   | ) (              | C      | 0      | 0    |         |               |                  | ·            |      |   |     |     | C    |
| 9  | 5  | (    | ) (       | D      | 0        | 0 (      | ) (       | ) (   | ) (              | C      | 0      | 0    |         | Uneven-A      | ged Forestry (   | UAF)         |      |   |     |     | C    |
| 10 | 6  | (    | ) (       | D      | 0        | 0 (      | ) (       | ) (   | ) (              | D      | 0      | 0    | 0       | Dendro-B      | iomass Produc    | tion (DB)    |      |   |     |     | C    |
| 11 | 7  | (    | ) (       | D      | 0        | 0 (      | ) (       | ) (   | ) (              | C      | 0      | 0    |         |               |                  | aon (00)     |      |   |     |     | C    |
| 12 | 8  | (    | ) (       | D      | 0        | 0 (      | ) (       | ) (   | ) (              | C      | 0      | 0    | - Poo   | operation Tur |                  |              |      |   |     |     | C    |
| 13 | 9  | (    | ) (       | D      | 0        | 0 (      | ) (       | ) (   | ) (              | C      | 0      | 0    | ney     |               | e                |              |      |   |     |     | C    |
| 14 | 10 | (    | ) (       | D      | 0        | 0 (      | ) (       | ) (   | ) (              | C      | 0      | 0    | (       | Seeding       |                  |              |      |   |     |     | D    |
| 15 | 11 | (    | ) (       | C      | 0        | 0 (      | ) (       | ) (   | ) (              | C      | 0      | 0    | (       | Planting      |                  |              |      |   |     |     | C    |
| 16 | 12 | (    | ) (       | D      | 0        | 0 (      | ) (       | ) (   | ) (              | C      | 0      | 0    |         | Coppice       |                  |              |      |   |     |     | C    |
| 17 | 13 | (    | ) (       | C      | 0        | 0 (      | ) (       | ) (   | ) (              | C      | 0      | 0    |         | Notural Pr    | concretion       |              |      |   |     |     | C    |
| 18 | 14 | (    | ) (       | C      | 0        | 0 (      | ) (       | ) (   | ) (              | C      | 0      | 0    |         |               | generation       |              |      |   |     |     | C    |
| 19 | 15 | (    | ) (       | D      | 0        | 0 (      | ) (       | ) (   | <mark>)</mark> 1 | 1      | 0      | 0    |         |               |                  |              |      |   |     |     | C    |
| 20 | 16 | C    | ) (       | C      | 0        | 0 (      | ) (       | ) (   | ) (              | C      | 0      | 0    | Maxi    | imum number   | of vears for the | e rotation   | 80 🚖 |   |     |     | C    |
| 21 | 17 | (    | ) (       | C      | 0        | 0 (      | ) (       | ) (   | ) (              | C      | 0      | 0    |         |               |                  |              |      |   |     |     | C    |
| 22 | 18 | (    | ) (       | C      | 0        | 0 (      | ) (       | ) (   | ) (              | C      | 0      | 0    |         |               |                  |              |      |   |     |     | C    |
| 23 | 19 | (    | ) (       | D      | 0        | 0 (      | ) (       | ) (   | ) (              | D      | 0      | 0    |         |               |                  |              |      |   |     |     | C    |
| 24 | 20 | (    | ) (       | C      | 0        | 0 (      | ) (       | ) (   | ) 2              | 2      | 0      | 0    |         |               |                  |              |      |   |     |     | C    |
| 25 | 21 | (    | ) (       | C      | 0        | 0 (      | ) (       | ) (   | ) (              | C      | 0      | 0    |         |               |                  |              |      |   |     |     | C    |
| 26 | 22 | (    | ) (       | D      | 0        | 0 (      | ) (       | ) (   | ) (              | C      | 0      | 0    |         |               |                  |              |      |   |     |     | C    |
| 27 | 23 | C    | ) (       | C      | 0        | 0 (      | ) (       | ) (   | ) (              | C      | 0      | 0    |         |               |                  |              |      |   |     |     | C    |
| 28 | 24 | (    | ) (       | D      | 0        | 0 (      | ) (       | ) (   | ) (              | 0      | 0      | 0    |         |               |                  |              |      |   |     |     | D    |
| 29 | 25 | C    | ) (       | C      | 0        | 0 (      | ) (       | ) (   | ) 3              | 3      | 0      | 0    |         |               |                  |              |      |   |     |     | C    |
| 30 | 26 | (    | ) (       | C      | 0        | 0 (      | ) (       | ) (   | ) (              | C      | 0      | 0    |         |               |                  |              |      |   | Nex | t > | C    |
| 31 | 27 | (    | ) (       | C      | 0        | 0 (      | ) (       | ) (   | ) (              | C      | 0      | 0    |         |               |                  |              |      |   |     |     | - )  |
| 32 | 28 | C    | ) (       | C      | 0        | 0 (      | ) (       | ) (   | ) (              | C      | 0      | 0    |         | Save          |                  |              |      |   |     |     | C    |
| 33 | 29 | (    | ) (       | C      | 0        | 0 (      | ) (       | ) (   | ) (              | C      | 0      | 0    |         |               |                  |              |      |   |     |     | )    |

## Maritime pine - Exercise1 solution

|    | А  | В   | С         | D      | E        | F        | G         | н     | I      | J      | К      |      | L    | М            | N                 | 0             | Р              | Q                      | R           | S          |      |
|----|----|-----|-----------|--------|----------|----------|-----------|-------|--------|--------|--------|------|------|--------------|-------------------|---------------|----------------|------------------------|-------------|------------|------|
| 1  | 4  |     |           |        |          |          |           |       |        |        |        |      |      |              |                   |               |                |                        |             |            |      |
| 2  | 1  |     |           |        |          |          |           |       |        |        |        |      |      |              |                   |               |                |                        |             |            |      |
| 3  | 80 |     |           |        |          |          |           |       |        |        |        |      | C F  | Forest Manag | jement Inputs f   | or Maritime   | pine           |                        |             | Х          | 5    |
| 4  | Γ  | Npl | Mortality | BeatUp | ShootSel | DensIncr | StripIncr | Prunn | ThType | ThGres | ThGrem | ThFv | Silv | viculture    |                   |               |                |                        |             |            | a OI |
| 5  | 1  | 25  | 00        | 0 (    | 0 (      | ) (      | ) (       | ) (   | 0 (    | )      | 0      | 0    | (    | ሮ Forest M   | anagement Inp     | outs for Mari | itime pine     |                        |             |            |      |
| 6  | 2  |     | 0         | 0 (    | 0 (      | ) (      | ) (       | ) (   | 0 (    | )      | 0      | 0    |      | Silviculture | Operations        |               |                |                        |             |            |      |
| 7  | 3  |     | 0         | 0 (    | 0 (      | ) (      | ) (       | ) (   | 0 (    | )      | 0      | 0    |      |              |                   |               |                |                        |             |            |      |
| 8  | 4  |     | 0         | 0 (    | 0 (      | ) (      | ) (       | ) (   | 0 (    | )      | 0      | 0    |      | Planting     |                   |               |                |                        |             |            | _    |
| 9  | 5  |     | 0         | 0 (    | 0 (      | ) (      | ) (       | ) (   | 0 (    | )      | 0      | 0    |      |              | nual              |               |                |                        |             | ~          |      |
| 10 | 6  |     | 0         | 0 (    | 0 (      | ) (      | ) (       | ) (   | 0 (    | )      | 0      | 0    |      | • • · · ·    | Others            |               |                |                        |             |            |      |
| 11 | 7  |     | 0         | 0 (    | 0 (      | ) (      | ) (       | ) (   | 0 (    | )      | 0      | 0    |      |              | Prunning          |               |                |                        |             |            |      |
| 12 | 8  |     | 0         | 0 (    | 0 (      | ) (      | ) (       | ) (   | 0 (    | )      | 0      | 0    |      |              | Soil Mobilization | 1             |                |                        |             |            |      |
| 13 | 9  |     | 0         | 0 (    | 0 (      | ) (      | ) (       | ) (   | 0 (    | )      | 0      | 0    |      |              | Plantation        | oversreep or  | dooiduoua tra  | oo in container        | _           |            |      |
| 14 | 10 |     | 0         | 0 (    | 0 (      | ) (      | ) (       | ) (   | 0 (    | )      | 0      | 0    |      |              | ····⊡Plantation - | deciduous tre | es with hare-r | es in containei<br>oot | 2           |            |      |
| 15 | 11 |     | 0         | 0 (    | 0 (      | ) (      | ) (       | ) (   | 0 (    | )      | 0      | 0    |      |              | Beating Up        |               |                |                        |             |            |      |
| 16 | 12 |     | 0         | 0 (    | 0 (      | ) (      | ) (       | ) (   | 0 (    | )      | 0      | 0    |      |              | Density Increas   | e             |                |                        |             |            |      |
| 17 | 13 |     | 0         | 0 (    | 0 (      | ) (      | ) (       | ) (   | 0 (    | )      | 0      | 0    |      | <b>.</b>     | Fertilization     |               |                |                        |             |            | 11   |
| 18 | 14 |     | 0         | 0 (    | 0 (      | ) (      | ) (       | ) (   | 0 (    | )      | 0      | 0    |      | <b>⊞</b>     | Seedling          |               |                |                        |             |            |      |
| 19 | 15 |     | 0         | 0 (    | 0 (      | ) (      | ) (       | ) (   | 0 2    | L      | 0      | 0    |      |              | Weed Control      |               |                |                        |             |            |      |
| 20 | 16 |     | 0         | 0 (    | 0 (      | ) (      | ) (       | ) (   | 0 (    | )      | 0      | 0    |      |              | Stripping         |               |                |                        |             |            |      |
| 21 | 17 |     | 0         | 0 (    | 0 (      | ) (      | ) (       | ) (   | 0 (    | )      | 0      | 0    |      |              | Prupping          |               |                |                        |             |            |      |
| 22 | 18 |     | 0         | 0 (    | 0 (      | ) (      | ) (       | ) (   | 0 (    | )      | 0      | 0    |      |              |                   |               |                |                        |             | ×          |      |
| 23 | 19 |     | 0         | 0 (    | 0 (      | ) (      | ) (       | ) (   | 0 (    | )      | 0      | 0    |      |              |                   |               |                |                        |             |            | 4    |
| 24 | 20 |     | 0         | 0 (    | 0 (      | ) (      | ) (       | ) (   | 0 2    | 2      | 0      | 0    |      |              | Operação          |               | 11 12 13       | 14 15 16               | 17 18 19 20 | ) 21 22 23 | 3    |
| 25 | 21 |     | 0         | 0 (    | 0 (      | ) (      | ) (       | ) (   | 0 (    | )      | 0      | 0    |      | Plantation   | - evergreen or de | eciduous tre  |                |                        |             |            |      |
| 26 | 22 |     | 0         | 0 (    | 0 (      | ) (      | ) (       | ) (   | 0 (    | )      | 0      | 0    |      | Thinning o   | oniferous stands  | with more t   |                | X                      | <u> </u>    |            | 11   |
| 27 | 23 |     | 0         | 0 (    | 0 (      | ) (      | ) (       | ) (   | 0 (    | )      | 0      | 0    |      |              |                   |               |                |                        |             |            |      |
| 28 | 24 |     | 0         | 0 (    | 0 (      | ) (      | ) (       | ) (   | 0 (    | )      | 0      | 0    |      |              |                   |               |                |                        |             |            |      |
| 29 | 25 |     | 0         | 0      | 0 (      | ) (      | ) (       | ) (   | 0 3    | 3      | 0      | 0    |      |              |                   |               |                |                        |             |            |      |
| 30 | 26 |     | 0         | 0      | 0 (      | ) (      | ) (       | ) (   | 0 (    | )      | 0      | 0    |      |              |                   |               |                |                        |             |            |      |
| 31 | 27 |     | 0         | 0      | 0 (      | ) (      | ) (       | ) (   | 0 (    | )      | 0      | 0    |      | <            |                   |               |                |                        |             | >          | 4    |
| 32 | 28 |     | 0         | 0      | 0 (      | ) (      | ) (       | ) (   | 0 (    | )      | 0      | 0    |      |              |                   |               |                |                        |             |            |      |
| 33 | 29 |     | 0         | 0      | 0 (      | ) (      | ) (       | ) (   | 0 (    | )      | 0      | 0    |      | < Back       |                   |               |                |                        |             | Next >     |      |

## Maritime pine - Exercise1 solution

|    | А  | В   | С         | D      | E        | F        | G         | Н     | I      | J      | К      |      | L      |           | M          | N              | 0              | Р            | Q          | R               | S                    |              |
|----|----|-----|-----------|--------|----------|----------|-----------|-------|--------|--------|--------|------|--------|-----------|------------|----------------|----------------|--------------|------------|-----------------|----------------------|--------------|
| 1  | 4  |     |           |        |          |          |           |       |        |        |        |      |        |           |            |                |                |              |            |                 |                      |              |
| 2  | 1  |     |           |        |          |          |           |       |        |        |        |      | at .   |           |            |                | -              |              |            |                 |                      |              |
| 3  | 80 |     |           |        |          |          |           |       |        |        |        |      | 🞯 Fo   | orest M   | lanagen    | nent Inputs f  | for Maritime   | pine         |            |                 | X                    | 5            |
| 4  | Т  | Npl | Mortality | BeatUp | ShootSel | DensIncr | StripIncr | Prunn | ThType | ThGres | ThGrem | ThFv | Silvie | e ultruma |            |                |                |              |            |                 |                      |              |
| 5  | 1  | 250 | 0 (       | 0 (    | ) (      | ) (      | ) (       | ) (   | )      | 0      | 0      | 0    | C      | 🕽 Fore    | st Mana    | agement Inp    | outs for Mar   | itime pine   |            |                 |                      |              |
| 6  | 2  |     | 0 (       | D (    | ) (      | ) (      | ) (       | ) (   | )      | 0      | 0      | 0    |        | Silvic C  | terest     | t Manageme     | nt Inputs for  | Maritime nir | ne         |                 |                      |              |
| 7  | 3  |     | 0 (       | 0 (    | ) (      | ) (      | ) (       | ) (   | )      | 0      | 0      | 0    |        |           | 10100      | emanageme      |                | -            |            |                 |                      |              |
| 8  | 4  |     | 0 (       | D (    | ) (      | 0 0      | ) (       | ) (   | )      | 0      | 0      | 0    |        | Plar      | Silvicultu | re Operation   | s Silviculture | Details      |            |                 |                      |              |
| 9  | 5  |     | 0 (       | 0 (    | ) (      | ) (      | ) (       | ) (   | )      | 0      | 0      | 0    |        | Ę         |            |                |                |              |            |                 |                      |              |
| 10 | 6  |     | 0 (       | D (    | ) (      | ) (      | ) (       | ) (   | )      | 0      | 0      | 0    |        |           | Numb       | er of trees/ha | at Planting    | 2500 🜲       | Ma         | Diameter (cm)   | for 🚔 9              | 0            |
| 11 | 7  |     | 0 (       | 0 (    | ) (      | ) C      | ) (       | ) (   | )      | 0      | 0      | 0    |        |           |            |                |                |              |            | Regeneration    |                      |              |
| 12 | 8  |     | 0 (       | 0 (    | ) (      | 0 (      | ) (       | ) (   | )      | 0      | 0      | 0    |        |           | Beati      | ing Up         |                |              | Prunning — |                 |                      |              |
| 13 | 9  |     | 0 (       | D (    | ) (      | D (      | ) (       | ) (   | )      | 0      | 0      | 0    |        |           |            |                |                |              |            |                 |                      |              |
| 14 | 10 |     | 0 (       | 0 (    | ) (      | ) (      | ) (       | ) (   | )      | 0      | 0      | 0    |        |           |            |                |                |              |            |                 |                      |              |
| 15 | 11 |     | 0 (       | 0 (    | ) (      | 0 (      | ) (       | ) (   | )      | 0      | 0      | 0    |        |           |            |                |                |              |            |                 |                      |              |
| 16 | 12 |     | 0 (       | 0 (    | ) (      | ) C      | ) (       | ) (   | )      | 0      | 0      | 0    |        |           | - Shoo     | t Selection —  |                |              | - Thinning |                 |                      |              |
| 17 | 13 |     | 0 (       | 0 (    | ) (      | ) (      | ) (       | ) (   | )      | 0      | 0      | 0    |        |           |            |                |                |              | O Basa     | al Area Residua | l (m2/ha)            |              |
| 18 | 14 |     | 0 (       | 0 (    | ) (      | ) C      | ) (       | ) (   | )      | 0      | 0      | 0    |        |           |            |                |                |              | O Basa     | al Area Remove  | ed (%)               |              |
| 19 | 15 |     | 0 (       | 0 (    | ) (      | 0 (      | ) (       | ) (   | )      | 1      | 0      | 0    |        |           |            |                |                |              | Wilse      | on Factor       |                      |              |
| 20 | 16 |     | 0 (       | D (    | ) (      | D (      | ) (       | ) (   | )      | 0      | 0      | 0    |        |           | - Dens     | itu Incrasea — |                |              | Crow       | n Cover (%)     |                      |              |
| 21 | 17 |     | 0 (       | 0 (    | ) (      | 0 (      | ) (       | ) (   | )      | 0      | 0      | 0    |        |           | DONS       | nty morotao    |                |              | Year       | Intensity       | Type                 | $\mathbf{A}$ |
| 22 | 18 |     | 0 (       | D (    | ) (      | D (      | ) (       | ) (   | )      | 0      | 0      | 0    |        |           |            |                |                |              | 15         | 0.25            | w \                  |              |
| 23 | 19 |     | 0 (       | 0 (    | ) (      | D (      | ) (       | ) (   | )      | 0      | 0      | 0    |        |           |            |                |                |              | 20         | 0.26            | w                    |              |
| 24 | 20 |     | 0 (       | 0 (    | ) (      | ) (      | ) (       | ) (   | )      | 2      | 0      | 0    |        |           |            |                |                |              |            | Se              | lective              | Τ.           |
| 25 | 21 |     | 0 (       | 0 (    | ) (      | ) (      | ) (       | ) (   | )      | 0      | 0      | 0    |        | Pla       |            |                |                |              |            | Ale             | chanical<br>oria2004 |              |
| 26 | 22 |     | 0 (       | 0 (    | ) (      | ) (      | ) (       | ) (   | )      | 0      | 0      | 0    |        | Thi       |            |                |                |              |            | Us              | er                   |              |
| 27 | 23 |     | 0 (       | 0 (    | ) (      | ) (      | ) (       | ) (   | )      | 0      | 0      | 0    |        |           |            |                |                |              |            |                 |                      |              |
| 28 | 24 |     | 0 (       | 0 (    | ) (      | 0 (      | ) (       | ) (   | )      | 0      | 0      | 0    |        |           |            |                |                |              |            |                 |                      |              |
| 29 | 25 |     | 0 (       | 0 (    | ) (      | 0 (      | ) (       | ) (   | )      | 3      | 0      | 0    |        |           |            |                |                |              |            |                 |                      |              |
| 30 | 26 |     | 0 (       | 0 (    | ) (      | 0 (      | ) (       | ) (   | )      | 0      | 0      | 0    |        |           |            |                |                |              |            |                 |                      |              |
| 31 | 27 |     | 0 (       | 0 (    | ) (      | 0 (      | ) (       | ) (   | )      | 0      | 0      | 0    |        | <         |            |                |                |              |            |                 |                      |              |
| 32 | 28 |     | 0 (       | 0 (    | ) (      | D (      | ) (       | ) (   | )      | 0      | 0      | 0    |        |           | 2 D        | aak            |                |              |            |                 |                      |              |
| 33 | 29 |     | 0 (       | 0 (    | ) (      | 0 (      | ) (       | ) (   | )      | 0      | 0      | 0    |        |           | S D        | aun            |                |              |            |                 |                      |              |

#### Maritime pine – Exercise 2 solution

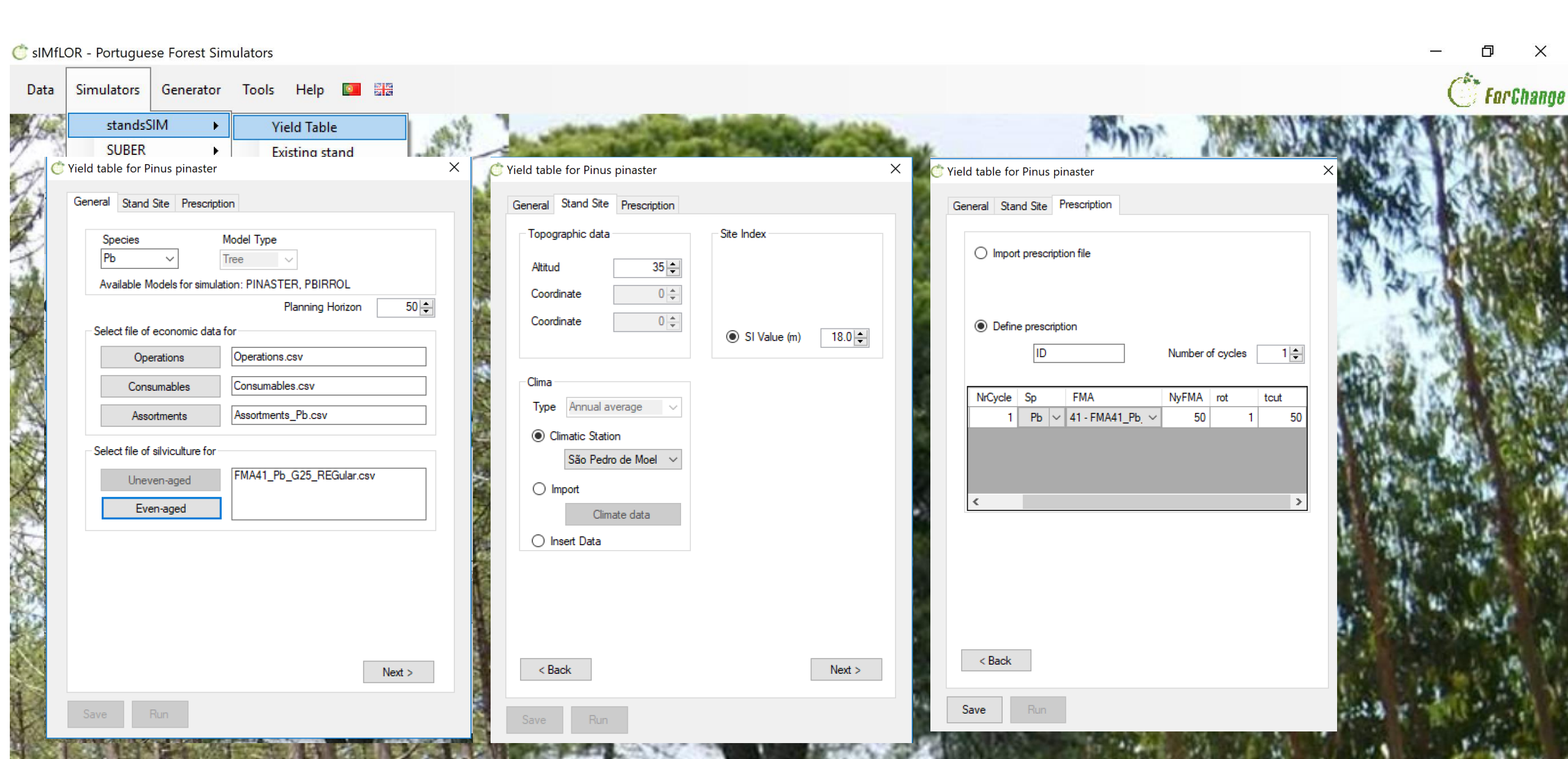

#### Maritime pine – Exercise 2 solution

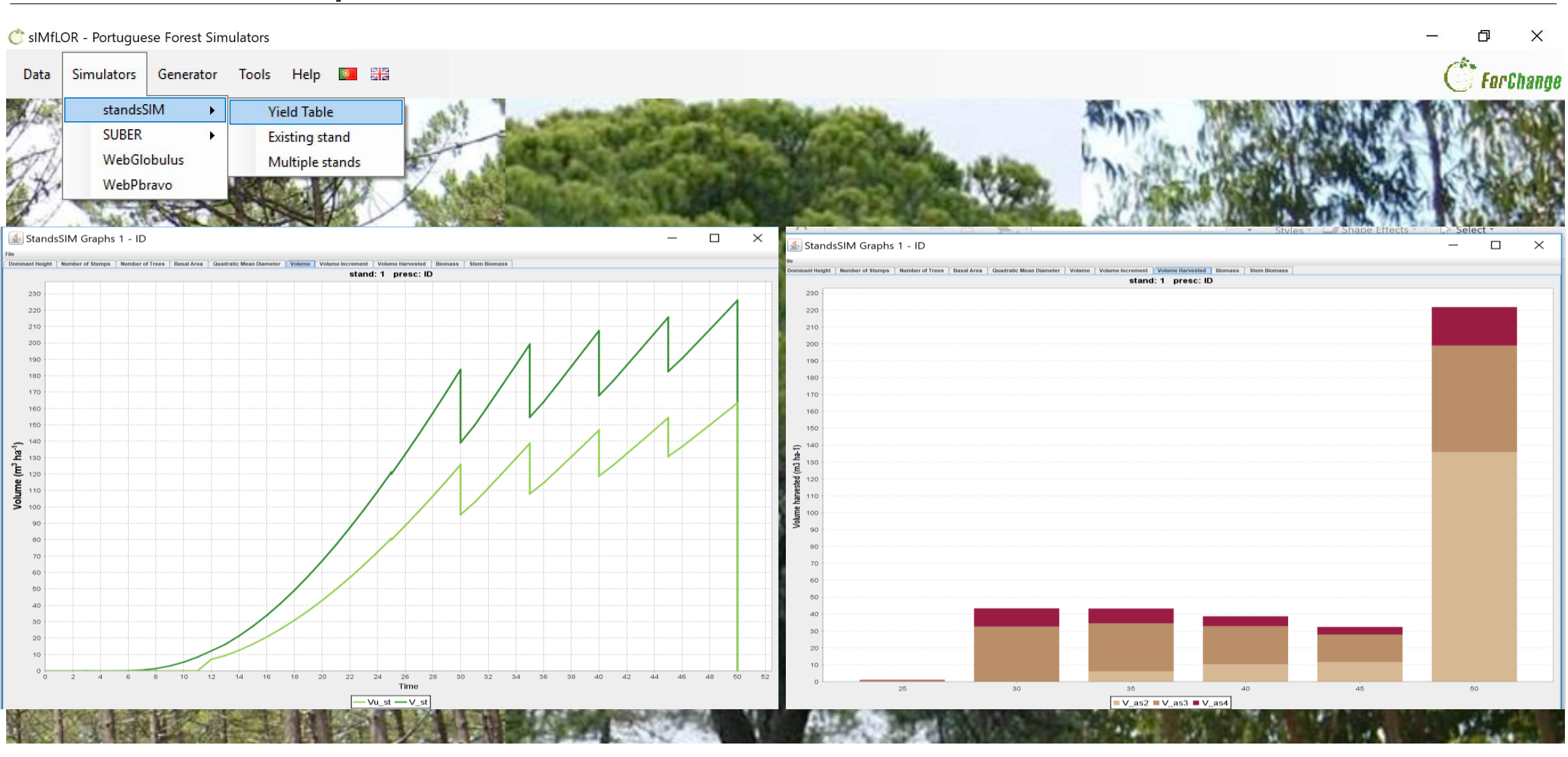

#### Maritime pine – Exercise 5 solution

| Ċ sIMfLOR - Portuguese Forest Simulators                                                                                                 |                                                                               |                                                                                                    | - 0 ×        |
|----------------------------------------------------------------------------------------------------|-------------------------------------------------------------------------------|----------------------------------------------------------------------------------------------------|--------------|
| Data Simulators Generator Tools Help 💽 🔤                                                                                                 |                                                                               |                                                                                                    | ( For Change |
| standsSIM     Yield Table       SUBER     Existing stand       C Stand simulator for Pinus pinaster     X                                | C Stand simulator for Pinus pinaster X                                        | <br>→ Stand simulator for Pinus pinaster                                                                                                    | <            |
| General Stand Site Prescription                                                                                                    | General Stand Site Prescription                                               | General Stand Site Prescription                                                                                                    |              |
| Species     Model Type     Structure       Pb     Tree     Uneven-aged        Available Models for simulation: PBIRROL     Tree     Tree | Topographic data       Altitud       Coordinate                               | Import prescription file                                                                                                    |              |
| Planning Horizon 70 🚖                                                                                                    | Coordinate 0 🛬                                                                | Define prescription                                                                                                    |              |
| Operations Operations.csv                                                                                                    | Clima Stand Variables                                                         | ID Number of cycles 2                                                                                                    |              |
| Assortments Assortments_Pb.csv                                                                                                    | Type     Annual average     Plot     6888       Image: Climatic Station     1 | Image: Sele         NrCycle         Sp         FMA         NyFMA         rot         tcut           1         2         Pb         V         31 - FMA31         V         35         1 | Havis        |
| Select file of silviculture for<br>Uneven-aged<br>Even-aged<br>Even-aged                                                                 | Alcacer do Sal     ✓     Area     500 ♀       O Import     t     0.0 ♀        | 2 2 Pb ∨ 41 - FMA41 ∨ 35 1                                                                                                    | THE M        |
| Select file of inventory data Tree data inv_Pb_J_6888_arv.csv                                                                            | O Insert Data                                                                 |                                                                                                    |              |
| Next >                                                                                                    | < Back Next >                                                                 | < Back                                                                                                    |              |
| Save Run                                                                                                    | Save Run                                                                      | Save Run                                                                                                    |              |

### Maritime pine – Exercise 5 solution

| Ċ sIMf | LOR - Portugue | ese For        | ACKUP\Susana\ | Aulas\Classes_20 | )17-2018\SIM | IFLOR_2017\S                          | TANDSSIM\stan | dsimulator.ex | e           |   | _      | ×   | – 0 ×          |
|--------|----------------|----------------|---------------|------------------|--------------|---------------------------------------|---------------|---------------|-------------|---|--------|-----|----------------|
| Data   | Simulators     | Gen:<br>*****  | ******        | ****             | ******       | *****                                 | *****         | *******       | <           |   |        | ^   | () For Change  |
|        | standsS        | SIM Climat     | e data use    | d by standsS     | IM:          |                                       |               |               |             |   |        |     |                |
|        | SUBER          | obulus Climat  | e data:       |                  |              |                                       |               |               |             |   |        |     |                |
|        | WebPb          | C:\BAC         | KUP\Susana    | \Aulas\Class     | es_2017-2    | 018\SIMFLO                            | R_2017\STAN   | DSSIM\PIN#    | ASTER\input | _ |        |     |                |
|        |                | CIIMa.         | CSV           |                  |              |                                       |               |               |             |   |        |     |                |
|        |                | *****          | *****         | *****            | *****        | *****                                 | ******        | ******        | <           |   |        |     |                |
|        |                | SUMMAR         | Y of the s    | imulations:      |              |                                       |               |               |             |   |        |     |                |
|        |                | stand          | presc         | Nyears           | S            | NPV                                   | EAA           | maiV          | Vharv       |   |        |     |                |
|        |                | 6888           | ID            | 70               | 24.0         | 5062.9                                | 216.4         | 15.1          | 950.3       |   |        |     |                |
|        |                | · · · · ·      |               |                  |              |                                       |               |               |             |   |        |     |                |
| 1      |                | all the second |               |                  |              |                                       |               |               |             |   |        |     |                |
| 84     | ALL SAL        | Total          | number of     | plots simula     | ted: 1       |                                       |               |               |             |   |        |     | the course of  |
|        |                |                |               | even-aged pl     | ots: 0       |                                       |               |               |             |   |        |     | COM AND        |
|        | Ires Street    |                | un            | even-aged pl     | ots: 1       |                                       |               |               |             |   |        |     | TE BERRING PRO |
|        |                | Tatal          |               |                  |              | 2                                     |               |               |             |   |        |     |                |
|        | The second     | IOTAL          | volume nar    | vested (m3)      | : 950.       | 3                                     |               |               |             |   |        | 8   | and the second |
| 240    | 1. 化化化         | Annual         | volume ha     | rvested (m3)     | : 13.        | 6                                     |               |               |             |   |        | 100 | the star is    |
| 142    |                |                |               |                  |              |                                       |               |               |             |   |        |     | MAD            |
|        |                | Press          | ENTER to f    | inish            | Shirks.      | · · · · · · · · · · · · · · · · · · · |               |               |             | 2 | 18 A A |     |                |

#### Maritime pine – Exercise 5 solution

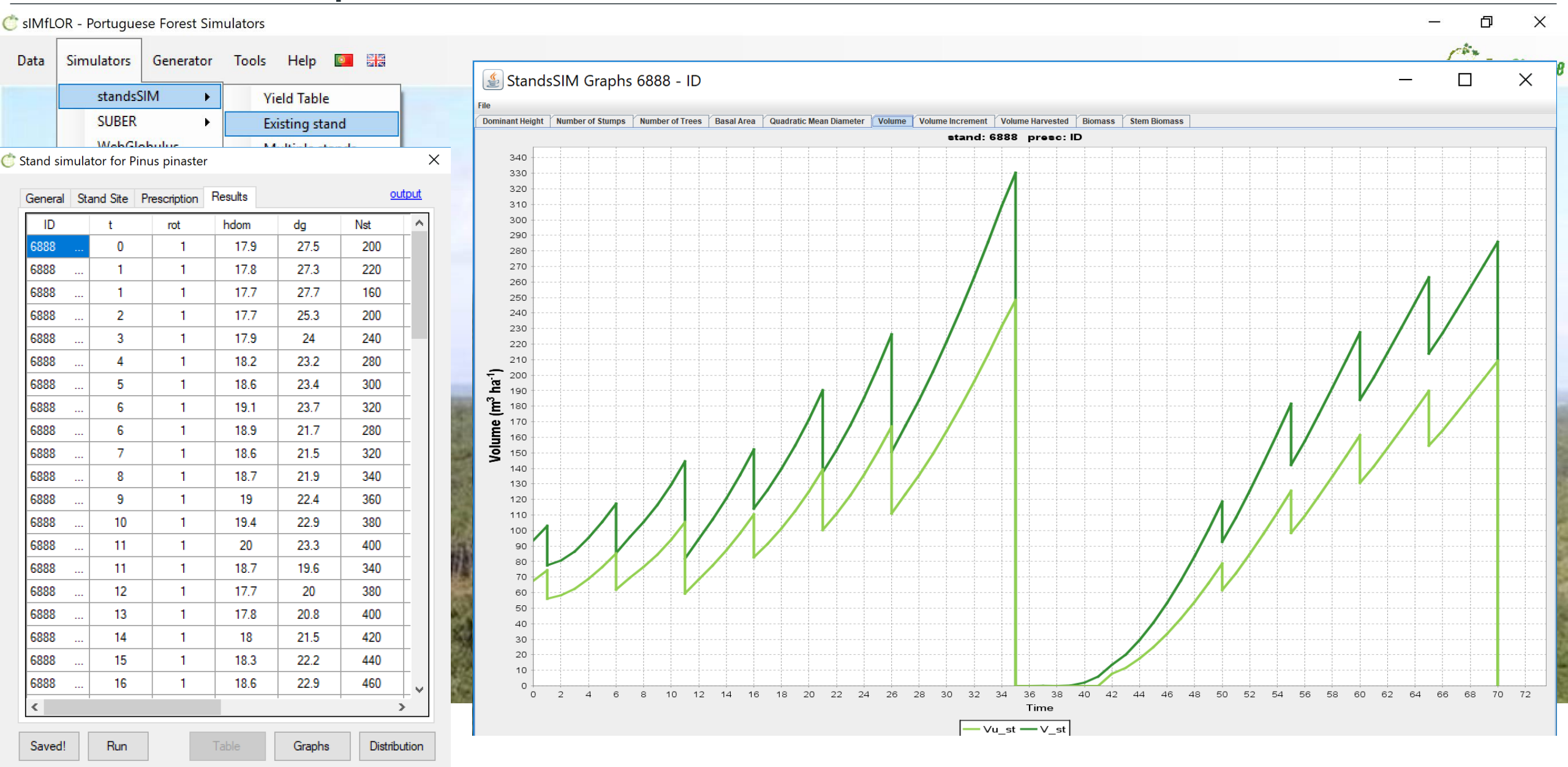

## Thank you!

# Help us being useful and give us your feedback

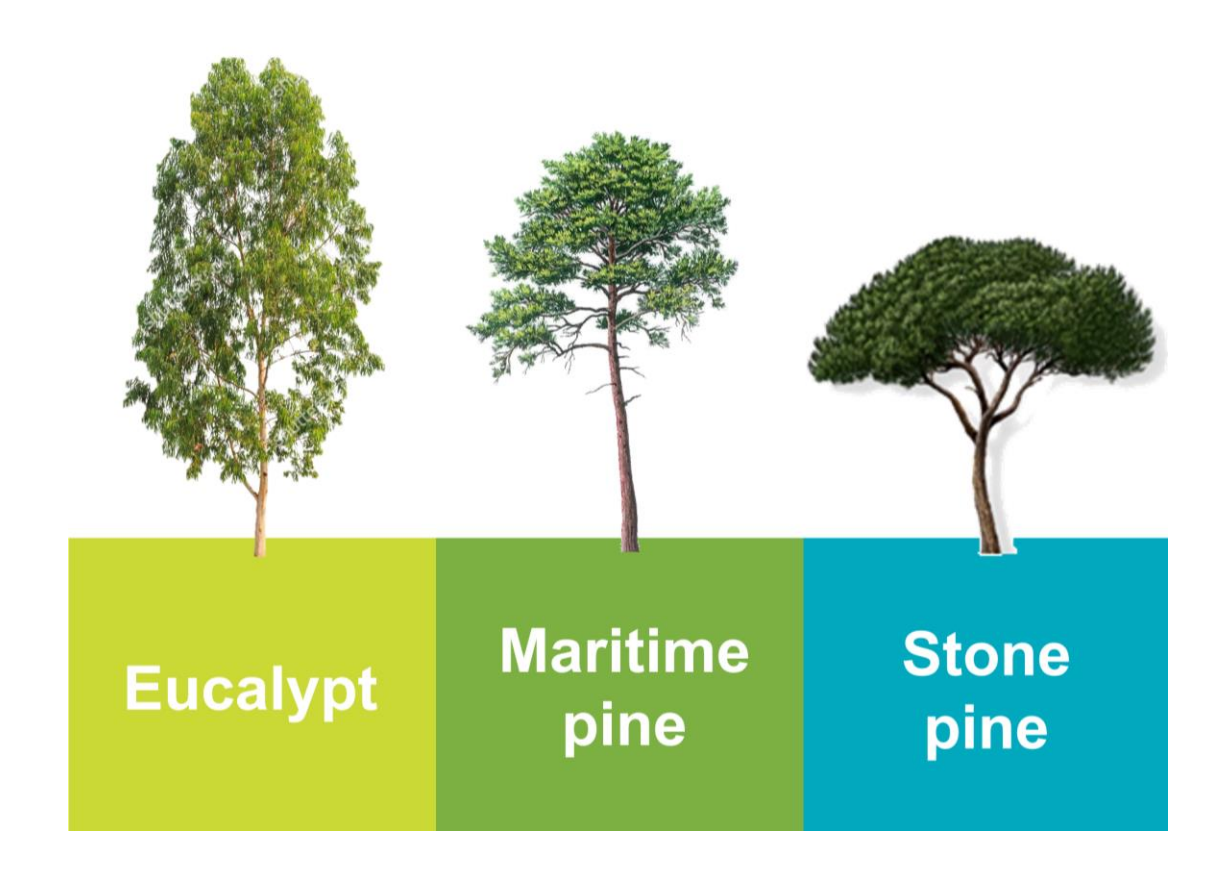